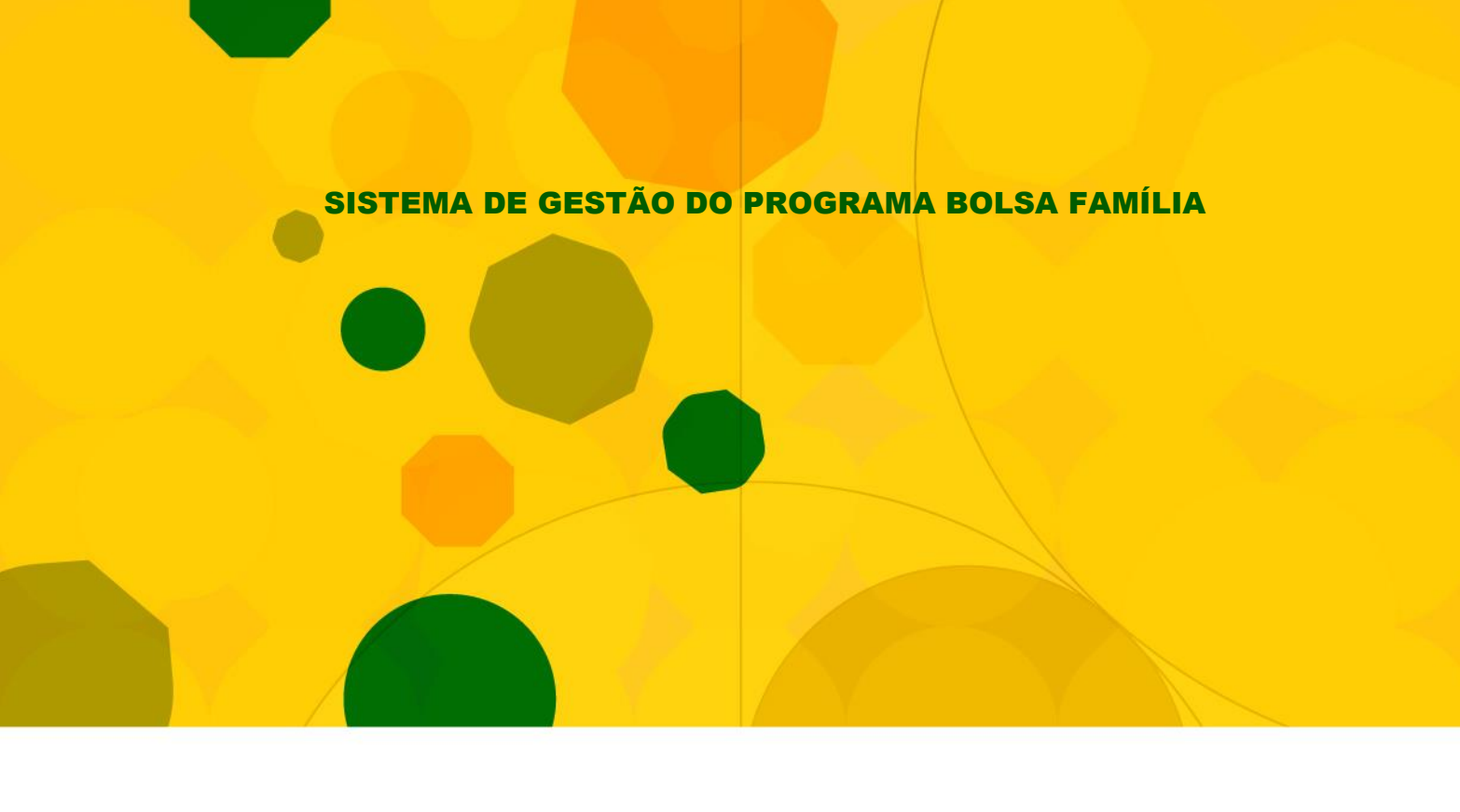

**GUIA DE NAVEGAÇÃO** 

# MÓDULO DE TRANSFERÊNCIA DE ARQUIVOS APLICATIVO — *UPLOAD / DOWNLOAD*

VERSÃO 1.1

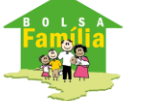

Ministério do Desenvolvimento Social e Combate à Fome

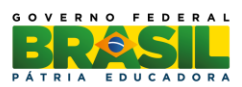

BRASÍLIA – DF Agosto/2015

© 2011 Ministério do Desenvolvimento Social e Combate à Fome

Permitida a reprodução, no todo ou em parte, sem alteração do conteúdo e com a citação obrigatória da fonte: Secretaria Nacional de Renda de Cidadania/MDS.

Endereço:

Ministério do Desenvolvimento Social e Combate à Fome

Secretaria Nacional de Renda de Cidadania

Av. W3 Norte – SEPN Quadra 515, Bloco "B", 5º Andar – Senarc – Sala 548 – CEP: 70770-502 – Brasília – DF Fone/Atendimento: 0800 707 2003/

Fax – Gabinete/Senarc: 3433-3615

gestaopbfestado@mds.gov.br

## **SUMÁRIO**

| A  | PRESE | NTAÇÃO                                                    | 4  |
|----|-------|-----------------------------------------------------------|----|
| 1. | INTR  | ODUÇÃO                                                    | 5  |
| 2. | ACES  | SSO AO SIGPBF                                             | 7  |
|    | 2.1.  | Acesso público                                            | 7  |
|    | 2.2.  | Acesso Ao SIGPBF Com login                                | 15 |
| 3. | APLIC | CATIVO UPLOAD/DOWNLOAD                                    | 18 |
|    | 3.1.  | OBJETIVOS DO APLICATIVO                                   |    |
|    | 3.2.  | Acessando o Aplicativo de Upload/Download                 |    |
|    | 3.3.  | FUNCIONALIDADES DO APLICATIVO UPLOAD/DOWNLOAD DE ARQUIVOS | 21 |
|    |       | 3.3.1. Pasta Raiz                                         |    |
|    |       | 3.3.2. Arquivos Enviados                                  |    |
|    |       | 3.3.3. Arquivos Recebidos                                 |    |
|    |       | 3.3.4. Arquivos Baixados                                  |    |
|    |       | 3.3.5. Resultado da Pesquisa                              |    |
|    |       |                                                           |    |

## **APRESENTAÇÃO**

#### Olá gestor/técnico do PBF!

A partir de agora, você utilizará um sistema, o qual permitirá o acompanhamento de todas as ações de gestão relativas ao Programa Bolsa Família (PBF), o Sistema de Gestão do Programa Bolsa Família (SIGPBF).

O SIGPBF é um sistema de gestão destinado, especificamente, aos gestores e técnicos municipais e coordenadores e técnicos estaduais que trabalham na gestão do PBF. Porém, outros grupos que participam do processo de gestão também poderão fazer uso desta ferramenta, tais como: os órgãos de controle, as Instâncias de Controle Social, os cidadãos e os beneficiários que buscam obter informações sobre a gestão local.

O SIGPBF, além de possibilitar a disponibilização de dados atualizados das equipes que participam da gestão do Programa nas três esferas de governo, também permite ao gestor ou coordenador acompanhar as informações de sua adesão e fornece instrumentos de dados de gestão do Ministério do Desenvolvimento Social e Combate à Fome (MDS), dos estados, do Distrito Federal e dos municípios. Este Sistema torna mais ágil o processo de comunicação dos gestores e coordenadores com o MDS. Assim, para auxiliá-lo no processo de implantação do Sistema, orientá-lo para a compreensão e sua utilização, o MDS elaborou este Guia de Navegação do SIGPBF, que inclui além da descrição da navegação, a utilização das funcionalidades e seus respectivos resultados detalhados e ilustrados.

Inicialmente, este Guia será disponibilizado em aplicativos, isto é, você poderá acessar as orientações de navegação e utilização das funcionalidades separadamente, conforme a disponibilização de acesso às ferramentas.

Este Guia deverá ser consultado sempre que necessário. Vale lembrar, ainda, que sua leitura deve ser articulada com o uso do SIGPBF para que você possa acompanhar, passo a passo, todas as orientações e ambientar-se com facilidade ao novo Sistema de Gestão.

Assim, recomenda-se utilizar o navegador Microsoft Internet Explorer, Google Chrome, ou Mozilla Firefox.

É importante ressaltar que, em nenhum momento, você estará sozinho. Você poderá contar, ao longo deste processo, com o apoio da equipe da Senarc, entrando em contato, sempre que necessário, com:

## Secretaria Nacional de Renda de Cidadania Ministério do Desenvolvimento Social e Combate à Fome Av. W3 Norte – SEPN Quadra 515, Bloco "B", 5º Andar, Senarc – Sala 548 70770-502 – Brasília – DF Fone/Atendimento: 0800 707 2003 Fax – Gabinete/Senarc: 3433-3615

gestorpbf@mds.gov.br

Enfim, com a implantação do SIGPBF, todos ganharão uma atuação mais integrada da gestão em um único Sistema, em linguagem simples, moderna e no contexto de uma interface padronizada.

Bom trabalho!

## **1.INTRODUÇÃO**

O Programa Bolsa Família (PBF) tem por objetivo articular os diversos agentes políticos, visando à promoção e à inclusão social das famílias que vivem em situação de pobreza e de extrema pobreza. Dessa forma, estabeleceu um modelo de gestão compartilhada, em que a União, os estados, o Distrito Federal e os municípios atuam como corresponsáveis pela sua implantação, gestão e fiscalização.

A gestão do Bolsa Família é realizada de forma descentralizada, por meio da conjugação de esforços entre os entes federados. Essa diretriz consta da Lei nº 10.836, de 9 de janeiro de 2004, que instituiu o Programa.

Nesse sentido, o PBF necessita da participação efetiva dos três níveis de governo, como corresponsáveis pela sua implantação, estabelecendo um modelo de gestão compartilhada, com atribuições para cada ente federado.

O Programa Bolsa Família possui três processos principais: Gestão de Benefícios, Gestão de Condicionalidades e Gestão Financeira e conta com um sistema de operacionalização e gestão, o Cadastro Único. A implantação do PBF pressupõe que estes processos e o Cadastro Único sejam realizados de forma compartilhada com os estados, o Distrito Federal e os municípios. Orienta, ainda, que o MDS desenvolva e utilize mecanismos de controle e acompanhamento para cada um deles, de modo a garantir a boa focalização do Programa Bolsa Família e o pleno cumprimento dos requisitos legais.

Alguns desses processos e o Cadastro Único, embora apoiados por rotinas informatizadas, necessitam de nova estruturação e integração para otimizar e melhorar a qualidade do controle e do acompanhamento do Programa.

A Senarc, considerando a necessidade de melhorias, decidiu pela implantação de um Sistema de gestão integrado para o Bolsa Família e o Cadastro Único.

O SIGPBF é composto dos seguintes módulos:

- Módulo de Transmissão de Arquivos/Dados;
- Módulo de Controle de Acesso;
- Módulo de Serviços de Integração (Serviços Públicos);
- Módulo de Gestão do Cadastro;
- Módulo de Gestão de Benefícios;
- Módulo de Gestão Financeira;
- Módulo de Controle e Fiscalização;
- Módulo de Programas Complementares; e
- Módulo de Relação com Estados e Municípios.

A entrega do Sistema foi dividida em etapas. Na primeira etapa de implantação nacional, foram disponibilizadas aos gestores/técnicos do PBF dos três níveis de governo, aos órgãos de

controle, às Instâncias de Controle Social e aos cidadãos que buscam obter informações sobre a gestão local as seguintes ferramentas:

- 1. Aplicativo Controle de Acesso Login e senha;
- 2. Aplicativo de Adesão Municipal;
- 3. Aplicativo de Adesão Estadual;
- 4. Aplicativo Upload/Download de Arquivos;
- 5. Aplicativo de Formulários (Sasf); e
- 6. Aplicativo de Integração com o Sistema de Condicionalidades (Sicon)

Para utilizar o Sistema, os usuários deverão ter:

- Computador com conexão para internet;
- Login e senha de acesso; e
- Guia de navegação do Sistema.

ATENÇÃO: Recomenda-se que os gestores/técnicos, regularmente, visitem o sítio do Programa Bolsa Família (<u>www.mds.gov.br/bolsafamilia</u>) para verificar se há divulgação de novas informações sobre a Gestão do Programa Bolsa Família e atualizações de seus Sistemas.

## 2. ACESSO AO SIGPBF

O Sistema de Gestão Bolsa Família (SIGPBF) será acessado a partir do endereço eletrônico:

http://www.mds.gov.br/sistemagestaobolsafamilia/

O SIGPBF contém informações que podem ser acessadas por qualquer cidadão no modo **acesso público** sem necessidade de identificação e, também, por usuários devidamente cadastrados com a utilização de *login* e senha.

## 2.1. Acesso público

Após acessar o endereço eletrônico, você será encaminhado para uma tela de apresentação do SIGPBF de acesso público, conforme figura a seguir:

| anisa Familia                                     | Família                                                      | SIGPBF<br>Sistema de Gestão do Programa Bolsa Família                                                  |                                                                                                    |
|---------------------------------------------------|--------------------------------------------------------------|----------------------------------------------------------------------------------------------------|----------------------------------------------------------------------------------------------------|
|                                                   |                                                              |                                                                                                    | Login   Mapa do Site   Acessibilidade   Fi                                                                                       |
| Estados e Municípios                              |                                                              |                                                                                                    |                                                                                                    |
| Bem-vindo ao SIGPBF.                              |                                                              |                                                                                                    |                                                                                                    |
| Com o objetivo de ape<br>Tecnologia do MDS, de    | rfeiçoar e integrar a gestão<br>senvolveu o Sistema de Ge    | de seus principais processos, a Secretaria Nacion<br>stão do Programa Bolsa Família (SIGPBF). Este sis | nal de Renda de Cidadania (Senarc), em conjunto com o Departa<br>tema é uma aplicação online, com entrada única, segura e identi |
| O SIGPBF será amplia<br>municípios, o controle :  | do, gradualmente, com a in<br>social, os benefícios, entre c | corporação e disponibilização de novos módulos p<br>utros.                                             | vara apoiar os processos de gestão de cadastro, a relação com                                                                    |
| Para acesso ao sisten<br>superior direita desta p | na, e necessario ter em ma<br>ágina.                         | os os dados da sua conta (Nome de Usuario e Se                                                         | enha). Para iniciar a utilização do SIGPBF, clique na palavra Logi                                                               |
| Para mais informações                             | s sobre o cadastramento da                                   | conta e como acessar o SIGPBF, favor consultar os                                                      | Guias de Navegação, disponíveis no endereço:                                                                                     |
| http://www.mds.go                                 | v.br/bolsafamilia/sistema                                    | gestaobolsafamilia                                                                                     |                                                                                                    |
| ou manter contato com                             |                                                              |                                                                                                    |                                                                                                    |
| Fone/Atendimento:                                 | 0800 707 2003 / (61) 3433-1                                  | 500                                                                                                    |                                                                                                    |
| Email: bolsa.famili                               | a@mds.gov.br/gestorpt                                        | f@mds.gov.br                                                                                           |                                                                                                    |
| Email: bolsa.famili                               | a@mds.gov.br / gestorpt                                      | t@mds.gov.br                                                                                           |                                                                                                    |
|                                                   |                                                              |                                                                                                    |                                                                                                    |

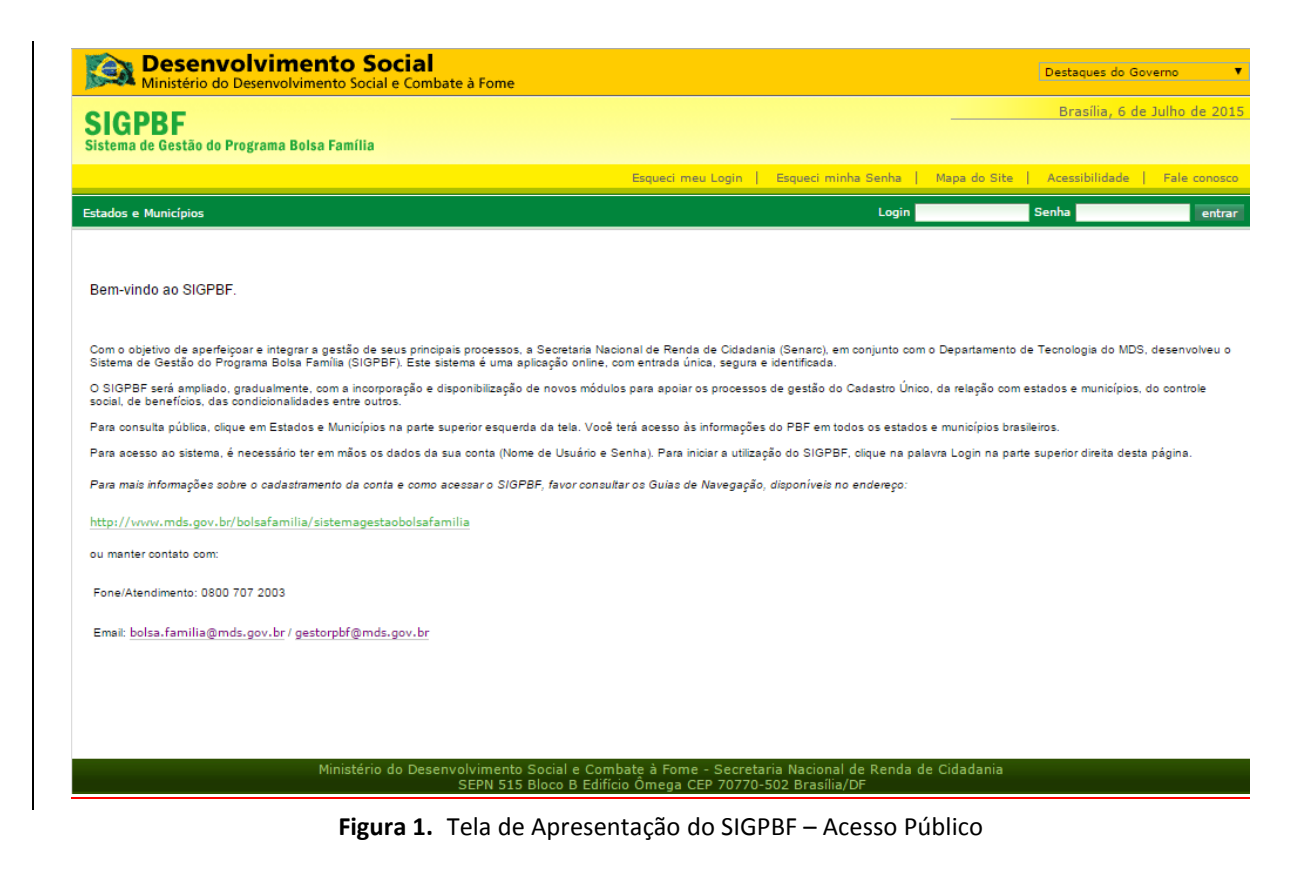

ATENÇÃO: Esta tela pode apresentar imagens/mensagens diferentes.

O acesso às informações públicas do Sistema poderá ser realizado por qualquer cidadão no endereço eletrônico indicado após selecionar a opção desejada no menu **Estados e Municípios**.

As opções disponíveis neste menu estão relacionadas com a escolha do usuário e poderão ser: Informações do Município ou do Estado, Solicitação de Alteração do Gestor Municipal ou Coordenador Estadual do PBF e Consultar Termo de Adesão do Município ou Estado, como demonstram as seguintes figuras.

| Familia Ean                                                                                                    | o Social e Combate à Fome<br>S A SIGPBF<br>Sistema de Gestão do Programa Bois                                                                                                    | a Família                                                                                                    |
|----------------------------------------------------------------------------------------------------|----------------------------------------------------------------------------------------------------|----------------------------------------------------------------------------------------------------|
| Philsa                                                                                                    |                                                                                                    | Login   Mapa do Site   Acessibilidade   Fale                                                                                                    |
| Estados e Municípios                                                                                                    |                                                                                                    |                                                                                                    |
| Municípios                                                                                                    | <ul> <li>Informações dos Municípios</li> </ul>                                                                                                    |                                                                                                    |
| Estados                                                                                                    | <ul> <li>Solicitar Alteração do Gestor Municipal do PBF</li> </ul>                                                                                                    |                                                                                                    |
| Com o objetivo de aperfeiçoar e integr                                                                                                    | ar Consultar Mudança de Gestor Municipal                                                                                                    | a Nacional de Renda de Cidadania (Senarc), em conjunto com o Departam                                                                                                    |
| Tecnologia do MDS, desenvolveu o Sis                                                                                                    | ter Consultar Termo de Adesão                                                                                                    | Este sistema é uma aplicação online, com entrada única, segura e identifica                                                                                                    |
| O SIGPBF será ampliado, gradualmer<br>municípios, o controle social, os benel                                                                                                    | ite, com a incorporação e disponibilização de novos i<br>ícios, entre outros.                                                                                                    | módulos para apoiar os processos de gestão de cadastro, a relação com es                                                                                                    |
| Para acesso ao sistema, é necessári<br>superior direita desta página.                                                                                                    | o ter em mãos os dados da sua conta (Nome de Us                                                                                                    | uário e Senha). Para iniciar a utilização do SIGPBF, clique na palavra Login r                                                                                                    |
| Para mais informações sobre o cadas                                                                                                    | tramento da conta e como acessar o SIGPBF, favor co                                                                                                    | nsultar os Guias de Navegação, disponíveis no endereço:                                                                                                    |
| http://www.mds.gov.br/bolsafam                                                                                                    | ilia/sistemagestaobolsafamilia                                                                                                    |                                                                                                    |
| ou manter contato com:                                                                                                    |                                                                                                    |                                                                                                    |
|                                                                                                    |                                                                                                    |                                                                                                    |
| <ul> <li>Fone/Atendimento: 0800 707 2003</li> </ul>                                                                                                    | (61) 3433-1500                                                                                                    |                                                                                                    |
| <ul> <li>Email: bolsa.familia@mds.gov.b</li> </ul>                                                                                                    | r/gestorpbf@mds.gov.br                                                                                                    |                                                                                                    |
|                                                                                                    |                                                                                                    |                                                                                                    |
| Desenvolvimento Socia<br>Ministério do Desenvolvimento Social e Con                                                                                                    | nbate à Fome                                                                                                    | Destaques do Governo 🔻                                                                                                    |
| Desenvolvimento Socia<br>Ministério do Desenvolvimento Social e Con                                                                                                    | bate à Fome                                                                                                    | Destaques do Governo ▼<br>Brasília, 6 de Julho de 2015                                                                                                    |
| Desenvolvimento Socia<br>Ministério do Desenvolvimento Social e Cor<br>PBF<br>de Gestão do Programa Bolsa Família                                                                                                    | ibate à Fome                                                                                                    | Destaques do Governo 🔹                                                                                                    |
| Desenvolvimento Socia<br>Ministério do Desenvolvimento Social e Cor<br>PBF<br>de Gestão do Programa Bolsa Família                                                                                                    | ibate à Fome<br>Baqueci meu Login                                                                                                    | Destaques do Governo         T           Brasília, 6 de Julho de 2015         Brasília, 6 de Julho de 2015           Esqueci minha Senha   Mapa do Site   Acessibilidade   Fale conosco         Brasília de Site   Acessibilidade   Fale conosco                                                                                                    |
| Desenvolvimento Socia<br>Ministério do Desenvolvimento Social e Cor<br>PBF<br>de Gestão do Programa Bolsa Família                                                                                                    | sbate à Fome<br>Esqueci meu Login                                                                                                    | Destaques do Governo         •           Brasilia, 6 de Julho de 2015         •           Esqueci minha Senha   Mapa do Site   Acessibilidade   Fale conosco         •           Login         Senha   entrar                                                                                                    |
| Desenvolvimento Socia<br>Ministério do Desenvolvimento Social e Cor<br>PBF<br>de Gestão do Programa Bolsa Família                                                                                                    | bate à Fome<br>Esqueci meu Login  <br>Informações dos Municípios                                                                                                    | Destaques do Governo       •         Brasilia, 6 de Julho de 2015         Esqueci minha Senha   Mapa do Site   Acessibilidade   Fale conosco         Login       Senha                                                                                                    |
| Desenvolvimento Socia<br>Ministério do Desenvolvimento Social e Cor<br>PBF<br>de Gestão do Programa Bolsa Família<br>Municipios<br>ipios                                                                                                    | Informações dos Municípios<br>Solicitar Alteração do Gestor Municipal do PBF                                                                                                    | Destaques do Governo     Brasilia, 6 de Julho de 2015     Brasilia, 6 de Julho de 2015     Esqueci minha Senha   Mapa do Site   Acessibilidade   Fale conosco     Login Senha entrar                                                                                                    |
| Desenvolvimento Socia<br>Ministério do Desenvolvimento Social e Cor<br>PBF<br>de Gestão do Programa Bolsa Família<br>Municípios<br>dipios<br>os<br>ndo ao SIGPBF.                                                                                                    | Esqueci meu Login  <br>Esqueci meu Login  <br>Informações dos Municípios<br>Solicitar Alteração do Gestor Municipal do PBF<br>Consultar Mudança de Gestor Municipal                                                                                                    | Destaques do Governo     Brasilia, 6 de Julho de 2015     Brasilia, 6 de Julho de 2015     Esqueci minha Senha   Mapa do Site   Acessibilidade   Fale conosco     Login Senha entrar                                                                                                    |
| Desenvolvimento Social<br>Ministério do Desenvolvimento Social e Cor<br>PBF<br>de Gestão do Programa Bolsa Família<br>Municípios<br>cipios<br>ndo ao SIGPBF.                                                                                                    | Dibate à Fome<br>Esqueci meu Login ↓<br>Informações dos Municípios<br>Solicitar Alteração do Gestor Municípal do PBF<br>Consultar Mudança de Gestor Municípal<br>Consultar Termo de Adesão                                                                                                    | Destaques do Governo     Brasília, 6 de Julho de 2015     Esqueci minha Senha   Mapa do Site   Acessibilidade   Fale conosco     Login Senha entrar                                                                                                    |
| Desenvolvimento Social<br>Ministério do Desenvolvimento Social e Cor<br>PBF<br>de Gestão do Programa Bolsa Família<br>Municípios<br>os<br>ndo ao SIGPBF.                                                                                                    | bibate à Fome  Esqueci meu Login  Informações dos Municípios  Solicitar Alteração do Gestor Municipal do PBF Consultar Mudança de Gestor Municipal Consultar Termo de Adesão cipais processos, a Secretaria Nacional de Renda de Cidadania cipates processos, a Secretaria Nacional de Renda de Cidadania                                                                                                    | Destaques do Governo      Brasília, 6 de Julho de 2015  Esqueci minha Senha   Mapa do Site   Acessibilidade   Fale conosco      Login Senha entrar  (Senarc), em conjunto com o Departamento de Tecnologia do MDS, desenvolveu o departingeda                                                                                                    |
| Desenvolvimento Social<br>Ministério do Desenvolvimento Social e Cor<br>PBF<br>de Gestão do Programa Bolsa Família<br>Municípios<br>as<br>ndo ao SIGPBF.<br>bjetivo de aperfeiçoar e integrar a gestão de seus prin<br>de Gestão do Programa Bolsa Família (SIGPBF). Est<br>SF será ampliado, gradualmente, com a incorporação                                                                                                    | bate à Fome  Esqueci meu Login  Informações dos Municípios  Solicitar Alteração do Gestor Municipal do PBF Consultar Mudança de Gestor Municipal Consultar Termo de Adesão  cipais processos, a Secretaria Nacional de Renda de Cidadanis e sistema é uma aplicação online, com entrada única, segura e i elsponibilização de novos módulos para apolar os processos c                                                                                                    |                                                                                                    |
| Desenvolvimento Social<br>Ministério do Desenvolvimento Social e Cor<br>PBF<br>de Gestão do Programa Bolsa Família<br>Municípios<br>ipios<br>os<br>ndo ao SIGPBF.<br>bietivo de aperfeiçoar e integrar a gestão de seus prir<br>de Gestão do Programa Bolsa Família (SIGPBF). Este<br>as F será ampliado, gradualmente, com a incorporação<br>e beneficios, das condicionalidades entre outros.                                                                                                    |                                                                                                    | Destaques do Governo      Brasilia, 6 de Julho de 2015  Esqueci minha Senha   Mapa do Site   Acessibilidade   Fale conosco      Login Senha entrar      (Senaro), em conjunto com o Departamento de Tecnologia do MDS, desenvolveu o dentficada.  Ie gestão do Cadastro Único, da relação com estados e municípios, do controle                                                                                                    |
| Desenvolvimento Social<br>Ministério do Desenvolvimento Social e Cor<br>PBF<br>de Gestão do Programa Bolsa Família<br>Municipios<br>plos<br>plos<br>s<br>100 ao SIGPBF.<br>Será ampliado, gradualmente, com a incorporação<br>benefícios, das condicionalidades entre outros.<br>sulta publica, clique em Estados e Municípios na part                                                                                                    |                                                                                                    | Destaques do Governo      Brasilia, 6 de Julho de 2015  Esqueci minha Senha   Mapa do Site   Acessibilidade   Fale conosco      Cogin Senha entrar      (Senarc), em conjunto com o Departamento de Tecnologia do MDS, desenvolveu o      (Senarc), em conjunto com o Departamento de Tecnologia do MDS, desenvolveu o      (Senarc), em conjunto com o Departamento de Tecnologia do MDS, desenvolveu o      (Senarc), em conjunto com o Departamento de Tecnologia do MDS, desenvolveu o      (Senarc), em conjunto com o Departamento de Tecnologia do MDS, desenvolveu o      (Senarc), em conjunto com o Departamento de Tecnologia do MDS, desenvolveu o      o PBF em todos os estados e municípios brasileiros.      do CIORDE desenvolveu por senare desino de tecnologia do de tecnologia                                                                                                    |
| Desenvolvimento Social e Cor<br>Ministério do Desenvolvimento Social e Cor<br>PBF<br>de Gestão do Programa Bolsa Família<br>Municípios<br>ipios<br>os<br>ndo ao SIGPBF.<br>bjetivo de aperfeigoar e integrar a gestão de seus prin<br>de Gestão do Programa Bolsa Família (SIGPBF). Esti<br>Pre será ampliado, gradualmente, com a incorporação<br>a benefícios, das condicionalidades entre outros.<br>suita pública, clique em Estados e Municípios na part<br>seo ao sistema, é necessário ter em mãos os dados co                                                                                                    |                                                                                                    |                                                                                                    |
| Desenvolvimento Socia<br>Ministério do Desenvolvimento Social e Cor<br>PBF<br>de Gestão do Programa Bolsa Família<br>Municípios<br>plos<br>as<br>Indo ao SIGPBF.<br>Delivo de aperfeigoar e integrar a gestão de seus prin<br>de Gestão do Programa Bolsa Família (SIGPBF). Este<br>Fiserá ampliado, gradualmente, com a incorporação<br>sulta pública, cirque em Estados e Municípios na part<br>sso ao sistema, é necessário ter em mãos os dados os<br>a informações sobre o cadastramento da conta e con                                                                                                    |                                                                                                    |                                                                                                    |
| Desenvolvimento Social e Cor<br>PBF<br>de Gestão do Programa Bolsa Família<br>Municípios<br>as<br>ndo ao SIGPBF.<br>bjelivo de aperfeiçoar e integrar a gestão de seus prin<br>de Gestão do Programa Bolsa Família (SIGPBF) Esti<br>Se será ampliado, gradualmente, com a incorporação o<br>Se senéficios, das condicionalidades entre outros.<br>Insulta pública, clique em Estados e Municípios na part<br>esso ao sistema, é necessário ter em mãos os dados o<br>is informações sobre o cadastramento da conta e com<br>vuvv.mds.gov.br/bolsafamilia/sistemagestaobolsa                                                                                                    |                                                                                                    |                                                                                                    |
| Desenvolvimento Social e Cor<br>PBF<br>de Gestão do Programa Bolsa Família<br>Municípios<br>pios<br>ndo ao SIGPBF.<br>bjetivo de aperfejoar e integrar a gestão de seus prir<br>de Gestão do Programa Bolsa Família (SIGPBF). Esta<br>F será ampliado, gradualmente, com a incorporação e<br>b beneficios, das condicionalidades entre outros.<br>Isuita pública, clique em Estados e Municípios na part<br>risso ao sistema, é necessário ter em mãos os dados o<br>is informações sobre o cadastramento da conta e con<br>nvrv.mds.gov.br/bolsafamilia/sistemagestaobolsa<br>ar contato com:                                                                                                    | bibate à Fome  Esqueci meu Login  Informações dos Municípios  Solicitar Alteração do Gestor Municipal do PBF Consultar Mudança de Gestor Municipal Consultar Termo de Adesão  cipais processos, a Secretaria Nacional de Renda de Cidadania e sistema é uma aplicação online, com entrada única, segura e i e disponibilização de novos módulos para apolar os processos o e superior esquerda da tela. Você terá acesso às informações o ta sua conta (Nome de Usuário e Senha). Para iniciar a utilizaçã to acessar o SIGPBF, favor consultar os Guias de Navegação, o familia                                                                | Brasilia, 6 de Julho de 2015     Brasilia, 6 de Julho de 2015  Esqueci minha Senha   Mapa do Site   Acessibilidade   Fale conosco      Login Senha entrar  (Senaro), em conjunto com o Departamento de Tecnologia do MDS, desenvolveu o dentificada.  Re gestão do Cadastro Único, da relação com estados e municípios, do controle Io PBF em todos os estados e municípios brasileiros.  o do SIGPBF, clique na palavra Login na parte superior direita desta página.  Isponíveia no enderego:                                                                                                    |
| Desenvolvimento Social e Cor<br>PBF<br>de Gestão do Programa Bolsa Família<br>e Municípios<br>iplos<br>os<br>ndo ao SIGPBF.<br>bietivo de aperfeiçoar e integrar a gestão de seus print<br>de Gestão do Programa Bolsa Família (SIGPBF). Este<br>Sasta apublica, organa Bolsa Família (SIGPBF). Este<br>Sasta pública, olque em Estados e Municípios na part<br>resso ao sistema, é necessário ter em mãos os dados o<br>is informações sobre o cadastramento da conta e con<br>rvvv.mds.gov.br/bolsafamilia/sistemagestaobolsa<br>er contato com:<br>endimento: 0800 707 2003                                                                                                    |                                                                                                    |                                                                                                    |
| Desenvolvimento Social e Cor<br>PBF<br>de Gestão do Programa Bolsa Família<br>e Municípios<br>répios<br>ndo ao SIGPBF.<br>bjetivo de aperfeiçoar e integrar a gestão de seus prin<br>de Gestão do Prógrama Bolsa Família (SIGPBF). Esta<br>programa Bolsa Família (SIGPBF).<br>Te será angliado, gradualmente, com a incorporação<br>e beneficios, das condicionalidades entre outros.<br>19 suita pública, clique em Estados e Municípios na part<br>esso ao sistema, é necessário ter em mãos os dados os<br>is informações cobre o cadastramento da conta e con<br>vuvv.mds.gov.br/bolsafamilia/sistemagestaobolsa<br>er contato com:<br>tendimento: 0800 707 2003                                                                                                    | Esqueci meu Login  Esqueci meu Login  Informações dos Municípios  Solicitar Alteração do Gestor Municipal do PBF Consultar Mudança de Gestor Municipal Consultar Termo de Adesão  cipais processos, a Secretaria Nacional de Renda de Cidadanis sistema é uma aplicação online, com entrada única, segura e l e disponibilização de novos módulos para apoiar os processos e e superior esquerda da tela. Você terá acesso às informações o la sua conta (Nome de Usuário e Senha). Para iniciar a utilizaçã to acecsar o SIGPBF, favor consultar os Guías de Navegação, o familia                                                              |                                                                                                    |
| Desenvolvimento Social e Cor      POF     de Gestão do Programa Bolsa Família      Municípios     ipios     os      ndo ao SIGPBF.      bjetivo de aperfeiçoar e integrar a gestão de seus prir     de Gestão do Programa Bolsa Família (SIGPBF). Esk      F será ampliado. gradualmente. com a incorporação e     beneficios, das condicionalidades entre outros.     Isuta pública, elique em Estados e Municípios na part     isso ao sistema, é necessário ter em mãos os dados co     is informações sobre o cadastramento da conta e con     vvvv.mds.gov.br/bolsafamilia/sistemagestaobolsa     pr contato com:     endimento: 0800 707 2003  olsa.familia@mds.gov.br / gestorpbf@mds.gov.br                                                                                                    | bibate à Fome  Esqueci meu Login  Informações dos Municípios  Solicitar Alteração do Gestor Municipal do PBF Consultar Mudança de Gestor Municipal Consultar Termo de Adesão  cipais processos, a Secretaria Nacional de Renda de Cidadania e sistema é uma aplicação online, com entrada única, segura e i e disponibilização de novos módulos para apoiar os processos e e superior esquerda da tela. Você terá acesso às informações o e superior esquerda da tela. Você terá acesso às informações o ta sua conta (Nome de Usuário e Senha). Para iniciar a utilizaçã no acessar o SIGPBF, favor consultar os Guias de Navegação, o familia |                                                                                                    |
| Desenvolvimento Social e Cor<br>PBF<br>de Gestão do Programa Bolsa Família<br>Municípios<br>plos<br>plos<br>ndo ao SIGPBF.<br>bietivo de aperfeiçoar e integrar a gestão de seus prir<br>de Gestão do Programa Bolsa Família (SIGPBF). Esti<br>sub ao SIGPBF.<br>Fi será ampliado, gradualmente, com a incorporação -<br>b benefícios, das condicionalidades entre outros.<br>Isulta pública, clique em Estados e Municípios na part<br>riso ao sistema, é necessánio ter em mãos os dados o<br>is informações cobre o cadastramento da conta e con<br>vivv.mds.gov.br/bolsafamilia/sistemagestaobolsa<br>ar contato com:<br>endimento: 0800 707 2003<br>olsa.familia@mds.gov.br / gestorpbf@mds.gov.br/                                                                                                    | bibate à Fome  Esqueci meu Login  Informações dos Municípios  Solicitar Alteração do Gestor Municípal do PBF Consultar Mudança de Gestor Municípal Consultar Termo de Adesão  cipais processos, a Secretaria Nacional de Renda de Cidadania e disponibilização de novos módulos para apoiar os processos o e superior esquerda da tela. Você terá acesso às informações o e superior esquerda da tela. Você terá acesso às informações o e superior esquerda da tela. Você terá acesso às informações o ta sua conta (Nome de Usuário e Senha). Para iniciar a utilizaçã so acescar o SIGPBF, favor consultar os Guías de Navegação, o familia  | Brasilia, 6 de Julho de 2015  Esqueci minha Senha   Mapa do Site   Acessibilidade   Fale conosco      Login Senha entrar      (Senaro), em conjunto com o Departamento de Tecnologia do MDS, desenvolveu o      dentificada.  Re gestão do Cadastro Único, da relação com estados e municípios, do controle      lo PBF em todos os estados e municípios brasileiros.      o do SIGPBF, clique na palavra Login na parte superior direita desta página.      lipponíveis no enderego:                                                                                                    |
| Desenvolvimento Social e Cor<br>PGF<br>de Gestão do Programa Bolsa Família<br>* Municípios<br>plos<br>plos<br>ndo ao SIGPBF.<br>bjetivo de aperfeiçoar e integrar a gestão de seus prir<br>de Gestão do Programa Bolsa Família (SIGPBF). Est<br>substato do Programa Bolsa Família (SIGPBF). Est<br>substato do Programa Bolsa Família (SIGPBF). Est<br>substato do Programa Bolsa Família (SIGPBF). Est<br>substato do Programa Bolsa Família (SIGPBF). Est<br>substato do Programa Bolsa Família (SIGPBF). Est<br>substato do Programa Bolsa Família (SIGPBF). Est<br>substato do Programa Bolsa Família (SIGPBF). Est<br>substato do SIGPBF.<br>substato do SIGPBF.<br>substato de Substato de Seus prir<br>substato do SIGPBF.<br>substato de Substato de Substato de Seus prir<br>substato do SIGPBF.<br>substato do SIGPBF.<br>substato de Substato de Substato de Seus prir<br>substato do SIGPBF.<br>substato de Substato de Seus prir<br>substato de Substato de Seus prir<br>substato de Substato de Seus prir<br>substato de Substato de Substato de Seus prir<br>substato de Substato de Substato de | bibate à Fome  Esqueci meu Login  Informações dos Municípios  Solicitar Alteração do Gestor Municípal do PBF Consultar Mudança de Gestor Municípal Consultar Termo de Adesão  cipais processos, a Secretaria Nacional de Renda de Cidadanis e sistema é uma aplicação online, com entrada única, segura e l e disponibilização de novos módulos para apolar os processos o e superior esquerda da tela. Você terá acesso às informações o la sua conta (Nome de Usuário e Senha). Para iniciar a utilizaçã to acessar o SIGPBF, favor consultar os Guías de Navegação, o familia                                                                | Brasilia, 6 de Julho de 2015      Brasilia, 6 de Julho de 2015      Equeci minha Senha Mapa do Site Acessibilidade Fale conosco      Cogin Senha entrar      (Cogin Senha entrar      (Senarc), em conjunto com o Departamento de Tecnologia do MDS, desenvolveu o      (Senarc), em conjunto com o Departamento de Tecnologia do MDS, desenvolveu o      (Senarc), em conjunto com o Departamento de Tecnologia |

Figura 2. Apresentação das Opções disponíveis no Menu Estados e Municípios – Acesso Público – Municípios

| Ministério do Desen                                                                                                    | nvolvimento Soc                                                                                                    | ial e Combate à Fome                                                                                                    |                                                                                                    |                                                                                                    | Destaques do Govern                                                                                                    | 10           |
|----------------------------------------------------------------------------------------------------|----------------------------------------------------------------------------------------------------|----------------------------------------------------------------------------------------------------|----------------------------------------------------------------------------------------------------|----------------------------------------------------------------------------------------------------|----------------------------------------------------------------------------------------------------|--------------|
| amilia etc                                                                                                    | B O L S                                                                                                    | SIGPBF                                                                                                    | 1000                                                                                                    |                                                                                                    |                                                                                                    |              |
| Balsa far                                                                                                    | гашш                                                                                                    | Sistema de Gestão do Programa Bolsa Fan                                                                                                    | iilia                                                                                                    |                                                                                                    |                                                                                                    |              |
|                                                                                                    |                                                                                                    |                                                                                                    | Log                                                                                                    | n   Mapa do Site                                                                                                    | Acessibilidade Fi                                                                                                    | ale c        |
| Estados e Municípios                                                                                                    |                                                                                                    |                                                                                                    |                                                                                                    |                                                                                                    |                                                                                                    |              |
| Municípios                                                                                                    |                                                                                                    |                                                                                                    |                                                                                                    |                                                                                                    |                                                                                                    |              |
| Estados                                                                                                    |                                                                                                    | Informações dos Estados<br>Solicitar Alteração do Coordenador Estadual do DBE                                                                                                    |                                                                                                    |                                                                                                    |                                                                                                    |              |
| Com o objetivo de aperfeiço<br>Tecnologia do MDS, desenv                                                                                                    | oar e integrar<br>olveu o Sister                                                                                                    | Consultar Mudanca do Coordenador Estadual                                                                                                    | ional de Renda de C<br>sistema é uma aplica                                                                                                    | idadania (Senarc), en<br>ção online, com entra                                                                                                    | n conjunto com o Departa<br>Ida única, segura e identif                                                                                                    | amer<br>icad |
| O SICPRE será ampliado, o                                                                                                    | radualmente                                                                                                    | Consultar Termo de Adesão                                                                                                    | s para anojar os pro                                                                                                    | -                                                                                                    | cadastro, a relação com                                                                                                    | octo         |
| municípios, o controle social                                                                                                    | I, os benefícios,                                                                                                    | entre outros.                                                                                                    | s para apolar os pro-                                                                                                    | essos de gestao de                                                                                                    | cauasiro, a relação com                                                                                                    | esta         |
| Para acesso ao sistema, é<br>superior direita desta página                                                                                                    | necessário ter<br>a.                                                                                                    | em mãos os dados da sua conta (Nome de Usuário                                                                                                    | e Senha). Para iniciar                                                                                                    | a utilização do SIGPE                                                                                                    | BF, clique na palavra Logi                                                                                                    | n na         |
| Para mais informações sobi                                                                                                    | re o cadastrame                                                                                                    | ento da conta e como acessar o SIGPBF, favor consulta                                                                                                    | ar os Guias de Navega                                                                                                    | ção, disponíveis no er                                                                                                    | ndereço:                                                                                                    |              |
| http://www.mds.gov.br/                                                                                                    | bolsafamilia/si                                                                                                    | istemagestaobolsafamilia                                                                                                    |                                                                                                    |                                                                                                    |                                                                                                    |              |
| ou manter contato com:                                                                                                    |                                                                                                    |                                                                                                    |                                                                                                    |                                                                                                    |                                                                                                    |              |
| ou manter contato com.                                                                                                    |                                                                                                    |                                                                                                    |                                                                                                    |                                                                                                    |                                                                                                    |              |
| Fone/Atendimento: 0800                                                                                                    | 707 2003 / (61)                                                                                                    | 3433-1500                                                                                                    |                                                                                                    |                                                                                                    |                                                                                                    |              |
| Email: bolsa.familia@m                                                                                                    | nds.gov.br/ge                                                                                                    | storpbf@mds.gov.br                                                                                                    |                                                                                                    |                                                                                                    |                                                                                                    |              |
|                                                                                                    |                                                                                                    |                                                                                                    |                                                                                                    |                                                                                                    |                                                                                                    |              |
| > Decenvolviment                                                                                                    | o Social                                                                                                    |                                                                                                    |                                                                                                    |                                                                                                    |                                                                                                    |              |
| Desenvolvimento<br>Ministério do Desenvolvimento                                                                                                    | o Social<br>o Social e Comba                                                                                                    | te à Fome                                                                                                    |                                                                                                    | Destaques do                                                                                                    | o Governo 🔻                                                                                                    |              |
| Desenvolvimento<br>Ministério do Desenvolvimento<br>GPBF                                                                                                    | <b>o Social</b><br>o Social e Comba                                                                                                    | te à Fome                                                                                                    |                                                                                                    | Destaques do<br>Brasília, 6                                                                                                    | o Governo ▼<br>5 de Julho de 2015                                                                                                    |              |
| Desenvolvimento<br>Ministério do Desenvolvimento<br>GPBF<br>ma de Gestão do Programa Bolsa Fa                                                                                                    | <b>o Social</b><br>o Social e Comba<br>amília                                                                                                    | te à Fome                                                                                                    | -                                                                                                    | Destaques do<br>Brasília, 6                                                                                                    | 5 de Julho de 2015                                                                                                    |              |
| Ministério do Desenvolvimento<br>Ministério do Desenvolvimento<br>GPBF<br>ima de Gestão do Programa Bolsa Fai                                                                                                    | o Social<br>o Social e Comba<br>amília                                                                                                    | te à Fome<br>Esqueci meu Login   Esqueci                                                                                                    | minha Senha   Mapa o                                                                                                    | Destaques de<br>Brasilia, é<br>lo Site   Acessibilidad                                                                                                    | o Governo 🔹                                                                                                    |              |
| Desenvolvimento<br>Ministério do Desenvolvimento<br>GPBF<br>ma de Gestão do Programa Bolsa Fai                                                                                                    | o Social<br>o Social e Comba<br>Imília                                                                                                    | te à Fome<br>Esqueci meu Login   Esqueci                                                                                                    | minha Senha   Mapa o<br>Login                                                                                                    | Destaques do<br>Brasilia, 6<br>lo Site   Acessibilidad<br>Senha                                                                                                    | Governo<br>G de Julho de 2015<br>Fale conosco<br>entrar                                                                                                    |              |
| Desenvolvimento<br>Ministério do Desenvolvimento<br>GPBF<br>ma de Gestão do Programa Bolsa Fa<br>as e Municípios<br>unicípios                                                                                                    | o Social<br>o Social e Comba<br>unília                                                                                                    | te à Fome<br>Esqueci meu Login   Esqueci<br>Informaçãos das Estudos                                                                                                    | minha Senha   Mapa o<br>Login                                                                                                    | Destaques do<br>Brasilia, (<br>io Site   Acessibilidad<br>Senha                                                                                                    | o Governo 🔹 🔹<br>5 de Julho de 2015<br>e   Fale conosco<br>entrar                                                                                                    |              |
| Desenvolviment     Ministério do Desenvolvimento     GPBF     ma de Gestão do Programa Bolsa Fa     ss e Municípios     unicípios     tados     tados     tados                                                                                                    | o Social<br>o Social e Comba<br>Imília                                                                                                    | te à Fome<br>Esqueci meu Login   Esqueci<br>Informações dos Estados<br>Solicitar Alteração do Coordenador Estadual do PBF                                                                                                    | minha Senha   Mapa d                                                                                                    | Destaques do<br>Brasilia, (<br>o Site   Acessibilidad<br>Senha                                                                                                    | o Governo                                                                                                    |              |
| Desenvolviment<br>Ministério do Desenvolvimento<br>GPBF<br>ma de Gestão do Programa Bolsa Fa<br>os e Municípios<br>unicípios<br>tados<br>-vindo ao SIGPBF.                                                                                                    | o Social e Comba<br>o Social e Comba<br>Imília                                                                                                    | te à Fome<br>Esqueci meu Login Esqueci<br>Informações dos Estados<br>Solicitar Alteração do Coordenador Estadual do PBF<br>Consultar Mudança do Coordenador Estadual                                                                                                    | minha Senha   Mapa o                                                                                                    | Destaques do<br>Brasilia, (<br>lo Site   Acessibilidad<br>Senha                                                                                                    | e   Fale conosco<br>e   Fale conosco                                                                                                    |              |
| Desenvolviment     Ministério do Desenvolviment     GPBF     ma de Gestão do Programa Bolsa Fa     os e Municípios     unicípios     tados     +vindo ao SIGPBF.                                                                                                    | o Social e Comba<br>o Social e Comba<br>Imília                                                                                                    | te à Fome<br>Esqueci meu Login Esqueci<br>Informações dos Estados<br>Solicitar Alteração do Coordenador Estadual do PBF<br>Consultar Mudança do Coordenador Estadual<br>Consultar Termo de Adesão                                                                                                    | minha Senha   Mapa o<br>Login<br>em conjunto com o Depart                                                                                                    | Destaques do<br>Brasilia, (<br>lo Site   Acessibilidad<br>Senha<br>amento de Tecnologia do 1                                                                                     | Governo     Governo     G      |              |
| Desenvolviment:<br>Ministèrio do Desenvolviment:<br>GPBF<br>ma de Gestão do Programa Bolsa Fa<br>unicípios<br>tados<br>tado                                             | o Social e Comba<br>o Social e Comba<br>mília<br>• o Social e Comba<br>• o Social e Comba<br>• o Social        | te à Fome<br>Esqueci meu Login   Esqueci<br>Informações dos Estados<br>Solicitar Alteração do Coordenador Estadual do PBF<br>Consultar Mudança do Coordenador Estadual<br>Consultar Termo de Adesão<br>ema é uma aplicação onine, com entrada única, segura e identifico                                                                                                    | minha Senha   Mapa o<br>Login<br>em conjunto com o Depart<br>da.                                                                                                    | Destaques de<br>Brasilia, (<br>o Site   Acessibilidad<br>Senta<br>amento de Tecnologia do )                                                                                      | Governo     Governo     Governo     Governo     Governo     Governo     Governo     Governo                                                                                                    |              |
| Desenvolvimento<br>Ministèrio do Desenvolvimento<br>GPBF<br>ma de Gestão do Programa Bolsa Fa<br>unicípios<br>tados<br>-vvindo ao SIGPBF.<br>ma de Gestão do Prógrama Bolsa Familia<br>3PBF será ampliado, gradualmente, com a<br>1, de benefícios, das condicionalidades en                                                                                                    | o Social e Comba<br>o Social e Comba<br>mília<br>• (SIGPBF). Éste sis<br>o (SIGPBF). Éste sis<br>o incorporação e dis<br>ntre outros.                                                                                                    | te à Fome<br>Esqueci meu Login   Esqueci<br>Informações dos Estados<br>Solicitar Alteração do Coordenador Estadual do PBF<br>Consultar Mudança do Coordenador Estadual<br>Consultar Termo de Adesão<br>ema é uma aplicação online, com entrada única, segura e identifica<br>eponibilização de novos módulos para apoiar os processos de gestã                                                                                                    | minha Senha   Mapa o<br>Login<br>em conjunto com o Depart<br>da.<br>o do Cadastro Único, da rela                                                                                     | Destaques do<br>Brasilia, (<br>o Site Acessibilidad<br>Senha<br>amento de Tecnologia do J                                                                                        | S Governo   Governo  Governo   |              |
| Desenvolviment<br>Ministério do Desenvolviment<br>GPBF<br>ma de Gestão do Programa Bolsa Fa<br>as e Municípios<br>nicípios<br>tados<br>-vindo ao SIGPBF.<br>ma de Gestão do Prógrama Bolsa Familia<br>SPBF será ampliado, gradualmente, com a<br>1, de benefícios, das condicionalidades en<br>consulta pública, cique em Estados e Mu                                                                                                    | o Social e Comba<br>o Social e Comba<br>mílla<br>(SIGPBF). Este sis<br>a (SIGPBF). Este sis<br>a incorporação e dia<br>ntre outros.<br>mícipios na parte su                                                                                                    | te à Fome<br>Esqueci meu Login Esqueci<br>Informações dos Estados<br>Solicitar Alteração do Coordenador Estadual do PBF<br>Consultar Mudança do Coordenador Estadual<br>Consultar Termo de Adesão<br>tema é uma aplicação online, com entrada única, segura e identifica<br>ponibilização de novos módulos para apoiar os processos de gestã<br>perior esquerda da tela. Você terá acesso às informações do PBF e                                                                                                    | minha Senha   Mapa o<br>Login<br>em conjunto com o Depart<br>da.<br>o do Cadastro Único, da rela<br>m todos os estados e munici                                                      | Destaques de     Brasilia, (     Brasilia, (     Senta     Senta                                                                                                    | S de Julho de 2015                                                                                                    |              |
| Desenvolviment<br>Ministério do Desenvolvimento<br>GPBF<br>ma de Gestão do Programa Bolsa Fa<br>es e Municípios<br>nicípios<br>etados<br>-vindo ao SIGPBF.                                                                                                    | o Social e Comba<br>poscial e Comba<br>mílla<br>(SIGPBF). Este sis<br>a (SIGPBF). Este sis<br>a incorporação e dia<br>ntre outros.<br>unicípios na parte su<br>mãos os dados da su                                                                                                    | te à Fome<br>Esqueci meu Login Esqueci<br>Informações dos Estados<br>Solicitar Alteração do Coordenador Estadual do PBF<br>Consultar Mudança do Coordenador Estadual<br>Consultar Termo de Adesão<br>tema é uma aplicação online, com entrada única, segura e identifica<br>ponibilização de novos módulos para apoiar os processos de gestã<br>perior esquenda da tela. Você terá acesso às informações do PBF e<br>ua conta (Nome de Usuário e Senha). Para iniciar a utilização do SI(C                                                                                                    | minha Senha Mapa o<br>Login<br>em conjunto com o Depart<br>da.<br>o do Cadastro Único, da rela<br>m todos os estados e munici<br>3PBF, clique na palavra Logi                        | Destaques de<br>Brasilia, (<br>lo Site Acessibilidad<br>Senha<br>amento de Tecnologia do 1<br>gão com estados e municip<br>pios brasileiros.                                     | S Governo   Governo  Governo  Governo  Governo  Governo  MDS, desenvolveu o  lios, do controle  festa página.                                                                                                    |              |
| Desenvolvimento<br>Ministério do Desenvolvimento<br>GPBE<br>ma de Gestão do Programa Bolsa Fa<br>as e Municípios<br>nacipios<br>tados<br>evindo ao SIGPBF.<br>A de Gestão do Prógrama Bolsa Família<br>SPBF será ampliado, gradualmente, com<br>I, de benefícios, das condicionalidades en<br>u accesso ao sistema, é necessário ter em m<br>mais informações sobre o cadastramento                                                                                                    | o Social e Comba<br>o Social e Comba<br>mília<br>(BIOPBF). Éste sis<br>a (BIOPBF). Éste sis<br>a (BIOPBF). É                                     | te à Fome<br>Esqueci meu Login Esqueci<br>Informações dos Estados<br>Solicitar Alteração do Coordenador Estadual do PBF<br>Consultar Mudança do Coordenador Estadual<br>Consultar Termo de Adesão<br>tema é uma aplicação online, com entrada única, segura e identifica<br>iponibilização de novos módulos para apoiar os processos de gestã<br>perior esquerda da tela. Você terá acesso às informações do PBF e<br>ua conta (Nome de Usuário e Senha). Para iniciar a utilização do SIC<br>resear o SIGPBF, favor consultar os Guias de Navegação, disponivi                                                                                                    | minha Senha Mapa o<br>Login<br>em conjunto com o Depart<br>da.<br>o do Cadastro Único, da rela<br>im todos os estados e munico<br>3PBF, clique na palavra Logi<br>ela no endereço:   | Destaques do<br>Brasilia, (<br>o Site   Acessibilidad<br>Senha<br>amento de Tecnologia do 1<br>gão com estados e municíp<br>pios brasileiros.<br>n na parte superior direita d   | o Governo     •       5 de Julho de 2015       e     Fale conosco       entrar   MDS, desenvolveu o ios, do controle lesta página.                                                                                                    |              |
| Desenvolvimenta<br>Ministério do Desenvolvimenta<br>GPBF<br>ma de Gestão do Programa Bolsa Fa<br>nicipios<br>-vindo ao SIGPBF.<br>-vindo ao SIGPBF.<br>-vindo ao SIGPBF.<br>-vindo ao sigenta des condicionalidades en<br>consulta pública, cique em Estados e Mu<br>acesso ao sistema, é necessário ter em m<br>mais informações sobre o cadastramento<br>//www.mds.gov.br/bolsafamilia/sister                                                                                                    | o Social e Comba<br>o Social e Comba<br>mília<br>(SIGPBF). Este sis<br>a (SIGPBF). Este sis<br>a licorporação e dis<br>nicorporação e dis<br>nicorporação dis<br>nicorporação e dis<br>nicorporação dis<br>nicorporação dis<br>nicorpora | te à Fome<br>Esqueci meu Login Esqueci<br>Informações dos Estados<br>Solicitar Alteração do Coordenador Estadual do PBF<br>Consultar Mudança do Coordenador Estadual<br>Consultar Termo de Adesão<br>iema é uma aplicação online, com entrada única, segura e identifica<br>ponibilização de novos módulos para apoiar os processos de gestã<br>perior esquerda da tela. Você terá acesso às informações do PBF e<br>ua conta (Nome de Usuário e Senha). Para iniciar a utilização do SIG<br>pessar o SIGPBF, favor consultar os Guias de Navegação, disponíve<br>illia                                                                                                    | minha Senha Mapa o<br>Login<br>am conjunto com o Depart<br>da.<br>o do Cadastro Único, da rela<br>m todos os estados e munic<br>3PBF, dique na palavra Logi<br>ais no endereço:      | Destaques do<br>Brasilia, (<br>lo Site   Acessibilidad<br>Senha<br>amento de Tecnologia do ?<br>gão com estados e municíp<br>pios brasileiros.                                   | o Governo                                                                                                    |              |
| Desenvolviment<br>Ministério do Desenvolvimento<br>CEPBE<br>ma de Gestão do Programa Bolsa Fa<br>se e Municípios<br>unicípios<br>unicípios<br>unicípios<br>unicípios<br>unicípios<br>seta as constituinatidades en<br>sesta ampliado, gradualmente, com a<br>3PBF será ampliado, gradualmente, com a<br>sesso ao sistema, é necessário ter em m<br>mais informações sobre o cadastramento<br>//vrvvv.mds.gov.br/bolsafamilia/sister<br>anter contato com:                                                                                                    | o Social e Comba<br>o Social e Comba<br>Imília                                                                                                    | te à Fome<br>Esqueci meu Login Esqueci<br>Informações dos Estados<br>Solicitar Alteração do Coordenador Estadual do PBF<br>Consultar Mudança do Coordenador Estadual<br>Consultar Mudança do Coordenador Estadual<br>Consultar Termo de Adesão<br>tema é uma aplicação online, com entrada única, segura e identifico<br>ponibilização de novos módulos para apoiar os processos de gestã<br>perior esquerda da tela. Você terá acesso às informações do PBF e<br>ua conta (Nome de Usuário e Senha). Para iniciar a utilização do SIG<br>pesar o SIGPBF, favor consultar os Guias de Navegação, disponíve<br>silia                                                                                                    | minha Senha   Mapa o<br>Login<br>em conjunto com o Depart<br>da.<br>o do Cadastro Único, da rela<br>m todos os estados e munici<br>3PBF, clique na palavra Logi<br>als no endereço:  | Destaques do<br>Brasilia, (<br>lo Site   Acessibilidad<br>Senha<br>amento de Tecnologia do 1<br>ção com estados e municíp<br>pios brasileiros.<br>In na parte superior direita d | o Governo         6 de Julho de 2015       (e)       Fale conosco       (entrar)   MDS, desenvolveu o ios, do controle lesta página.                                                                                                    |              |
| Desenvolviment<br>Ministério do Desenvolviment<br>COPBF<br>ma de Gestão do Programa Bolsa Fai<br>anticípios<br>unicípios<br>unicípios | o Social e Comba<br>o Social e Comba<br>imília<br>(GIGPBF). Éste sis<br>a (GIGPBF). Éste sis<br>a incorporação e dis<br>intre outros.<br>unicípios na parte su<br>nãos os dados da si<br>unicípios na parte su<br>nãos os dados da si<br>unicípios na parte su<br>mãos os dados da si                                                                                                    | te à Fome<br>Esqueci meu Login Esqueci<br>Informações dos Estados<br>Solicitar Alteração do Coordenador Estadual do PBF<br>Consultar Mudança do Coordenador Estadual<br>Consultar Termo de Adesão<br>têma é uma aplicação online, com entrada única, segura e identifica<br>ponibilização de novos módulos para apoiar os processos de gestã<br>perior esquerda da tela. Você terá acesso às informações do PBF e<br>ua conta (Nome de Usuário e Senha). Para iniciar a utilização do SIG<br>ressar o SIGPBF, favor consultar os Guias de Navegação, disponive<br>illia                                                                                                    | minha Senha   Mapa o<br>Login<br>em conjunto com o Depart<br>da.<br>o do Cadastro Único, da rela<br>m todos os estados e munici<br>3PBF, clique na palavra Logi<br>els no endereço:  | Destaques de<br>Brasilia, (<br>o Site   Acessibilidad<br>Senta<br>amento de Tecnologia do J<br>ção com estados e municíp<br>pios brasileiros.<br>n na parte superior direita d   | S Governo   G de Julho de 2015  E   Fale conosco  C entrar  MDS, desenvolveu o  Hos, do controle  Hesta página.                                                                                                    |              |
| Desenvolviment:<br>Ministério do Desenvolviment:<br>Ministério do Desenvolviment:<br>GPBF<br>ma de Gestão do Programa Bolsa Famila<br>unicípios<br>tados<br>tados<br>t                                                                                                    | o Social e Comba<br>o Social e Comba<br>imília<br>(GIOPEF). Éste sis<br>a incorporação e dis<br>nite outros.<br>inicípios na parte su<br>nicípios na parte su<br>nicípios                                                                                                    | te à Fome<br>Esqueci meu Login Esqueci<br>Informações dos Estados<br>Solicitar Alteração do Coordenador Estadual do PBF<br>Consultar Mudança do Coordenador Estadual<br>Consultar Mudança do Coordenador Estadual<br>Consultar Termo de Adesão<br>tema é uma aplicação onine, com entrada única, segura e identifica<br>tema é uma aplicação onine, com entrada única, segura e identifica<br>ponibilização de novos módulos para apoiar os processos de gestã<br>perior esquerda da tela. Você terá acesso às informações do PBF e<br>ua conta (Nome de Usuário e Senha). Para iniciar a utilização do SiG<br>pescar o SIGPBF, favor consultar os Guias de Navegação, disponíve<br>tilia                                                                                                    | minha Senha   Mapa o<br>Login<br>de com o Depart<br>da.<br>o do Cadastro Único, da rela<br>im todos os estados e munici<br>3PBF, clique na palavra Logi<br>els no endereço:          | Destaques de<br>Brasilia, (<br>o Site Acessibilidad<br>Senta<br>amento de Tecnologia do J<br>gão com estados e municíp<br>pios brasileiros.<br>n na parte superior direita d     | o Governo   Coverno  Coverno Coverno Coverno Coverno Coverno Coverno Coverno Coverno Coverno Coverno Coverno Coverno Coverno Coverno Coverno Coverno Coverno Coverno Coverno C |              |
| Desenvolviment<br>Ministério do Desenvolviment<br>GPBF<br>ma de Gestão do Programa Bolsa Failla<br>os e Municípios<br>unicípios<br>tados<br>-vindo ao SIGPBF.<br>ma de Gestão do Programa Bolsa Familia<br>(PBF) seriá ampliado, gradualmente, com r<br>al, de benefícios, das condicionalidades en<br>consulta pública, elique em Estados e Mu<br>acesso ao sistema, é necessário ter em m<br>maiz informações sobre o cadastramento<br>t//vww.mds.gov.br/bolsafamilia/sister<br>anter contato com:<br>e/Atendimento: 0800 707 2003<br>sit: bolsa.familia@mds.gov.br / gestorpb                                                                                                    | o Social e Comba<br>o Social e Comba<br>mília<br>(GIOPEF). Éste sis<br>a incorporação e dis<br>ntre outros.<br>a (GIOPEF). Éste sis<br>a incorporação e dis<br>ntre outros.<br>a conta e como ac<br>magestaobolsafam<br>bf@mds.gov.br                                                                                                    | te à Fome<br>Esqueci meu Login Esqueci<br>Informações dos Estados<br>Solicitar Alteração do Coordenador Estadual do PBF<br>Consultar Mudança do Coordenador Estadual<br>Consultar Mudança do Coordenador Estadual<br>Consultar Termo de Adesão<br>tema é uma aplicação onine, com entrada única, segura e identifica<br>tema é uma aplicação onine, com entrada única, segura e identifica<br>tema é uma aplicação onine, com entrada única, segura e identifica<br>tema é uma aplicação onine, com entrada única, segura e identifica<br>tema é uma aplicação do SIG<br>perior esquerda da tela. Você terá acesso às informações do PBF e<br>ua conta (Nome de Usuário e Senha). Para iniciar a utilização do SIG<br>pescar o SIGPBF, favor consultar os Guias de Navegação, disponíve<br>tilia | minha Senha   Mapa e<br>Login<br>de monjunto com o Depart<br>da.<br>o do Cadastro Único, da rela<br>im todos os estados e munico<br>JPBF, clique na palavra Logi<br>elo no endereço: | Destaques de<br>Brasilia, (<br>o Site Acessibilidad<br>Senta<br>amento de Tecnologia do l<br>gão com estados e municíp<br>pios brasileiros.<br>n na parte superior direita d     | S Governo   C Governo  C Governo C Governo C Governo C Governo C Governo C Governo C Governo C Governo C Governo C Governo C Governo |              |
| Desenvolvimento<br>Ministério do Desenvolvimento<br>COPDE<br>ma de Gestão do Programa Bolsa Fa<br>as e Municípios<br>tados<br>e Municípios<br>tados<br>e e Municípios<br>tados<br>e e Municípios<br>tados<br>e e Municípios<br>tados<br>e e Municípios<br>tados<br>e e e e e e e e e e e e e e e e e e e                                                                                                     | o Social e Comba<br>o Social e Comba<br>milla<br>(GIOPBF). Este sis<br>a (GIOPBF). Este sis<br>a incorporação e dis<br>ntre outros.<br>nicipios na parte su<br>nãos os dados da su<br>nãos os dados da su<br>a conta e como au<br>magestaobolsafam<br>bf@mds.gov.br                                                                                                    | te à Fome<br>Esqueci meu Login Esqueci<br>Informações dos Estados<br>Solicitar Alteração do Coordenador Estadual do PBF<br>Consultar Mudança do Coordenador Estadual<br>Consultar Termo de Adesão<br>ema é uma aplicação online, com entrada única, segura e identifica<br>ema é uma aplicação online, com entrada única, segura e identifica<br>ponibilitação de novos módulos para apoiar os processos de gestã<br>perior esquerda da tela. Você terá acesso às informações do PBF e<br>ua conta (Nome de Usuário e Senha). Para iniciar a utilização do SIG<br>pessar o SIGPBF, favor consultar os Guías de Navegação, disponiva<br>illa                                                                                                    | minha Senha Mapa o<br>Login<br>em conjunto com o Depart<br>da.<br>o do Cadastro Único, da rela<br>im todos os estados e munic<br>3PBF, clique na palavra Logi<br>els no endereço:    | Destaques de<br>Brasilia, (<br>o Site   Acessibilidad<br>Senha<br>amento de Tecnologia do 1<br>gão com estados e municíp<br>pios brasileiros.<br>en na parte superior direita d  | S de Julho de 2015<br>S de Julho de 2015<br>e Fale conseco<br>entrar<br>MDS, desenvolveu o<br>ios, do controle<br>Hesta página.                                                                                                    |              |
| Desenvolviment<br>Ministério do Desenvolvimento<br>GPBF<br>ma de Gestão do Programa Bolsa Fan<br>as e Municípios<br>anicípios<br>tados<br>n-vindo ao SIGPBF.<br>ma de Gestão do Programa Bolsa Familia<br>As consulta pública, clique em Estados e Mu<br>acesso ao sistema, é necessário ter em m<br>maio informações sobre o cadastramento<br>i//www.mds.gov.br/bolsafamilia/sister<br>anter contato com:<br>e/Atendimento: 0800 707 2003<br>iit bolsa.familia@mds.gov.br / gestorpb                                                                                                    | o Social e Comba<br>o Social e Comba<br>milla<br>(SIGPBF). Este sis<br>a (SIGPBF). Este sis<br>a (SIGPBF). Este sis<br>a (SIGPBF). Este sis<br>a (SIGPBF). Este sis<br>a conta e como a<br>mãos os dados da si<br>da conta e como ai<br>magestaobolsafam<br>bf@mds.gov.br                                                                                                    | te à Fome<br>Esqueci meu Login Esqueci<br>Informações dos Estados<br>Solicitar Alteração do Coordenador Estadual do PBF<br>Consultar Mudança do Coordenador Estadual<br>Consultar Mudança do Coordenador Estadual<br>Consultar Termo de Adesão<br>tema é uma aplicação online, com entrada única, segura e identifica<br>ponibilização de novos módulos para apoiar os processos de gestã<br>perior esquerda da tela. Você terá acesso às informações do PBF e<br>ua conta (Nome de Usuário e Senha). Para iniciar a utilização do SiG<br>pessar o SIGPBF, favor consultar os Guias de Navegação, disponíve<br>ultia                                                                                                    | minha Senha Mape o<br>Login<br>em conjunto com o Depart<br>da.<br>o do Cadastro Único, da rela<br>im todos os estados e munico<br>SPBF, olique na palavra Logi<br>elo no endereço:   | Destaques de<br>Brasilia, (<br>lo Site   Acessibilidad<br>Senha<br>amento de Tecnologia do 1<br>gão com estados e municip<br>pios brasileiros.<br>In na parte superior direita o | S Governo   C Governo C Governo C Go |              |
| Desenvolviment:<br>Ministério do Desenvolviment:<br>GPBF<br>ma de Gestão do Programa Bolsa Fa<br>se e Municípios<br>unicípios<br>unicípios<br>unicípios<br>unicípios<br>unicípios<br>unicípios<br>unicípios<br>se dunicípios<br>unicípios<br>unicípios<br>se dunicípios<br>unicípios<br>se dunicípios<br>unicípios<br>unic                                                                                                    | o Social e Comba<br>o Social e Comba<br>imilia<br>(GIOPBF). Éste áis<br>a incorporação e dis<br>incorporação e dis<br>incorporação e dis<br>incorporação e dis<br>incorporação e dis<br>a incorporação e dis<br>incorporação e dis<br>incorporação e dis                                                                                                    | te à Fome<br>Esqueci meu Login Esqueci<br>Informações dos Estados<br>Solicitar Alteração do Coordenador Estadual do PBF<br>Consultar Mudança do Coordenador Estadual<br>Consultar Mudança do Coordenador Estadual<br>Consultar Termo de Adesão<br>tema é uma aplicação online, com entrada única, segura e identifica<br>ponibilização de novos módulos para apoiar os processos de gestã<br>perior esquerda da tela. Você terá acesso às informações do PBF e<br>ua conta (Nome de Usuário e Senha). Para iniciar a utilização do SIG<br>becesar o SIGPBF, favor consultar os Guias de Navegação, disponíve<br>uilia                                                                                                    | minha Senha Mapa o<br>Login<br>em conjunto com o Depart<br>da.<br>o do Cadastro Único, da rela<br>m todos os estados e munici<br>3PBF, olique na palavra Logi<br>als no enderepo:    | Destaques do<br>Brasilia, (<br>lo Site   Acessibilidad<br>Senha<br>amento de Tecnologia do 1<br>ção com estados e municíp<br>pios brasileiros.<br>In na parte superior direita d | o Governo   Governo  Governo  Governo  Controle  HDS. desenvolveu o  ios. do controle  lesta página.                                                                                                    |              |
| Desenvolviment<br>Ministério do Desenvolviment<br>Septembre<br>ma de Gestão do Programa Bolsa Fa<br>se Municípios<br>anicípios<br>tados<br>avindo ao SIGPBF.<br>Ma de Gestão do Programa Bolsa Familia<br>GPBF será ampliado, gradualmente, oun i<br>de beneficos, das condicionalidades er<br>consulta pública, clique em Estados e Mu<br>acesso ao sistema, é necessário ter em m<br>mais informações sobre o cadastramento<br>su/verver, mds.gov.br/bolsafamilia/sister<br>anter contato com:<br>#/Atendimento: 0800 707 2003<br>& bolsa, familia@mds.gov.br / gestorpb                                                                                                    | o Social e Comba<br>o Social e Comba<br>imília<br>(GIGPBF). Éste sis<br>a (GIGPBF). Éste sis<br>a locoprozeão e dis<br>intre outros.<br>unicípios na parte su<br>mãos os dados da su<br>inda conta e como ad<br>magestaobolsafam<br>bf@mds.gov.br<br>istério do Desen                                                                                                    | te à Fome<br>Esqueci meu Login Esqueci<br>Informações dos Estados<br>Solicitar Alteração do Coordenador Estadual do PBF<br>Consultar Alteração do Coordenador Estadual<br>Consultar Mudança do Coordenador Estadual<br>Consultar Termo de Adesão<br>tema é uma aplicação online, com entrada única, segura e identifica<br>ponibilização de novos módulos para apoiar os processos de gestã<br>perior esquerda da tela. Você terá acesso às informações do PBF e<br>ua conta (Nome de Usuário e Senha). Para iniciar a utilização do SIG<br>bessar o SIGPBF, favor consultar os Guias de Navegação, disponive<br>illia<br>volvimento Social e Combate à Fome - Secretaria Nacié<br>SEPN 515 Bloco B Edifício Ômega CEP 70770-502 Brat                                                            | minha Senha   Mapa o<br>Login<br>em conjunto com o Depart<br>da.<br>o do Cadastro Único, da rela<br>m todos os estados e munici<br>3PBF, clique na palavra Logi<br>ela no enderego:  | Destaques de<br>Brasilia, (<br>lo Site   Acessibilidad<br>Sento -<br>ção com estados e municíp<br>pios brasileiros.<br>n na parte superior direita d                             | o Governo   Governo Governo Controle  Jesta página.                                                                                                    |              |

ATENÇÃO: O acesso às informações públicas <u>não</u> necessita de *login* e senha no Sistema.

Ao escolher **Informações do Município**, será apresentada a página **Pesquisar Municípios**, como demonstra a figura a seguir.

|                                                                                                    |                                                                                                    |                                                                                                    | Energy and an and a second second                                                                                                    | English and the Complete                                                  | Mapa do Site | Acessibilidade |                                                                                                    |
|----------------------------------------------------------------------------------------------------|----------------------------------------------------------------------------------------------------|----------------------------------------------------------------------------------------------------|----------------------------------------------------------------------------------------------------|---------------------------------------------------------------------------|--------------|----------------|----------------------------------------------------------------------------------------------------|
|                                                                                                    |                                                                                                    |                                                                                                    | Esqueci meu Login                                                                                                    | Esqueci minna Senna                                                       |              | - Accostonadae | Fale o                                                                                               |
| tados e Municípios<br>ocê está aqui: SIGPBF » Estados e N                                                                                                  | Municípios » Municípi                                                                                                    | ios » Informações do Munio                                                                                                    | cípio » Pesquisar Municípios                                                                                                    | Login                                                                     |              | Senha          | _                                                                                                    |
|                                                                                                    |                                                                                                    |                                                                                                    |                                                                                                    |                                                                           |              |                |                                                                                                    |
| Pesquisar Municipios                                                                                                    |                                                                                                    |                                                                                                    |                                                                                                    |                                                                           |              |                |                                                                                                    |
| Município                                                                                                    |                                                                                                    |                                                                                                    |                                                                                                    |                                                                           |              |                |                                                                                                    |
| UF 🔻                                                                                                    |                                                                                                    |                                                                                                    | Preenchapelo                                                                                                    | menos                                                                     |              |                |                                                                                                    |
| Código do IBGE                                                                                                    |                                                                                                    |                                                                                                    | um destes cam                                                                                                    | pos.                                                                      |              |                |                                                                                                    |
| Gestor                                                                                                    |                                                                                                    |                                                                                                    |                                                                                                    |                                                                           |              |                |                                                                                                    |
|                                                                                                    |                                                                                                    |                                                                                                    |                                                                                                    |                                                                           |              |                | -                                                                                                    |
|                                                                                                    |                                                                                                    |                                                                                                    |                                                                                                    |                                                                           |              |                | pesquise                                                                                             |
| Preencha no mínimo um dos campos                                                                                                    |                                                                                                    |                                                                                                    |                                                                                                    |                                                                           |              |                |                                                                                                    |
| · · · · · · · · · · · · · · · · · · ·                                                                                                    | acima para realizar                                                                                                    | a pesquisa                                                                                                    |                                                                                                    |                                                                           |              |                |                                                                                                    |
|                                                                                                    | acima para realizar                                                                                                    | a pesquisa                                                                                                    |                                                                                                    |                                                                           |              |                |                                                                                                    |
|                                                                                                    | acıma para realizar                                                                                                    | a pesquisa                                                                                                    | Resultados                                                                                                    |                                                                           |              |                |                                                                                                    |
| Município                                                                                                    | UF                                                                                                    | a pesquisa<br>Código IBGE                                                                                                    | Resultados                                                                                                    | Gestor                                                                    |              |                | Ações                                                                                                |
| Município<br>Abadia de Goiás                                                                                                    | UF<br>GO                                                                                                    | a pesquisa<br>Código IBGE<br>5200050                                                                                                    | Resultados<br>Tânia Maria de Sousa                                                                                                    | Gestor                                                                    |              |                | Ações<br><i>P</i>                                                                                    |
| Município<br>Abadia de Goiás<br>Abadia dos Dourados                                                                                                    | UF<br>GO<br>MG                                                                                                    | Código IBGE<br>5200050<br>3100104                                                                                                    | Resultados<br>Tânia Maria de Sousa<br>SIMONE FERREIRA DA RO                                                                                                    | Gestor                                                                    |              |                | Ações<br>D                                                                                           |
| Município<br>Abadia de Goiás<br>Abadia dos Dourados<br>Abadiânia                                                                                           | UF<br>GO<br>MG<br>GO                                                                                                    | a pesquisa<br>Código IBGE<br>5200050<br>3100104<br>5200100                                                                              | Resultados<br>Tânia Maria de Sousa<br>SIMONE FERREIRA DA RO<br>jefferson rafael de carvali                                                                                                    | Gestor<br>ICHA<br>10 vieira                                               |              |                | Ações<br>P<br>P                                                                                      |
| Município<br>Abadia de Goiás<br>Abadia dos Dourados<br>Abadiânia<br>Abaetetuba                                                                             | UF GG MG GG FAAL GG GG FAAL GG GG FAAL GG FAAL GG GG FAAL GG FAAL GG FAAL GG GG FAAL GG FAAL G | a pesquisa<br>Código IBGE<br>5200050<br>3100104<br>5200100<br>1500107                                                                   | Resultados<br>Tânia Maria de Sousa<br>SIMONE FERREIRA DA RO<br>jefferson rafael de carvall<br>JOANA RITA ABREU DA S                                                                                                    | Gestor<br>CHA<br>Io vieira<br>ILVA FAGUNDES                               |              |                | Ações<br>P<br>P                                                                                      |
| Município<br>Abadia de Goiás<br>Abadia dos Dourados<br>Abadiânia<br>Abaetetuba<br>Abaeté                                                                   | UF         GO           GO         MG           GO         PA           MG         MG                                                                                                    | a pesquisa<br>Código IBGE<br>5200050<br>3100104<br>5200100<br>1500107<br>3100203                                                        | Resultados<br>Tânia Maria de Sousa<br>SIMONE FERREIRA DA RO<br>jefferson rafael de carvali<br>JOANA RITA ABREU DA S<br>Angela dos Santos Oliveir                                                                                                    | Gestor<br>ICHA<br>no vieira<br>ILVA FAGUNDES<br>a Araújo                  |              |                | Ações<br>P<br>P<br>P                                                                                 |
| Município<br>Abadia de Goiás<br>Abadia dos Dourados<br>Abadiānia<br>Abaetetuba<br>Abaeté<br>Abaiara                                                        | UF       GO       MG       QO       PA       MG       CE                                                                                                    | a pesquisa<br>Código IBGE<br>5200050<br>3100104<br>5200100<br>1500107<br>3100203<br>2300101                                             | Resultados Tânia Maria de Sousa SIMONE FERREIRA DA RO jefferson rafael de carvalh JOANA RITA ABREU DA S Angela dos Santos Oliveir ERICSON ANDRE ALVES                                                                                                    | Gestor<br>ICHA<br>no vieira<br>ILVA FAGUNDES<br>a Araŭjo                  |              |                | Ações<br>D<br>D<br>D<br>D<br>D<br>D<br>D<br>D                                                        |
| Município<br>Abadia de Goiás<br>Abadia dos Dourados<br>Abadiânia<br>Abaetetuba<br>Abaeté<br>Abaiara<br>Abaíra                                              | UF       GO       MG       QO       PA       MG       CE       BA                                                                                                    | a pesquisa<br>Código IBGE<br>5200050<br>3100104<br>5200100<br>1500107<br>3100203<br>2300101<br>2900108                                  | Resultados Tânia Maria de Sousa SIMONE FERREIRA DA RO jefferson rafael de carval JOANA RITA ABREU DA S Angela dos Santos Oliveir ERICSON ANDRE ALVES rosania cardoso santos jar                                                                                                    | Gestor<br>ICHA<br>no vieira<br>ILVA FAGUNDES<br>a Araújo<br>dim           |              |                | Ações<br>Q<br>Q<br>Q<br>Q<br>Q<br>Q<br>Q<br>Q<br>Q<br>Q                                              |
| Município<br>Abadia de Goiás<br>Abadia dos Dourados<br>Abadiânia<br>Abaetetuba<br>Abaeté<br>Abaiara<br>Abaira<br>Abaré                                     | UF         Control           GO         MG           MG         MG           PA         MG           MG         MG           BA         BA                                                                                                    | a pesquisa<br>Código IBGE<br>5200050<br>3100104<br>5200100<br>1500107<br>3100203<br>2300101<br>2900108<br>2900207                       | Resultados           Tánia Maria de Sousa           SIMONE FERREIRA DA RO           jefferson rafael de carvall           JOANA RITA ABREU DA S           Angela dos Santos Oliveir           ERICSON ANDRE ALVES           rosania cardoso santos jar           CICERO ANTONIO ALVES                                                           | Gestor<br>CHA<br>no vieira<br>ILVA FAGUNDES<br>a Araújo<br>dim<br>RESENDE |              |                | Ações<br>D<br>D<br>D<br>D<br>D<br>D<br>D<br>D<br>D<br>D<br>D<br>D                                    |
| Município<br>Abadia de Goiás<br>Abadia dos Dourados<br>Abadiània<br>Abaetetuba<br>Abaeté<br>Abaiara<br>Abaíra<br>Abaré<br>Abaré                            | UF         I           GO         I           MG         I           PA         I           MG         I           BA         I           PR         I                                                                                                    | a pesquisa<br>Código IBGE<br>5200050<br>3100104<br>5200100<br>1500107<br>3100203<br>2300101<br>2900108<br>2900207<br>4100103            | Resultados           Tánia Maria de Sousa           SIMONE FERREIRA DA RO           jefferson rafael de carvall           JOANA RITA ABREU DA S           Angela dos Santos Oliveir           ERICSON ANDRE ALVES           rosania cardoso santos jar           CICERO ANTONIO ALVES           Osvaldo Diego de Souza                          | Gestor<br>CHA<br>no vieira<br>ILVA FAGUNDES<br>a Araújo<br>dim<br>RESENDE |              |                | Ações<br>Q<br>Q<br>Q<br>Q<br>Q<br>Q<br>Q<br>Q<br>Q<br>Q<br>Q<br>Q<br>Q<br>Q<br>Q<br>Q<br>Q<br>Q<br>Q |
| Município<br>Abadia de Goiás<br>Abadia dos Dourados<br>Abadiània<br>Abaetetuba<br>Abaeté<br>Abaiara<br>Abaíra<br>Abaré<br>Abaré<br>Abatiá<br>Abdon Batista | UF         I           GO         I           MG         I           PA         I           MG         I           BA         I           PR         I           SC         I                                                                                                    | a pesquisa<br>Código IBGE<br>5200050<br>3100104<br>5200100<br>1500107<br>3100203<br>2300101<br>2900108<br>2900207<br>4100103<br>4200051 | Resultados           Tánia Maria de Sousa           SIMONE FERREIRA DA RO           jefferson rafael de carvall           JOANA RITA ABREU DA S           Angela dos Santos Oliveir           ERICSON ANDRE ALVES           rosania cardoso santos jar           CICERO ANTONIO ALVES           Osvaldo Diego de Souza           FABIANA MECABO | Gestor<br>CHA<br>no vieira<br>ILVA FAGUNDES<br>a Araŭjo<br>dim<br>RESENDE |              |                | Ações<br>D<br>D<br>D<br>D<br>D<br>D<br>D<br>D<br>D<br>D<br>D<br>D<br>D<br>D<br>D<br>D<br>D<br>D<br>D |

Figura 4. Tela Pesquisar Municípios – Acesso Público

Para fazer uma pesquisa específica sobre um município, o usuário deverá preencher pelo menos um dos campos do quadro apresentado em **Pesquisar Municípios** e clicar no botão **pesquisar** 

| IODDE                                                                                                    |                                                                                                    |                                                                                                    |                                                                                                    | Brasília, 6                                                                                                    | i de Julho de                                                          |
|----------------------------------------------------------------------------------------------------|----------------------------------------------------------------------------------------------------|----------------------------------------------------------------------------------------------------|----------------------------------------------------------------------------------------------------|----------------------------------------------------------------------------------------------------|------------------------------------------------------------------------|
| <b>IGPBF</b><br>Istama da Gastão da Programa Balsa                                                                                                    | Família                                                                                                    |                                                                                                    |                                                                                                    |                                                                                                    |                                                                        |
| stema de destao do Frograma borsa                                                                                                    | raiiina                                                                                                    |                                                                                                    |                                                                                                    | and the state of the state of t | 1                                                                      |
|                                                                                                    |                                                                                                    |                                                                                                    | Esqueci meu Login   Esqueci minha Senha                                                                                                    | Mapa do Site   Acessibilidado                                                                                                    | e   Fale co                                                            |
| tados e Municípios                                                                                                    |                                                                                                    |                                                                                                    | Login                                                                                                    | Senha                                                                                                    | e                                                                      |
| cê está aqui: SIGPBF » Estados e M                                                                                                    | unicípios » Municí                                                                                                    | pios » Informações do Munici                                                                                                    | ípio » Pesquisar Municípios                                                                                                    |                                                                                                    |                                                                        |
| Pesquisar Municípios                                                                                                    |                                                                                                    |                                                                                                    |                                                                                                    |                                                                                                    |                                                                        |
| Município Acrelândia                                                                                                    | _                                                                                                    |                                                                                                    |                                                                                                    |                                                                                                    |                                                                        |
| UF V                                                                                                    |                                                                                                    |                                                                                                    |                                                                                                    |                                                                                                    |                                                                        |
| Código do IBGE                                                                                                    |                                                                                                    |                                                                                                    |                                                                                                    |                                                                                                    |                                                                        |
| Gestor                                                                                                    |                                                                                                    |                                                                                                    |                                                                                                    |                                                                                                    |                                                                        |
|                                                                                                    |                                                                                                    |                                                                                                    |                                                                                                    |                                                                                                    |                                                                        |
|                                                                                                    |                                                                                                    |                                                                                                    |                                                                                                    |                                                                                                    |                                                                        |
|                                                                                                    |                                                                                                    |                                                                                                    |                                                                                                    |                                                                                                    |                                                                        |
| Preencha no mínimo um dos campos a                                                                                                    | cima para realiza                                                                                                    | r a pesquisa                                                                                                    |                                                                                                    |                                                                                                    |                                                                        |
| Preencha no mínimo um dos campos a                                                                                                    | icima para realizai                                                                                                    | r a pesquisa                                                                                                    |                                                                                                    |                                                                                                    |                                                                        |
| Preencha no mínimo um dos campos a                                                                                                    | icima para realizai                                                                                                    | r a pesquisa                                                                                                    | Resultados                                                                                                    |                                                                                                    |                                                                        |
| Preencha no mínimo um dos campos a<br>Município                                                                                                    | ucima para realizar                                                                                                    | r a pesquisa<br>Código IBGE                                                                                                    | Resultados<br>Gestor                                                                                                    |                                                                                                    | Ações                                                                  |
| Preencha no minimo um dos campos a<br>Município<br>Abadia de Goiás                                                                                                    | UF<br>GO                                                                                                    | r a pesquisa<br>Código IBGE<br>5200050                                                                                                    | Resultados<br>Gestor<br>Tânia Maria de Sousa                                                                                                    |                                                                                                    | Ações                                                                  |
| Preencha no mínimo um dos campos a<br>Município<br>Abadia de Goiás<br>Abadia dos Dourados                                                                                                    | UF<br>GO<br>MG                                                                                                    | r a pesquisa<br>Código IBGE<br>5200050<br>3100104                                                                                                    | Resultados<br>Gestor<br>Tânia Maria de Sousa<br>SIMONE FERREIRA DA ROCHA                                                                                                    |                                                                                                    | Ações<br>P                                                             |
| Preencha no mínimo um dos campos a<br>Município<br>Abadia de Goiás<br>Abadia dos Dourados<br>Abadiánia                                                                                                    | UF<br>GO<br>MG<br>GO                                                                                                    | r a pesquisa<br>Código IBGE<br>5200050<br>3100104<br>5200100                                                                                                    | Resultados           Gestor           Tánia Maria de Sousa           SIMONE FERREIRA DA ROCHA           jefferson rafael de carvalho vieira                                                                                                    |                                                                                                    | Ações                                                                  |
| Preencha no mínimo um dos campos a<br>Município<br>Abadia de Goiás<br>Abadia dos Dourados<br>Abadiānia<br>Abaetetuba                                                                                             | UF GO GO GO GO GO GO GO GO GO GO GO GO GO                                                                                                    | r a pesquisa<br>Código IBGE<br>5200050<br>3100104<br>5200100<br>1500107                                                                                                    | Resultados         Gestor           Tánia Maria de Sousa         SIMONE FERREIRA DA ROCHA           jefferson rafael de carvalho vieira         JOANA RITA ABREU DA SILVA FAGUNDES                                                                                                    |                                                                                                    | Ações<br>D<br>D<br>D<br>D                                              |
| Preencha no mínimo um dos campos a<br>Município<br>Abadia de Goiás<br>Abadia dos Dourados<br>Abadiánia<br>Abaetetuba<br>Abaeté                                                                                   | UF<br>GO<br>MG<br>GO<br>PA<br>MG                                                                                                    | r a pesquiSa<br>Código IBGE<br>5200050<br>3100104<br>5200100<br>1500107<br>3100203                                                                                            | Resultados       Gestor         Tânia Maria de Sousa       SIMONE FERREIRA DA ROCHA         jefferson rafael de carvalho vieira       JOANA RITA ABREU DA SILVA FAGUNDES         Angela dos Santos Oliveira Araújo       Santos Oliveira Araújo                                                                                                    |                                                                                                    | Ações<br>D<br>D<br>D<br>D<br>D                                         |
| Preencha no mínimo um dos campos a<br>Município<br>Abadia de Goiás<br>Abadia dos Dourados<br>Abadiánia<br>Abaetetuba<br>Abaeté<br>Abaiara                                                                        | UF<br>GO<br>MG<br>GO<br>PA<br>MG<br>CE                                                                                                    | r a pesquiSa<br>Código IBGE<br>5200050<br>3100104<br>5200100<br>1500107<br>3100203<br>2300101                                                                                 | Resultados         Gestor           Tánia Maria de Sousa         SIMONE FERREIRA DA ROCHA           jefferson rafael de carvalho vieira         JOANA RITA ABREU DA SILVA FAGUNDES           Angela dos Santos Oliveira Araújo         ERICSON ANDRE ALVES                                                                                                    |                                                                                                    | Ações                                                                  |
| Preencha no mínimo um dos campos a<br>Município<br>Abadia de Goiás<br>Abadia dos Dourados<br>Abadiánia<br>Abaetetuba<br>Abaeté<br>Abaiara                                                                        | UF CE CE CA CA CA CA CA CA CA CA CA CA CA CA CA                                                                                                    | r a pesquiSa<br>Código IBGE<br>5200050<br>3100104<br>5200100<br>1500107<br>3100203<br>2300101<br>2300101<br>2900108                                                           | Resultados           Gestor           Tánia Maria de Sousa           SIMONE FERREIRA DA ROCHA           jefferson rafael de carvalho vieira           JOANA RITA ABREU DA SILVA FAGUNDES           Angela dos Santos Oliveira Araújo           ERICSON ANDRE ALVES           rosania cardoso santos jardim                                                                                                    |                                                                                                    | Ações<br>J<br>J<br>J<br>J<br>J<br>J<br>J<br>J<br>J<br>J<br>J<br>J      |
| Preencha no mínimo um dos campos a<br>Município<br>Abadia de Goiás<br>Abadia dos Dourados<br>Abadiánia<br>Abatété<br>Abaiara<br>Abaira<br>Abaré                                                                  | UF GO<br>GO<br>GO<br>MG<br>GO<br>PA<br>MG<br>CE<br>BA<br>BA                                                                                                    | r a pesquiSa<br>Código IBGE<br>5200050<br>3100104<br>5200100<br>1500107<br>3100203<br>2300101<br>2300101<br>2900108<br>2900207                                                | Resultados           Gestor           Tánia Maria de Sousa           SIMONE FERREIRA DA ROCHA           jefferson rafael de carvalho vieira           JOANA RITA ABREU DA SILVA FAGUNDES           Angela dos Santos Oliveira Araújo           ERICSON ANDRE ALVES           rosania cardoso santos jardim           CICERO ANTONIO ALVES RESENDE                                                                                                    |                                                                                                    | Ações<br>P<br>P<br>P<br>P<br>P<br>P<br>P<br>P<br>P<br>P<br>P<br>P<br>P |
| Preencha no mínimo um dos campos a<br>Município<br>Abadia de Goiás<br>Abadia dos Dourados<br>Abadiánia<br>Abatété<br>Abaté<br>Abatés<br>Abaira<br>Abaré<br>Abaré                                                 | UF CONTRACTOR CONTRACTOR CONT | r a pesquiSa<br>Código IBGE<br>520050<br>3100104<br>5200100<br>1500107<br>3100203<br>2300101<br>2300101<br>2900108<br>2900207<br>4100103                                      | Resultados           Gestor           Gestor           Gestor           SIMONE FERREIRA DA ROCHA           jefferson rafael de carvalho vieira           JOANA RITA ABREU DA SILVA FAGUNDES           Angela dos Santos Oliveira Araújo           ERICSON ANDRE ALVES           rosania cardoso santos jardim           CICERO ANTONIO ALVES RESENDE           Osvaldo Diego de Souza                                                                     |                                                                                                    | Ações<br>P<br>P<br>P<br>P<br>P<br>P<br>P<br>P<br>P<br>P<br>P<br>P      |
| Preencha no mínimo um dos campos a<br>Município<br>Abadia de Golás<br>Abadia dos Dourados<br>Abadiánia<br>Abatetetuba<br>Abateté<br>Abateá<br>Abateá<br>Abateá<br>Abateá<br>Abateá<br>Abateá<br>Abateá<br>Abateá | UF CE<br>CE<br>CE<br>CE<br>CE<br>CE<br>CE<br>CE<br>CE<br>CE<br>CE<br>CE<br>CE<br>C                                                                                                    | Código IBGE<br>5200050<br>3100104<br>5200100<br>1500107<br>3100203<br>2300101<br>2900108<br>2900207<br>4100103<br>4200051                                                     | Resultados           Gestor           Tânia Maria de Sousa           SIMONE FERREIRA DA ROCHA           jefferson rafael de carvalho vieira           JOANA RITA ABREU DA SILVA FAGUNDES           Angela dos Santos Oliveira Araújo           ERICSON ANDRE ALVES           rosania cardoso santos jardim           CICERO ANTONIO ALVES RESENDE           Osvaldo Diego de Souza           FABIANA MECABO                                               |                                                                                                    | Ações<br>P<br>P<br>P<br>P<br>P<br>P<br>P<br>P<br>P<br>P<br>P<br>P<br>P |
| Preencha no mínimo um dos campos a<br>Município<br>Abadia de Goiás<br>Abadia dos Dourados<br>Abadiánia<br>Abatété<br>Abaiara<br>Abaira<br>Abaira<br>Abaré<br>Abatá                                               | UF GO GO GO GO GO GO GO GO GO GO GO GO GO                                                                                                    | Código IBGE<br>5200050<br>3100104<br>5200100<br>1500107<br>3100203<br>2300101<br>2300101<br>2300101<br>2300101<br>4100103<br>4200051<br>(************************************ | Resultados         Gestor         Tánia Maria de Sousa         SIMONE FERREIRA DA ROCHA         jefferson rafael de carvalho vieira         JOANA RITA ABREU DA SILVA FAGUNDES         Angela dos Santos Oliveira Araújo         ERICSON ANDRE ALVES         rosania cardoso santos jardím         CICERO ANTONIO ALVES RESENDE         Osvaldo Diego de Souza         FABLANA MECABO         4       5       6       7       8       9       10       >> |                                                                                                    | Ações<br>P<br>P<br>P<br>P<br>P<br>P<br>P<br>P<br>P<br>P<br>P<br>P      |

Figura 5. Tela Pesquisar Municípios – Acesso Público – Preenchimento

| aisa Familia                 | Família                        | <b>SIGPBF</b><br>Sistema de Gestão do Programa Bolsa I | Família                  |                         |
|------------------------------|--------------------------------|--------------------------------------------------------|--------------------------|-------------------------|
|                              |                                |                                                        | Login   Mapa do Site   . | Acessibilidade   Fale c |
| ados e Municípios            |                                |                                                        |                          |                         |
| <b>cê está aqui:</b> sigpbf× | estados e municípios » mun     | icípios » informações do município » pesqu             | isar municípios          |                         |
| Pesquisar Município          | os                             |                                                        |                          |                         |
| Municínio                    | A anal fa dia                  |                                                        |                          |                         |
| IIE                          | Acrelandia                     |                                                        |                          |                         |
| Código do IBCE               |                                |                                                        |                          |                         |
| Gestor                       |                                |                                                        |                          |                         |
| Preencha no mínimo u         | m dos campos acima para reali: | zar a pesquisa                                         |                          | pesquis                 |
|                              |                                | Resultados                                             |                          |                         |
| Municíp                      | io UF                          | Código IBGE                                            | Gestor                   | Ações                   |
|                              | AC                             | 1200013                                                | Mariana Marina           | $\sim$                  |
| wunicip                      | AC                             | 1200013                                                | Mariana Marina           |                         |

O Sistema apresentará o resultado da pesquisa, de acordo com a tela a seguir:

|                                     |                 |                                      | Esqueci meu Login                 | Esqueci minha Senha   Mapa do | Site Acessibilida | de   Fale   |
|-------------------------------------|-----------------|--------------------------------------|-----------------------------------|-------------------------------|-------------------|-------------|
| stados e Municípios                 |                 |                                      |                                   | Login                         | Senha             |             |
| <pre>/ocê está aqui: sigpbf »</pre> | estados e muni  | cípios » municípios » informações do | município » pesquisar municípios  |                               |                   |             |
| Pesquisar Municípios                |                 |                                      |                                   |                               |                   |             |
| Município                           | Acrelândia      |                                      |                                   |                               |                   |             |
| UF                                  | ¥               |                                      |                                   |                               |                   |             |
| Código do IBGE                      |                 |                                      |                                   |                               |                   |             |
| Gestor                              |                 |                                      |                                   |                               |                   |             |
| Preencha no mínimo um               | n dos campos ac | ima para realizar a pesquisa         |                                   |                               |                   |             |
|                                     |                 |                                      | Resultados                        |                               |                   | -           |
| Município                           | UF              | Código IBGE                          |                                   | Gestor                        |                   | Ações       |
|                                     | AC              | 1200013                              | Marcelo Henrique de Oliveira da S | Silva                         |                   | <i>&gt;</i> |
| Acrelândia                          |                 |                                      |                                   |                               |                   |             |

Figura 6. Tela Pesquisar Municípios – Acesso Público – Resultado da Pesquisa

O usuário poderá acessar todas as informações públicas, clicando na coluna **Ações,** no botão **Visualizar**, conforme figura a seguir:

| 150                          | Família SI                            | <b>GPBF</b><br>ma de Gestão do Programa Bolsa Família |                                            |
|------------------------------|---------------------------------------|-------------------------------------------------------|--------------------------------------------|
| 1                            |                                       |                                                       | Login   Mapa do Site   Acessibilidade   Fa |
| dos e Municípios             |                                       |                                                       |                                            |
| <b>ê está aqui:</b> sigpbf » | estados e municípios » municípios » i | nformações do município » adesão ao cad               | lastro de município                        |
| lesão ao Cadastro            | de Município                          |                                                       |                                            |
| unicípio                     | Acrelândia                            |                                                       |                                            |
| F                            | AC                                    |                                                       |                                            |
| ódigo IBGE                   | 1200013                               |                                                       |                                            |
|                              |                                       |                                                       |                                            |
| Prefeitura Dado              | os da Gestão Controle Social          |                                                       |                                            |
| — Dados do Muni              | cípio                                 |                                                       |                                            |
|                              |                                       |                                                       |                                            |
| Município *                  | Acrelândia                            | UF *                                                  | AC 🖵                                       |
| Código do IBGE *             | 1200013                               |                                                       |                                            |
| Dados da Pref                | eitura                                |                                                       |                                            |
| CNPJ *                       | 84.306.737/0001-27                    |                                                       |                                            |
| Endereco *                   | Avenida Paraná 443                    | Número *                                              | 443                                        |
| Complemento                  |                                       |                                                       |                                            |
| Bairro t                     | Carter                                | CED *                                                 | C0.045.000                                 |
| Telefone *                   | Centro                                | EAX                                                   | (59) 2225 4 4 7 0                          |
| E Mailt                      | (68) 3235-1172                        |                                                       | (68) 3235-1172                             |
| C-Mail *                     | pmacrelandia@bol.com.br               |                                                       |                                            |
|                              |                                       |                                                       |                                            |
| Dados do Pref                | eito                                  |                                                       |                                            |
| Dados do Pref                | eito                                  |                                                       |                                            |

|                             |                                                | Esqueci meu Login                      | Esqueci minha Senha | Mapa do Site   Acessibilidade | Fale co |
|-----------------------------|------------------------------------------------|----------------------------------------|---------------------|-------------------------------|---------|
| tados e Municípios          | ndes a munisínias » munisínias » informaçãos a | la municípia » priorita po contrata do | Login               | Senha                         |         |
| oce esta aqui: sigpor « est | ados e municípios « municípios » miormações o  | io município // adesao ao cadastro de  | municipio           |                               |         |
| Adesão ao Cadastro de l     | Municipio                                      |                                        |                     |                               |         |
| Município                   | Acrelândia                                     |                                        |                     |                               |         |
|                             | AC                                             |                                        |                     |                               |         |
| Codigo IBGE                 | 1200013                                        |                                        |                     |                               |         |
|                             |                                                |                                        |                     |                               |         |
| Prefeitura Dados da         | Gestao Controle Social                         |                                        |                     |                               |         |
| Dados do Municí             | pio                                            |                                        |                     |                               |         |
| Município *                 | Acrelândia                                     | UF*                                    |                     | AC T                          |         |
| Código do IBGE *            | 1200013                                        |                                        |                     |                               |         |
|                             |                                                |                                        |                     |                               |         |
| Dados da Prefeit            | ura                                            |                                        |                     |                               |         |
| CNPJ *                      | 84.306.737/0001-27                             |                                        |                     |                               |         |
| Endereço *                  | Avenida Paraná 443                             | Número *                               |                     | 443                           |         |
| Complemento                 |                                                |                                        |                     |                               |         |
| Bairro *                    | Centro                                         | CEP *                                  |                     | 69.945-000                    |         |
| Telefone *                  | (68) 3235-1172                                 | FAX                                    |                     | (68) 3235-1172                |         |
| E-Mail *                    | pmacrelandia@gmail.com.br                      |                                        |                     |                               |         |
|                             | r — — —                                        |                                        |                     |                               |         |
| Dados do Prefeit            | 0                                              |                                        |                     |                               |         |
| Nome *                      | Jonas Dales da Costa silva                     |                                        |                     |                               |         |
|                             | L                                              |                                        |                     |                               |         |
|                             |                                                |                                        |                     |                               | voltar  |
|                             |                                                |                                        |                     |                               |         |

Figura 7. Tela Adesão ao Cadastro do Município – Acesso Público

O acesso público permitirá ao usuário visualizar, nas abas destacadas: os dados da **Prefeitura**, **Dados da Gestão** e do **Controle Social**.

## 2.2. Acesso ao SIGPBF com login

O SIGPBF estará acessível no endereço eletrônico:

http://www.mds.gov.br/sistemagestaobolsafamilia/

Após acessar o endereço, você será encaminhado a uma tela pública de apresentação do SIGPBF, de acordo com a imagem a seguir:

| Ministéri                                                                                                    | io do Desenvolvimento Social e Co                                                                                                    | mbate à Forne                                                                                                    | Destaques do Governo                                                                                                    |
|----------------------------------------------------------------------------------------------------|----------------------------------------------------------------------------------------------------|----------------------------------------------------------------------------------------------------|----------------------------------------------------------------------------------------------------|
| Familia                                                                                                    | Eamília                                                                                                    | SIGPBF                                                                                                    |                                                                                                    |
| Raisa                                                                                                    | - Tunnu                                                                                                    | Sistema de Gestao do Programa Boisa Pamilia                                                                                                    | a do Site   Acessibilidade   Fale conosco                                                                                                    |
| Estados e Municíp                                                                                                    | ios                                                                                                    |                                                                                                    |                                                                                                    |
| Bem-vindo ao Sl                                                                                                    | GPBF.                                                                                                    |                                                                                                    |                                                                                                    |
| Com o objetivo d<br>Tecnologia do M                                                                                                    | de aperfeiçoar e integrar a gestão (<br>DS, desenvolveu o Sistema de Ges                                                                                                    | de seus principais processos, a Secretaria Nacional de Renda de Cidadania (S<br>tão do Programa Bolsa Família (SIGPBF). Este sistema é uma aplicação online,                                                                                                    | Senarc), em conjunto com o Departamento de<br>com entrada única, segura e identificada.                                                                                                    |
| O SIGPBF será a<br>municípios, o co                                                                                                    | ampliado, gradualmente, com a inc<br>ntrole social, os benefícios, entre o                                                                                                    | corporação e disponibilização de novos módulos para apoiar os processos de<br>utros.                                                                                                    | gestão de cadastro, a relação com estados e                                                                                                    |
| Para acesso ao<br>superior direita d                                                                                                    | sistema, e necessario ter em mác<br>Jesta página.                                                                                                    | os os dados da sua conta (Nome de Usuario e Senha). Para iniciar a utilização                                                                                                    | do SIGPBF, clique na palavra Login na parte                                                                                                    |
| Para mais inform                                                                                                    | nações sobre o cadastramento da o                                                                                                    | conta e como acessar o SIGPBF, favor consultar os Guias de Navegação, dispor                                                                                                    | íveis no endereço:                                                                                                    |
| http://www.me                                                                                                    | ds.gov.br/bolsafamilia/sistema                                                                                                    | gestaobolsafamilia                                                                                                    |                                                                                                    |
| ou manter contat                                                                                                    | to com:                                                                                                    |                                                                                                    |                                                                                                    |
| Fone/Atendim                                                                                                    | nento: 0800 707 2003 / (61) 3433-15                                                                                                    | 500                                                                                                    |                                                                                                    |
| Email: bolsa                                                                                                    | .familia@mds.gov.br / gestorpb                                                                                                    | f@mds.gov.br                                                                                                    |                                                                                                    |
|                                                                                                    |                                                                                                    |                                                                                                    |                                                                                                    |
| 2                                                                                                    |                                                                                                    |                                                                                                    |                                                                                                    |
|                                                                                                    | Ministério do De                                                                                                    | esenvolvimento Social e Combate à Fome - Secretaria Nacional de Renda de<br>SEPN 515 Bloco B Edifício Ômega CEP 70770-502 Brasília/DF                                                                                                    | Cidadania                                                                                                    |
| Desenvolvir                                                                                                    | nento Social                                                                                                    |                                                                                                    | Destaura da Carana                                                                                                    |
|                                                                                                    |                                                                                                    |                                                                                                    |                                                                                                    |
| linistério do Desenvo                                                                                                    | lvimento Social e Combate à Fome                                                                                                    |                                                                                                    | Bracília - 6 de Julha de 2015                                                                                                    |
| inistério do Desenvo<br>BF<br>Gestão do Programa                                                                                                    | lvimento Social e Combate à Fome<br>Bolsa Família                                                                                                    | ·                                                                                                    | Brasilia, 6 de Julho de 2015                                                                                                    |
| linistério do Desenvo<br>BF<br>: Gestão do Programa                                                                                                    | Ivimento Social e Combate à Fome<br>Bolsa Família                                                                                                    | :<br>                                                                                                    | Brasília, 6 de Julho de 2015<br>Acessibilidade   Fale conosco                                                                                                    |
| histério do Desenvo<br>F<br>testão do Programa<br>icípios                                                                                                    | Ilvimento Social e Combate à Fome<br>Bolsa Família                                                                                                    | :<br><br>Esqueci meu Login   Esqueci minha Senha   Mapa do Site  <br>Login                                                                                                    | Brasília, 6 de Julho de 2015       Acessibilidade       Fale conosco       Senha                                                                                                    |
| inistério do Desenvo<br>BF<br>Gestão do Programa<br>unicípios                                                                                                    | ilvimento Social e Combate à Fome<br>Bolsa Família                                                                                                    | Esqueci meu Login   Esqueci minha Senha   Mapa do Site  <br>Login                                                                                                    | Brasilia, 6 de Julho de 2015 Acessibilidade   Fale conosco Senhaentrar                                                                                                    |
| linistério do Desenvo<br>BF<br>gestão do Programa<br>lunicípios<br>o ao SIGPBF.                                                                                                    | Ilvimento Social e Combate à Fome<br>Bolsa Família                                                                                                    | :<br>Esqueci meu Login   Esqueci minha Senha   Mapa do Site  <br>Login                                                                                                    | Brasilia, 6 de Julho de 2015<br>Acessibilidade   Fale conosco<br>Senha   entrar                                                                                                    |
| Ainistério do Desenvo<br>BF<br>e Gestão do Programa<br>Municípios<br>Io ao SIGPBF.                                                                                                    | Ilvimento Social e Combate à Fome<br>Bolsa Família                                                                                                    | Esqueci meu Login   Esqueci minha Senha   Mapa do Site  <br>Login                                                                                                    | Brasilia, 6 de Julho de 2015<br>Acessibilidade   Fale conosco<br>Senha entrar                                                                                                    |
| Vinistério do Desenvo<br>PBF<br>le Gestão do Programa<br>Municípios<br>do ao SIGPBF.<br>e Gestão do Programa Bo                                                                                                    | Ilvimento Social e Combate à Fome<br>Bolsa Família<br>grar a gestão de seus principais processo<br>isa Família (SIGPBF). Este sistema é uma                                                                                                    | Esqueci meu Login   Esqueci minha Senha   Mapa do Site<br>Login<br>s. a Secretaria Nacional de Renda de Cidadania (Senaro), em conjunto com o Departamento d<br>aplicação online, com entrada única, segura e identificada.                                                                                                    | Brasilia, 6 de Julho de 2015<br>Acessibilidade   Fale conosco<br>Senha entrar                                                                                                    |
| Vinistério do Desenvo<br>BF<br>le Gestão do Programa<br>Municípios<br>do ao SIGPBF.<br>etivo de aperfeiçoar e inte<br>e Gestão do Programa Boi<br>será ampliado, gradualmo<br>benefícios. das condicionos                                                                                                    | Ilvimento Social e Combate à Fome<br>Bolsa Família<br>grar a gestão de seus principais processo<br>Isa Família (SIGPBF). Este sistema é uma<br>ente, com a incorporação e disponibilizaçã<br>alidades entre outros.                                                                                                    | Esqueci meu Login   Esqueci minha Senha   Mapa do Site  <br>Login<br>s, a Secretaria Nacional de Renda de Cidadania (Senaro), em conjunto com o Departamento d<br>aplicação online, com entrada única, segura e identificada.<br>io de novos módulos para apoiar os processos de gestão do Cadastro Único, da relação com e                                                                                                    | Brasilia, 6 de Julho de 2015<br>Acessibilidade   Pale conosco<br>Senha entrar<br>a Tecnología do MDS, desenvolveu o<br>stados e municípios, do controle                                                 |
| Vinistério do Desenvo<br>BE<br>le Gestão do Programa<br>Municípios<br>do ao SIGPBF.<br>etivo de aperfeiçoar e inter<br>o Gestão do Programa Boi<br>: será ampliado, gradualme<br>benefícios, das condiciona<br>ulta pública, olique em Est                                                                                                    | Ivimento Social e Combate à Fome<br>Bolsa Família<br>grar a gestão de seus principais processo<br>Isa Família (SIGPBF). Este sistema é uma<br>ente, com a incorporação e disponibilizaçã<br>aldades entre outros.<br>iados e Municípios na parte superior esqu                                                                                                    | Esqueci meu Login   Esqueci minha Senha   Mapa do Site<br>Login<br>s, a Secretaria Nacional de Renda de Cidadania (Senaro), em conjunto com o Departamento d<br>aplicação online, com entrada única, segura e identificada.<br>io de novos módulos para apoiar os processos de gestão do Cadastro Único, da relação com e<br>erda da tela. Você terá acesso às informações do PBF em todos os estados e municípios brasi                                                                                                    | Brasilia, 6 de Julho de 2015<br>Acessibilidade   Fale conosco<br>Senha entrar<br>e Teonologia do MDS, desenvolveu o<br>stados e municípios, do controle<br>leiros.                                      |
| Ainistério do Desenvo<br>BF<br>e Gestão do Programa<br>Municípios<br>No ao SIGPBF.<br>Stivo de aperfeiçoar e inte-<br>e Gestão do Programa Bo<br>será ampliado, gradualmo<br>será ampliado, gradualmo<br>senéficios, das condicione<br>ulta pública, clique em Est<br>so ao sistema, é necessán                                                                                                    | Ivimento Social e Combate à Fome<br>Bolsa Família<br>grar a gestão de seus principais processo<br>lsa Família (SIGPBF). Este sistema é uma<br>ente, com a incorporação e disponibilizaçã<br>aldades entre outros.<br>lados e Municípios na parte superior esqu<br>io ter em mãos os dados da sua conta (N                                                                                                    | Esqueci meu Login   Esqueci minha Senha   Mapa do Site<br>Login<br>s, a Secretaria Nacional de Renda de Cidadania (Senaro), em conjunto com o Departamento d<br>aplicação online, com entrada única, segura e identificada.<br>ío de novos módulos para apoiar os processos de gestão do Cadastro Único, da relação com e<br>erda da tela. Você terá acesso às informações do PBF em todos os estados e municípios brasi<br>ome de Usuário e Senha). Para iniciar a utilização do SIGPBF, clique na palavra Login na parte                                                                                  | Brasilia, 6 de Julho de 2015     Acessibilidade Fale conosco Senha entrar e Tecnologia do MDS, desenvolveu o stados e municípios, do controle leiros. superior direita desta página.                    |
| Ainistério do Desenvo<br>BF<br>e Gestão do Programa<br>Iunicípios<br>o ao SIGPBF.<br>tivo de aperfeigoar e inte<br>Gestão do Programa Bol<br>será ampliado, gradualme<br>enefícios, das condiciona<br>Ita pública, clique em Est<br>o ao sistema, é necessári<br>nformações sobre o cada                                                                                                    | Invimento Social e Combate à Fome<br>Bolsa Família<br>grar a gestão de seus principais processo<br>isa Família (SIGPBF). Este sistema é uma<br>ente, com a incorporação e disponibilizaçã<br>alidades entre outros.<br>lados e Municípios na parte superior esqu<br>io ter em mãos os dados da sua conta (Ni<br>Istramento da conta e como acessar o SIG                                                                     | Esqueci meu Login   Esqueci minha Senha   Mapa do Site<br>Login<br>s, a Secretaria Nacional de Renda de Cidadania (Senaro), em conjunto com o Departamento d<br>aplicação online, com entrada única, segura e identificada.<br>io de novos módulos para apoiar os processos de gestão do Cadastro Único, da relação com e<br>erda da tela. Você terá acesso às informações do PBF em todos os estados e municípios brasi<br>ome de Usuário e Senha). Para iniciar a utilização do SIGPBF, olique na palavra Login na parte<br>SPBF, favor consultar os Guias de Navegação, disponíveis no endereço:         | Brasilia, 6 de Julho de 2015     Acessibilidade   Fale conosco     Senha entrar  e Tecnologia do MDS, desenvolveu o stados e municípios, do controle leiros. superior direita desta página.             |
| Ainistério do Desenvo<br>BF<br>e Gestão do Programa<br>Aunicípios<br>lo ao SIGPBF.<br>será ampliado, gradualme<br>renéficios, das condicions<br>ulta pública, clique em Est<br>to ao sistema, é necessári<br>informações sobre o cada<br>w.mds.gov.br/bolsafam                                                                                                    | Invimento Social e Combate à Fome<br>Bolsa Família<br>grar a gestão de seus principais processo<br>Isa Família (SIGPBF). Este sistema é uma<br>ente, com a incorporação e disponibilizaçã<br>aldades entre outros.<br>lados e Municípios na parte superior esqu<br>io ter em mãos os dados da sua conta (N<br>ustramento da conta e como aceesar o Sid<br>nilia/sistemagestaobolsafamilia                                    | Esqueci meu Login   Esqueci minha Senha   Mapa do Site<br>Login<br>s, a Secretaria Nacional de Renda de Cidadania (Senarc), em conjunto com o Departamento d<br>aplicação online, com entrada única, segura e identificada.<br>io de novos módulos para apoiar os processos de gestão do Cadastro Único, da relação com e<br>erda da tela. Você terá acesso às informações do PBF em todos os estados e municípios brasi<br>ome de Usuário e Senha). Para iniciar a utilização do SIGPBF, clique na palavra Login na parte<br>3PBF, favor consultar os Guías de Navegação, disponíveis no endereço:         | Brasilia, 6 de Julho de 2015     Acessibilidade   Fale conosco     Senha entrar      Tecnología do MDS, desenvolveu o stados e municípios, do controle leiros. superior direita desta página.           |
| finistério do Desenvo<br>BF<br>e Gestão do Programa<br>unicípios<br>o ao SIGPBF.<br>tivo de aperfeigoar e inte<br>Gestão do Programa Bo<br>Será ampliado, gradualme<br>enefícios, das condicions<br>lita pública, clique em Est<br>o ao sistema, é necessári<br>nformações sobre o cada<br>w.mds.gov.br/bolsafam<br>contato com:                                                                                                    | grar a gestão de seus principais processo<br>las Família<br>(SIGPBF). Este sistema é uma<br>ente, com a incorporação e disponibilizaçã<br>alidades entre outros.<br>lados e Municípios na parte superior esqu<br>io ter em mãos os dados da sua conta (N<br>Istramento da conta e como acessar o Sic<br>nilia/sistemagestaobolsafamilia                                                                                      | Esqueci meu Login Esqueci minha Senha Mapa do Site<br>Login<br>s, a Secretaria Nacional de Renda de Cidadania (Senaro), em conjunto com o Departamento d<br>aplicação online, com entrada única, segura e identificada.<br>io de novos módulos para apoiar os processos de gestão do Cadastro Único, da relação com e<br>erda da tela. Você terá acesso às informações do PBF em todos os estados e municípios brasi<br>ome de Usuário e Senha). Para iniciar a utilização do SIGPBF, clique na palavra Login na parte<br>3PBF, favor consultar os Guias de Navegação, disponíveis no endereço:             | Brasilia, 6 de Julho de 2015     Acessibilidade   Fale conosco     Senha entrar e Teonología do MDS, desenvolveu o stados e municípios, do controle leiros. e superior direita desta página.            |
| Ainistério do Desenvo<br>BE<br>e Gestão do Programa<br>Aunicípios<br>lo ao SIGPBF.<br>Sestão do Programa Bol<br>será ampliado, gradualme<br>será ampliado, gradualme<br>será ampliado, gradualme<br>será ampliado, gradualme<br>será ampliado, gradualme<br>será sendicos, das condiciones<br>ulta públicos, clique em Est<br>so ao sistema, é necessári<br>informações sobre o cada<br>w.mds.gov.br/bolsafam<br>contato com:<br>edimento: 0800 707 2003 | Invimento Social e Combate à Fome<br>Bolsa Família<br>grar a gestão de seus principais processo<br>Isa Família (SIGPBF). Este sistema é uma<br>ente, com a incorporação e disponibilizaçã<br>alidades entre outros.<br>Lados e Municípios na parte superior esqu<br>io ter em mãos os dados da sua conta (N<br>ustramento da conta e como acecsar o SIG<br>nilia/sistemagestaobolsafamilia                                   | s, a Secretaria Nacional de Renda de Cidadania (Senaro), em conjunto com o Departamento d<br>aplicação online, com entrada única, segura e identificada.<br>io de novos módulos para apoiar os processos de gestão do Cadastro Único, da relação com e<br>erda da tela. Você terá acesso às informações do PBF em todos os estados e municípios brasi<br>ome de Usuário e Senha). Para iniciar a utilização do SIGPBF, clique na palavra Login na parte<br>SPBF, favor consultar os Guías de Navegação, disponíveis no endereço:                                                                            | Brasilia, 6 de Julho de 2015     Acessibilidade   Pale conosco Senha entrar      Tecnología do MDS, desenvolveu o stados e municípios, do controle leiros.     superior direita desta página.           |
| Ainistério do Desenvo<br>BF<br>e Gestão do Programa<br>tunicípios<br>lo ao SIGPBF.<br>tivo de aperfeigoar e inte<br>Gestão do Programa Bol<br>será ampliado, gradualme<br>interáficios, das condicionos<br>ilta pública, clique em Est<br>io ao sistema, é necessári<br>informações sobre o cada<br>w.mds.gov.br/bolsafam<br>contato com:<br>dimento: 0800 707 2003<br>sa.familia@mds.gov.br                                                             | Invimento Social e Combate à Fome<br>Bolsa Família<br>grar a gestão de seus principais processo<br>isa Família (SIGPBF). Este sistema é uma<br>ente, com a incorporação e disponibilizaçi<br>aldades entre outros.<br>lados e Municípios na parte superior esqu<br>io ter em mãos os dados da sua conta (N<br>Istramento da conta e como acessar o SIC<br>nilia/sistemagestaobolsafamilia                                    | Esqueci meu Login   Esqueci minha Senha   Mapa do Site<br>Login<br>s. a Secretaria Nacional de Renda de Cidadania (Senaro), em conjunto com o Departamento d<br>aplicação online, com entrada única, segura e identificada.<br>io de novos módulos para apoiar os processos de gestão do Cadastro Único, da relação com e<br>erda da tela. Você terá acesso às informações do PBF em todos os estados e municípios brasi<br>ome de Usuário e Senha). Para iniciar a utilização do SIGPBF, clique na palavra Login na parte<br>SFBF, favor consultar os Guías de Navegação, disponíveis no endereço:         | Brasilia, 6 de Julho de 2015     Acessibilidade   Pale conosco Senha entrar      Tecnologia do MDS, desenvolveu o stados e municípios, do controle leiros. superior direita desta página.               |
| Viinistério do Deservo<br>DEF<br>le Gestão do Programa<br>Municípios<br>do ao SIGPBF.<br>etivo de aperfeiçoar e inte<br>a Gestão do Programa Bo<br>iserá ampliado, gradualha<br>benefícios, das condicions<br>uita pública, olíque em Est<br>so ao sistema, é necessári<br>informações sobre o cada<br>rw.mds.gov.br/bolsafam<br>contato com:<br>tdimento: 0800 707 2003<br>sa.familia@mds.gov.br                                                        | Invimento Social e Combate à Fome<br>Bolsa Família<br>grar a gestão de seus principais processo<br>Isa Família (SIGPBF). Este sistema é uma<br>ente, com a incorporação e disponibilizaçi<br>aldos e Municípios na parte superior esqu<br>io ter em mãos os dados da sua conta (N<br>ustramento da conta e como acessar o SiC<br>nilia/sistemagestaobolsafamilia                                                             | Esqueci meu Login Esqueci minha Senha Mapa do Site<br>Login<br>s, a Secretaria Nacional de Renda de Cidadania (Senaro), em conjunto com o Departamento d<br>aplicação online, com entrada única, segura e identificada.<br>io de novos módulos para apoiar os processos de gestão do Cadastro Único, da relação com e<br>erda da tela. Você terá acesso às informações do PBF em todos os estados e municípios brasi<br>ome de Usuário e Senha). Para iniciar a utilização do SIGPBF, clique na palavra Login na parte<br>3PBF, favor consultar os Guias de Navegação, disponíveis no endereço:             | e Teonologia do MDS, desenvolveu o estados e municípios, do controle leiros. esuperior direita desta página.                                                                                            |
| Ainistério do Desenvo<br>BE<br>e Gestão do Programa<br>Aunicípios<br>lo ao SIGPBF.<br>E Gestão do Programa Do<br>Será ampliado, gradualmy<br>enefícios, das condicione<br>ilta pública, olique em Esti<br>io ao sistema, é necessán<br>informações sobre o cada<br>w.mds.gov.br/bolsafam<br>contato com:<br>idimento: 0800 707 2003<br>sa.familia@mds.gov.br                                                                                             | grar a gestão de seus principais processo<br>Bolsa Família<br>grar a gestão de seus principais processo<br>Isa Família (SIGPBF). Este sistema é uma<br>ente, com a incorporação e disponibilizaçã<br>alidades entre outros.<br>Iados e Municípios na parte superior esqu<br>io ter em mãos os dados da sua conta (N<br>istramento da conta e como acessar o SIC<br>nilia/sistemagestaobolsafamilia<br>/ gestorpbf@mds.gov.br | Esqueci meu Login Esqueci minha Senha Mapa do Site<br>Login<br>s, a Secretaria Nacional de Renda de Cidadania (Senaro), em conjunto com o Departamento d<br>aplicação online, com entrada única, segura e identificada.<br>io de novos módulos para apolar os processos de gestão do Cadastro Único, da relação com e<br>erda da tela. Você terá acesso às informações do PBF em todos os estados e municípios brasi<br>ome de Usuário e Senha). Para iniciar a utilização do SIGPBF, clique na palavra Login na parte<br>3PBF, favor consultar os Guías de Navegação, disponíveis no endereço:             | Brasilia, 6 de Julho de 2015     Acessibilidade Fale conosco Senha entrar  e Tecnologia do MDS, desenvolveu o stados e municípios, do controle leiros. superior direita desta página.                   |
| Ainistério do Desenvo<br>BF<br>e Gestão do Programa<br>tunicípios<br>o ao SIGPBF.<br>tivo de aperfeiçoar e inte-<br>Gestão do Programa Bo<br>será ampliado, gradualmu-<br>ienefícios, das condicionos<br>Ita pública, clique em Esti<br>o ao sistema, é necessári<br>nformações sobre o cada<br>w.mds.gov.br/bolsafam<br>sontato com:<br>dimento: 0800 707 2003<br>:a.familia@mds.gov.br                                                                 | Invimento Social e Combate à Fome<br>Bolsa Família<br>grar a gestão de seus principais processo<br>Isa Família (SIGPBF). Este sistema é uma<br>ente, com a incorporação e disponibilizaçã<br>aldades entre outros.<br>lados e Municípios na parte superior esqu<br>io ter em mãos os dados da sua conta (N<br>ustramento da conta e como acessar o SIC<br>nilia/sistemagestaobolsafamilia<br>/ gestorpbf@mds.gov.br          | Esqueci meu Login   Esqueci minha Senha   Mapa do Site<br>Login<br>s. a Secretaria Nacional de Renda de Cidadania (Senaro), em conjunto com o Departamento d<br>aplicação online, com entrada única, segura e identificada.<br>io de novos módulos para apoiar os processos de gestão do Cadastro Único, da relação com e<br>erda da tela. Você terá acesso às informações do PBF em todos os estados e municípios brasi<br>ome de Usuário e Senha). Para iniciar a utilização do SIGPBF, clique na palavra Login na parte<br><i>SPBF, favor consultar os Guías de Navegação, disponíveis no endereço</i> : | Brasilia, 6 de Julho de 2015     Acessibilidade   Fale conosco     Senha entrar      e Tecnologia do MDS, desenvolveu o     stados e municípios, do controle leiros.     superior direita desta página. |

Figura 8. Tela de Apresentação do SIGPBF

| Ministéri                                                                                                    | o do Desenvolvimento Social e Cor                                                                                                    | ombate à Fome                                                                                                    |                                                                                                    | Desta                                                                                                    | aques do Governo                                                                                 |
|----------------------------------------------------------------------------------------------------|----------------------------------------------------------------------------------------------------|----------------------------------------------------------------------------------------------------|----------------------------------------------------------------------------------------------------|----------------------------------------------------------------------------------------------------|--------------------------------------------------------------------------------------------------|
| Familia                                                                                                    | Família                                                                                                    | SIGPBF                                                                                                    |                                                                                                    |                                                                                                    |                                                                                                  |
| Rollsa                                                                                                    |                                                                                                    |                                                                                                    | Login   Sair   Map                                                                                                    | a do Site   Aces                                                                                                    | sibilidade   Fale                                                                                |
|                                                                                                    |                                                                                                    |                                                                                                    |                                                                                                    |                                                                                                    |                                                                                                  |
| Login                                                                                                    |                                                                                                    |                                                                                                    |                                                                                                    |                                                                                                    |                                                                                                  |
| Login                                                                                                    |                                                                                                    |                                                                                                    |                                                                                                    |                                                                                                    |                                                                                                  |
| Senha                                                                                                    |                                                                                                    |                                                                                                    |                                                                                                    |                                                                                                    | ent                                                                                              |
| Esqueci men Log                                                                                                    | gin                                                                                                    |                                                                                                    |                                                                                                    |                                                                                                    |                                                                                                  |
| Esqueci minha Si                                                                                                    | enha                                                                                                    |                                                                                                    |                                                                                                    |                                                                                                    |                                                                                                  |
|                                                                                                    |                                                                                                    |                                                                                                    |                                                                                                    |                                                                                                    |                                                                                                  |
|                                                                                                    |                                                                                                    |                                                                                                    |                                                                                                    |                                                                                                    |                                                                                                  |
|                                                                                                    |                                                                                                    |                                                                                                    |                                                                                                    |                                                                                                    |                                                                                                  |
|                                                                                                    |                                                                                                    |                                                                                                    |                                                                                                    |                                                                                                    |                                                                                                  |
|                                                                                                    |                                                                                                    |                                                                                                    |                                                                                                    |                                                                                                    |                                                                                                  |
|                                                                                                    |                                                                                                    |                                                                                                    |                                                                                                    |                                                                                                    |                                                                                                  |
| from the second second s | Ministôrio do De                                                                                                    | conveluimento Social o Computo à Somo - Socia                                                                                                    | taria Nacional de Bonda de                                                                                                    | Cidadapia                                                                                                    |                                                                                                  |
|                                                                                                    | Ministerio do De                                                                                                    | SEPN 515 Bloco B Edifício Ômega CEP 7077                                                                                                    | 0-502 Brasília/DF                                                                                                    | Cidadania                                                                                                    |                                                                                                  |
| እ Desenvolvi                                                                                                    | mento Social                                                                                                    |                                                                                                    |                                                                                                    | Destaques do G                                                                                                    | Boverno 🔻                                                                                        |
| Ministério do Desenv                                                                                                    | volvimento Social e Combate à Fon                                                                                                    | me                                                                                                    |                                                                                                    |                                                                                                    |                                                                                                  |
|                                                                                                    |                                                                                                    |                                                                                                    |                                                                                                    |                                                                                                    |                                                                                                  |
| IGPBF                                                                                                    |                                                                                                    |                                                                                                    |                                                                                                    | Brasília, 6 d                                                                                                    | le Julho de 2015                                                                                 |
| IGPBF<br>tema de Gestão do Program                                                                                                    | ia Bolsa Família                                                                                                    |                                                                                                    |                                                                                                    | Brasília, 6 d                                                                                                    | le Julho de 2015                                                                                 |
| IGPBF<br>tema de Gestão do Program                                                                                                    | na Bolsa Família                                                                                                    | Esqueci meu Login   Esqueci r                                                                                                    | ninha Senha   Mapa do Site                                                                                                    | Brasília, 6 c                                                                                                    | de Julho de 2015                                                                                 |
| tema de Gestão do Program                                                                                                    | na Bolsa Família                                                                                                    | Esqueci meu Login   Esqueci r                                                                                                    | ninha Senha   Mapa do Site                                                                                                    | Brasília, 6 c                                                                                                    | le Julho de 2015                                                                                 |
| tema de Gestão do Program<br>dos e Municípios                                                                                                    | a Bolsa Família                                                                                                    | Esqueci meu Login 📔 Esqueci r                                                                                                    | ninha Senha   Mapa do Site<br>Login <mark>u</mark> suário                                                                                                    | Brasilia, 6 c<br>e   Acessibilidade<br>Senha                                                                                                    | de Julho de 2015                                                                                 |
| IGPBF<br>tema de Gestão do Program<br>dos e Municípios                                                                                                    | na Bolsa Família                                                                                                    | Esqueci meu Login 🕴 Esqueci r                                                                                                    | ninha Senha   Mapa do Site<br>Login <mark>u</mark> suário                                                                                                    | Brasilia, 6 c                                                                                                    | ie Julho de 2015                                                                                 |
| dos e Municípios                                                                                                    | a Bolsa Família                                                                                                    | Esqueci meu Login   Esqueci r                                                                                                    | ninha Senha   Mapa do Site<br>Login <mark>usuário</mark>                                                                                                    | Brasilia, 6 c                                                                                                    | e Julho de 2015                                                                                  |
| IGPBF<br>tema de Gestão do Program<br>dos e Municípios<br>m-vindo ao SIGPBF.                                                                                                    | ta Bolsa Família                                                                                                    | Esqueci meu Login   Esqueci r                                                                                                    | ninha Senha   Mapa do Site<br>Login <mark>usuário</mark>                                                                                                    | Brasilia, 6 o<br>Accessibilidade<br>Senha<br>Botão<br>"Entrar",<br>para acesso<br>à aplicação                                                                                                    | e Julho de 2015                                                                                  |
| IGPBF<br>tema de Gestão do Program<br>dos e Municípios<br>m-vindo ao SIGPBF.<br>m o objetivo de aperfeiçoar e in                                                                                                    | <b>tegrar a gestão de seus principais proces</b>                                                                                                    | Esqueci meu Login   Esqueci r<br>ssos, a Secretaria Nacional de Renda de Cidadania (Senaro).                                                                                                    | ninha Senha   Mapa do Site<br>Login <mark>usuário</mark><br>em conjunto com o Departament                                                                                                    | Brasilia, 6 c<br>Acessibilidade<br>Senha<br>Botão<br>"Entrar",<br>para acesso<br>à aplicação<br>o de Tecnologia do MD                                                                                  | Je Julho de 2015                                                                                 |
| IGPBF<br>tema de Gestão do Program<br>dos e Municípios<br>m-vindo ao SIGPBF.<br>m o objetivo de aperfeiçoar e in<br>tema de Gestão do Programa E                                                                                                    | <b>tegrar a gestão de seus principais proces</b><br>Joisa Familia (SIGPBF). Este sistema é un                                                                                                    | Esqueci meu Login   Esqueci r<br>ssos, a Secretaria Nacional de Renda de Cidadania (Senaro),<br>ma aplicação online, com entrada única, segura e identificad                                                                                                    | ninha Senha   Mapa do Site<br>Login <mark>usuário</mark><br>em conjunto com o Departament                                                                                                    | Brasilia, 6 c<br>Acessibilidade<br>Senha<br>Botão<br>"Entrar",<br>para acesso<br>à aplicação<br>o de Tecnologia do MD                                                                                  | Je Julho de 2015                                                                                 |
| IGPBF<br>tema de Gestão do Program<br>dos e Municípios<br>m-vindo ao SIGPBF.<br>m o objetivo de aperfeiçoar e in<br>tema de Gestão do Programa E<br>SIGPBF será ampliado, gradual<br>il. de benefícios, das condicio                                                                                                    | na Bolsa Família<br>Itegrar a gestão de seus principais proces<br>Jolsa Família (SIGPBF). Este sistema é ur<br>mente, com a incorporação e disponibiliza<br>nalidades entre outros.                                                                                                    | Esqueci meu Login   Esqueci r<br>ssos, a Secretaria Nacional de Renda de Cidadania (Senaro),<br>ma aplicação online, com entrada única, segura e identificad<br>ação de novos módulos para apoiar os processos de gestão                                                                                                    | ninha Senha   Mapa do Site<br>Login <mark>usuário</mark><br>em conjunto com o Departament<br>a.<br>do Cadastro Único, da relação co                                                                                                 | Brasilia, 6 c<br>senta                                                                                                    | le Julho de 2015                                                                                 |
| IGPBF<br>tema de Gestão do Program<br>dos e Municípios<br>m-vindo ao SIGPBF.<br>m o objetivo de aperfeiçoar e in<br>tema de Gestão do Programa E<br>SIGPBF será ampliado, gradual<br>il. de benefícios, das condicio<br>ra consulta pública, clique em E                                                                                                    | na Bolsa Família<br>Itegrar a gestão de seus principais proces<br>Jolsa Familia (SIGPBF). Este sistema é ur<br>mente, com a incorporação e disponibiliza<br>maldades entre outros.<br>Istados e Municípios na parte superior est                                                                                                    | Esqueci meu Login   Esqueci r<br>ssos, a Secretaria Nacional de Renda de Cidadania (Senaro),<br>ma aplicação online, com entrada única, segura e identificad<br>ação de novos módulos para apoiar os processos de gestão<br>squerda da tela. Você terá acesso às informações do PBF en                                                                                                    | ninha Senha   Mapa do Situ<br>Login usuário<br>em conjunto com o Departament<br>a.<br>do Cadastro Único, da relação co<br>todos os estados e municípios b                                                                           | Brasilia, 6 c<br>a Acessibilidade<br>Senha •••••<br>Botão<br>"Entrar",<br>para acesso<br>à aplicação<br>to de Tecnologia do MD<br>im estados e municípios<br>rasileiros.                               | le Julho de 2015                                                                                 |
| dos e Municípios<br>dos e Municípios<br>m-vindo ao SIGPBF.<br>mo objetivo de aperfeiçoar e in<br>tema de Gestão do Programa E<br>SIGPBF será ampliado, gradual<br>ai.d. de bereficios. das condidos<br>ra consulta pública, clique em E<br>ra acesso ao sistema, é necess                                                                                                    | na Bolsa Família<br>Itegrar a gestão de seus principais proces<br>3olsa Família (SIGPBF). Este sistema é ur<br>malidades entre outros.<br>Istados e Municípios na parte superior esu<br>ário ter em mãos os dados da sua conta                                                                                                    | Esqueci meu Login   Esqueci r<br>ssos, a Secretaria Nacional de Renda de Cidadania (Senarc),<br>ma aplicação online, com entrada única, segura e identificad<br>iação de novos módulos para apoiar os processos de gestão<br>squerda da tela. Você terá acesso às informações do PBF en<br>(Nome de Usuário e Senha). Para iniciar a utilização do SIGF                                                                                                    | ninha Senha   Mapa do Site<br>Login usuário<br>em conjunto com o Departament<br>a.<br>do Cadastro Único, da relação co<br>todos os estados e municípios b<br>'BF, clique na palavra Login na p                                      | Brasilia, 6 c<br>a Acessibilidade<br>Senha •••••<br>Botão<br>"Entrar",<br>para acesso<br>à aplicação<br>to de Tecnologia do MD<br>mestados e municípios<br>rasileiros.<br>arte superior direita des    | le Julho de 2015                                                                                 |
| dos e Municípios<br>m-vindo ao SIGPBF.<br>no objetivo de aperfeiçoar e in<br>tema de Gestão do Programa E<br>siGPBF será ampliado, gradual<br>al, de beneficio, das condidos<br>a consulta pública, clique em E<br>a acesso ao sistema, é necess<br>a maio informações aobre o cai                                                                                                    | na Bolsa Família<br>Itegrar a gestão de seus principais proces<br>Solsa Família (SIGPBF). Este sistema é ur<br>mente, com a incorporação e disponibiliza<br>inalidades entre outros.<br>Istados e Municípios na parte superior est<br>ário ter em mãos os dados da sua conta<br>dastramento da conta e como acessar o 3                                                                                                    | Esqueci meu Login Esqueci r<br>ssos, a Sacretaria Nacional de Renda de Cidadania (Genaro)<br>ima aplicação online, com entrada única, segura e identificad<br>ação de novos módulos para apoiar os processos de gestão<br>squerda da tela. Você terá acesso às informações do PBF en<br>(Nome de Usuário e Senha). Para iniciar a utilização do SIGF<br>SIGPBF, favor consultar os Guias de Navegação, disponíveia                                                                | ninha Senha   Mapa do Site<br>Login usuário<br>em conjunto com o Departament<br>a.<br>do Cadastro Único, da relação co<br>todos os estados e municípios b<br>18F, elique na palavra Login na p<br>20 no enderego:                   | Brasilia, 6 c<br>e Acessibilidade<br>Senha •••••<br>Botão<br>"Entrar",<br>para acesso<br>à aplicação<br>to de Tecnologia do MD<br>em estados e municípios<br>rasileiros.<br>arte superior direita des  | le Julho de 2015                                                                                 |
| dos e Municipios<br>m-vindo ao SIGPBF.<br>m o objetivo de aperfeiçoar e in<br>erra de Gestão do Programa E<br>idos e Municipios<br>a consulta pública, clique em E<br>a acesso ao sistema, é necess<br>a maio informações sobre o car<br>o://vvvvv.mds.gov.br/bolsafa                                                                                                    | na Bolsa Família<br>Itegrar a gestão de seus principais proces<br>3olsa Família (SIGPBF). Este sistema é ur<br>mente, com a incorporação e disponibiliza<br>inalidades entre outros.<br>Istados e Municípios na parte superior est<br>iário ter em mãos os dados da sua conta<br>dastramento da conta e como acessar o s<br>umilia/sistemagestaobolsafamilia                                                                   | Esqueci meu Login Esqueci r<br>ssos, a Secretaria Nacional de Renda de Cidadania (Senaro),<br>ima aplicação online, com entrada única, segura e identificad<br>ação de novos módulos para apoiar os processos de gestão<br>squerda da tela. Você terá acesso às informações do PBF en<br>(Nome de Usuário e Senha). Para iniciar a utilização do SIGF<br>SIGPBF, favor consultar os Guias de Navegação, disponíveio                                                               | ninha Senha   Mapa do Site<br>Login usuário<br>em conjunto com o Departament<br>a.<br>do Cadastro Único, da relação co<br>todos os estados e municípios b<br>redos os estados e municípios b<br>?BF, clique na palavra Login na p   | Brasilia, 6 c<br>a Acessibilidade<br>Senha •••••<br>Botão<br>"Entrar",<br>para acesso<br>à aplicação<br>to de Tecnologia do MD<br>m estados e municípios<br>rasileiros.<br>arte superior direita des   | E Julho de 2015                                                                                  |
| CORPERIENTE<br>tema de Gestão do Program<br>dos e Municípios<br>m-vindo ao SIGPBF.<br>no objetivo de aperfeiçoar e in<br>tema de Gestão do Programa<br>tema de Gestão do Programa<br>(DPBF será ampliado, gradual<br>ial, de benefícios, das condicio<br>a consulta pública, clique em E<br>a acesso ao sistema, é necess<br>a mais informações sobre o cau<br>21//vvvv.mds.gov.br/bolsafa<br>menter contato com:                                                                                                    | na Bolsa Família<br>Itegrar a gestão de seus principais proces<br>3olsa Família (SIGPBF). Este sistema é ur<br>imente, com a incorporação e disponibiliza<br>inalidades entre outros.<br>Istados e Municípios na parte superior est<br>iário ter em mãos os dados da sua conta<br>dastramento da conta e como acessar o s<br>imilia/sistemagestaobolsafamilia                                                                  | Esqueci meu Login Esqueci r<br>ssos, a Secretaria Nacional de Renda de Cidadania (Senaro),<br>ima aplicação online, com entrada única, segura e identificad<br>ação de novos módulos para apoiar os processos de gestão<br>squerda da tela. Você terá acesso às informações do PBF en<br>(Nome de Usuário e Senha). Para liniciar a utilização do SIGF<br>SIGFBF, favor consultar os Guias de Navegação, disponíveio                                                              | ninha Senha   Mapa do Site<br>Login usuário<br>em conjunto com o Departament<br>a.<br>do Cadastro Único, da relação co<br>todos os estados e municípios b<br>rafo enderego:                                                         | Brasilia, 6 c<br>a Acessibilidade<br>Senha •••••<br>Botão<br>"Entrar",<br>para acesso<br>à aplicação<br>to de Teonologia do MD<br>or estados e municípios<br>rasileiros.<br>arte superior direita des  | E Julho de 2015                                                                                  |
| IGEBEF<br>tema de Gestão do Program<br>dos e Municípios<br>m-vindo ao SIGPBF.<br>m o objetivo de aperfeigoar e in<br>tema de Gestão do Programa E<br>idrofes será amplado, graduala-<br>ial, de benefícilos, das condicio<br>a consulta pública, clique em E<br>a acesso ao sistema, é necess<br>a mais informações sobre o cas<br>p://vvvv.mds.gov.br/bolsafa<br>manter contato com:                                                                                                    | na Bolsa Família<br>Itegrar a gestão de seus principais proces<br>3olsa Família (SIGPBF). Este sistema é ur<br>mente, com a incorporação e disponibiliza<br>inalidades entre outros.<br>Istados e Municípios na parte superior est<br>iário ter em mãos os dados da sua conta<br>dastramento da conta e como acessar o s<br>umilia/sistemagestaobolsafamilia                                                                   | Esqueci meu Login Esqueci r<br>ssos, a Secretaria Nacional de Renda de Cidadania (Senaro),<br>ima aplicação online, com entrada única, segura e identificad<br>ação de novos módulos para apoiar os processos de gestão<br>squerda da tela. Você terá acesso às informações do PBF en<br>(Nome de Usuário e Senha). Para liniciar a utilização do SIGF<br>SIGPBF, favor consultar os Guias de Navegação, disponíveir                                                              | ninha Senha   Mapa do Site<br>Login usuário<br>em conjunto com o Departament<br>a.<br>do Cadastro Único, da relação co<br>todos os estados e municípios b<br>rBF, clique na palavra Login na p                                      | Brasilia, 6 c<br>a Acessibilidade<br>Senha •••••<br>Botão<br>"Entrar",<br>para acesso<br>à aplicação<br>to de Tecnologia do MD<br>m estados e municípios<br>resileiros.<br>arte superior direita des   | E Julho de 2015                                                                                  |
| dos e Municipios<br>dos e Municipios<br>m-vindo ao SIGPBF.<br>m o objetivo de aperfeiçoar e in<br>terna de Gestão do Programa E<br>ilio(1961) será do Organa E<br>ilio(1961) será do Organa E<br>a acesso ao sistema, é necess<br>a mais informações sobre o cau<br>p://vvvvv.mds.gov.br/bolsafa<br>manter contato com:<br>ne/Atendimento: 0800 707 200                                                                                                    | na Bolsa Família<br>Itegrar a gestão de seus principais proces<br>30isa Família (SIGPBF). Este sistema é ur<br>mente, com a incorporação e disponibiliza<br>inalidades entre outros.<br>Istados e Municípios na parte superior est<br>iário ter em mãos os dados da sua conta<br>dastramento da conta e como acessar o s<br>amilia/sistemagestaobolsafamilia                                                                   | Esqueci meu Login Esqueci r<br>ssos, a Secretaria Nacional de Renda de Cidadania (Senaro),<br>ima aplicação online, com entrada única, segura e identificad<br>ação de novos módulos para apoiar os processos de gestão<br>squerda da tela. Você terá acesso às informações do PBF en<br>(Nome de Usuário e Senha). Para liniciar a utilização do SIGF<br>SIGFBF, favor consultar os Guias de Navegação, disponíveio                                                              | ninha Senha   Mapa do Site<br>Login usuário<br>em conjunto com o Departament<br>a.<br>do Cadastro Único, da relação co<br>todos os estados e municípios b<br>rBF, clique na palavra Login na p                                      | Brasilia, 6 c<br>e Acessibilidade<br>Senha •••••<br>Botão<br>"Entrar",<br>para acesso<br>à aplicação<br>to de Tecnologia do MD<br>m estados e municípior<br>rasileiros.<br>arte superior direita des   | E Julho de 2015                                                                                  |
| dos e Municípios<br>dos e Municípios<br>m-vindo ao SIGPBF.<br>n o objetivo de aperfeiçoar e in<br>ema de Gestão do Programa E<br>il(JCPEF será ampliado, gradula)<br>ial, de beneficios, das condicio<br>a consulta pública, clique em E<br>a acesso ao sistema, é necess<br>a maio informações aobre o car<br>o://vvvvv.mds.gov.br/bolsafa<br>manter contato com:<br>ne/Atendimento: 0800 707 200<br>tal: bolsa.familia@mds.gov.b                                                                                                    | na Bolsa Família<br>Itegrar a gestão de seus principais proces<br>Bolsa Família (SIGPBF). Este sistema é ur<br>inalidades entre outros.<br>Istados e Municípios na parte superior est<br>iário ter em mãos os dados da sua conta<br>dastramento da conta e como acessar o s<br>amilia/sistemagestaobolsafamilia<br>13<br>21<br>21                                                                                              | Esqueci meu Login Esqueci r<br>ssos, a Secretaria Nacional de Renda de Cidadania (Senaro),<br>ima aplicação online, com entrada única, segura e identificad<br>ação de novos módulos para apoiar os processos de gestão<br>squerda da tela. Você terá acesso às informações do PBF en<br>(Nome de Usuário e Senha). Para iniciar a utilização do SIGF<br>SIGPBF, favor consultar os Guias de Navegação, disponíveio                                                               | ninha Senha   Mapa do Site<br>Login usuário<br>em conjunto com o Departament<br>a.<br>do Cadastro Único, da relação co<br>todos os estados e municípios b<br>rados estados e municípios b<br>PBF, olique na palavra Login na p      | Brasilia, 6 c<br>a Acessibilidade<br>Senha •••••<br>Botão<br>"Entrar",<br>para acesso<br>à aplicação<br>to de Teonologia do MD<br>mestados e municípios<br>rasileiros.<br>arte superior direita des    | E Julho de 2015                                                                                  |
| CGEPEF.<br>rema de Gestão do Program<br>dos e Municípios<br>m-vindo ao SIGPBF.<br>In o objetivo de aperfeiçoar e in<br>rema de Gestão do Programa E<br>seras do SIGPBF.<br>ILOPBF será ampliado, gradula<br>al de beneficios, das condicio<br>a consulta pública, clique em E<br>a acesso ao sistema, é necess<br>a maio informações aobre o car<br>ot//vvvvv.mds.gov.br/bolsafa<br>manter contato com:<br>ne/Atendimento: 0800 707 200<br>nai: bolsa.familia@mds.gov.t                                                                                                    | na Bolsa Família<br>Itegrar a gestão de seus principais proces<br>Bolsa Família (SIGPBF). Este sistema é ur<br>inalidades entre outros.<br>Istados e Municípios na parte superior est<br>iário ter em mãos os dados da sua conta<br>dastramento da conta e como acessar o s<br>amilia/sistemagestaobolsafamilia<br>13<br>21<br>21<br>22<br>27 / gestorpbf@mds.gov.br                                                           | Esqueci meu Login Esqueci r<br>ssos, a Secretaria Nacional de Renda de Cidadania (Senaro),<br>ima aplicação online, com entrada única, segura e identificad<br>ação de novos módulos para apoiar os processos de gestão<br>squerda da tela. Você terá acesso às informações do PBF en<br>(Nome de Usuário e Senha). Para iniciar a utilização do SIGF<br>SIGPBF, favor consultar os Guias de Navegação, disponíveio                                                               | ninha Senha Mapa do Site<br>Login usuário<br>em conjunto com o Departament<br>a.<br>do Cadastro Único, da relação co<br>todos os estados e municípios b<br>rBF, olique na palavra Login na p                                        | Brasilia, 6 c<br>a Acessibilidade<br>Senha •••••<br>Botão<br>"Entrar",<br>para acesso<br>à aplicação<br>to de Teonologia do MD<br>or estados e municípios<br>rasileiros.<br>arte superior direita des  | E Julho de 2015                                                                                  |
| IGPBEF<br>tema de Gestão do Program<br>dos e Municípios<br>m-vindo ao SIGPBF.<br>m o objetivo de aperfeiçoar e in<br>tema de Gestão do Programa E<br>il(JOPE) será ampliado, gradual<br>ial, de benefícios, das condicio<br>a consulta pública, clique em E<br>a acesso ao sistema, é necess<br>ra maio informações aobre o car<br>p://vvvvv.mds.gov.br/bolsafa<br>manter contato com:<br>ne/Atendimento: 0800 707 200<br>neil: bolsa.familia@mds.gov.t                                                                                                    | na Bolsa Família<br>Itegrar a gestão de seus principais proces<br>Bolsa Família (SIGPBF). Este sistema é ur<br>Imente, com a incorporação e disponibiliz<br>inalidades entre outros.<br>Istados e Municípios na parte superior est<br>iário ter em mãos os dados da sua conta<br>dastramento da conta e como acessar o l<br>amilia/sistemagestaobolsafamilia<br>13<br>21<br>22 / gestorpbf@mds.gov.br                          | Esqueci meu Login Esqueci r<br>ssos, a Secretaria Nacional de Renda de Cidadania (Senaro),<br>ima aplicação online, com entrada única, segura e identificad<br>ação de novos módulos para apoiar os processos de gestão<br>squerda da tela. Você terá acesso às informações do PBF en<br>(Nome de Usuário e Senha). Para liniciar a utilização do SIGF<br>SIGPBF, favor consultar os Guias de Navegação, disponíveio                                                              | ninha Senha Mapa do Site<br>Login usuário<br>em conjunto com o Departament<br>a.<br>do Cadastro Único, da relação co<br>todos os estados e municípios b<br>PBF, clique na palavra Login na p                                        | Brasilia, 6 c<br>a Acessibilidade<br>Senha •••••<br>Botão<br>"Entrar",<br>para acesso<br>à aplicação<br>to de Tecnologia do MD<br>m estados e municípios<br>resileiros.<br>arte superior direita des   | le Julho de 2015<br>Fale conosco<br>entrar<br>IS, desenvolveu o<br>s, do controle<br>sta página. |
| IGPBF.<br>tema de Gestão do Program<br>dos e Municípios<br>m-vindo ao SIGPBF.<br>m o objetivo de aperfeiçoar e in<br>tema de Gestão do Programa E<br>SIGPBF será ampliado, gradual<br>ai. de beneficios, das condidos<br>ra consulta pública, clique em E<br>ra acesso ao sistema, é necess<br>ra mais informações aobre o car<br>p://vvvvv.mds.gov.br/bolsafa<br>manter contato com:<br>ne/Atendimento: 0800 707 200<br>nait: bolsa.familia@mds.gov.t                                                                                                    | na Bolsa Família<br>Itegrar a gestão de seus principais proces<br>Bolsa Família (SIGPBF). Este sistema é ur<br>Imente, com a incorporação e disponibiliz<br>inalidades entre outros.<br>Istados e Municípios na parte superior est<br>iário ter em mãos os dados da sua conta<br>dastramento da conta e como acessar o s<br>amilia/sistemagestaobolsafamilia<br>13<br>21<br>21<br>21<br>21<br>21<br>21<br>21<br>21<br>21<br>21 | Esqueci meu Login Esqueci r<br>ssos, a Secretaria Nacional de Renda de Cidadania (Senaro),<br>ima aplicação online, com entrada única, segura e identificad<br>ação de novos módulos para apoiar os processos de gestão<br>squerda da tela. Você terá acesso às informações do PBF en<br>(Nome de Usuário e Senha). Para iniciar a utilização do SIGF<br>SIGPBF, favor consultar os Guias de Navegação, disponíveio                                                               | ninha Senha Mapa do Site<br>Login usuário<br>em conjunto com o Departament<br>a.<br>do Cadastro Único, da relação co<br>todos os estados e municípios b<br>ran enderego:                                                            | Brasilia, 6 c                                                                                                    | le Julho de 2015<br>Fale conosco<br>entrar<br>IS, desenvolveu o<br>s, do controle<br>sta página. |
| IGPBF.<br>tema de Gestão do Program<br>dos e Municípios<br>m-vindo ao SIGPBF.<br>n o objetivo de aperfeiçoar e in<br>tema de Gestão do Programa E<br>liGPBF será ampliado, gradual<br>ai. de beneficios, das condidos<br>a consulta pública, clique em E<br>a acesso ao sistema, é necess<br>a mais informações aobre o car<br>p://vvvvv.mds.gov.br/bolsafa<br>manter contato com:<br>ner/Atendimento: 0800 707 200<br>tait: bolsa.familia@mds.gov.t                                                                                                    | na Bolsa Família<br>itegrar a gestão de seus principais proces<br>Bolsa Família (SIGPBF). Este sistema é ur<br>imente, com a incorporação e disponibilizr<br>inalidades entre outros.<br>Istados e Municípios na parte superior est<br>iário ter em mãos os dados da sua conta -<br>dastramento da conta e como acessar o 1<br>amilia/sistemagestaobolsafamilia<br>23<br>br / gestorpbf@mds.gov.br                             | Esqueci meu Login Esqueci r<br>ssos, a Secretaria Nacional de Renda de Cidadania (Senaro),<br>ima aplicação online, com entrada única, segura e identificad<br>ação de novos módulos para apoiar os processos de gestão<br>squerda da tela. Você terá acesso às informações do PBF en<br>(Nome de Usuário e Senha). Para iniciar a utilização do SIGF<br>SIGPBF, favor consultar os Guias de Navegação, disponíveio                                                               | ninha Senha Mapa do Site<br>Login usuário<br>em conjunto com o Departament<br>a.<br>do Cadastro Único, da relação co<br>Itodos os estados e municípios b<br>PBF, olique na palavra Login na p                                       | Brasilia, 6 c<br>e Acessibilidade<br>Senha ••••••<br>Botão<br>"Entrar",<br>para acesso<br>à aplicação<br>to de Tecnologia do MD<br>im estados e municípios<br>rasileiros.<br>arte superior direita des | Ie Julho de 2015                                                                                 |
| IGPBF.<br>tema de Gestão do Program<br>dos e Municípios<br>m-vindo ao SIGPBF.<br>n o objetivo de aperfeiçoar e in<br>tema de Gestão do Programa E<br>liGPBF será ampliado, gradual<br>ai., de beneficios, das condidos<br>a consulta pública, clique em E<br>a acesso ao sistema, é necess<br>a mais informações aobre o car<br>sur anis informações aobre o car<br>21//vvvvv.mds.gov.br/bolsafa<br>manter contato com:<br>nei/Atendimento: 0800 707 200<br>tait: bolsa.familia@mds.gov.t                                                                                                    | na Bolsa Família<br>itegrar a gestão de seus principais proces<br>Bolsa Família (SIGPBF). Este sistema é ur<br>imente, com a incorporação e disponibiliz<br>inálidades entre outros.<br>Stados é Municípios na parte superior es-<br>iário ter em mãos os dados da sua conta<br>dastramento da conta e como aceesar o 1<br>amilia/sistemagestaobolsafamilia<br>23<br>br / gestorpbf@mds.gov.br                                 | Esqueci meu Login Esqueci r<br>ssos, a Secretaria Nacional de Renda de Cidadania (Senaro),<br>ima aplicação online, com entrada única, segura e identificad<br>ação de novos módulos para apoiar os processos de gestão<br>squerda da tela. Vocé terá acesso às informações do PBF en<br>(Nome de Usuário e Senha). Para iniciar a utilização do SIGF<br>SIGPBF, favor consultar os Guias de Navegação, disponíveis<br>SIGPBF, favor consultar os Guias de Navegação, disponíveis | ninha Senha   Mapa do Site<br>Login usuário<br>em conjunto com o Departament<br>a.<br>do Cadastro Único, da relação co<br>todos os estados e municípios b<br>28F, clique na palavra Login na p<br>29F, clique na palavra Login na p | Brasilia, 6 d<br>Acessibilidade<br>Senha •••••<br>Botão<br>"Entrar",<br>para acesso<br>à aplicação<br>to de Tecnologia do MD<br>mestados e municípios<br>rasileiros.<br>arte superior direita des      | Ie Julho de 2015                                                                                 |

ATENÇÃO: Para mais informações sobre o acesso ao Sistema, consulte o Guia de Navegação do Aplicativo Controle de Acesso.

Após inserir o nome do usuário e a senha e clicar no botão **Entrar**, a página, a seguir, será apresentada:

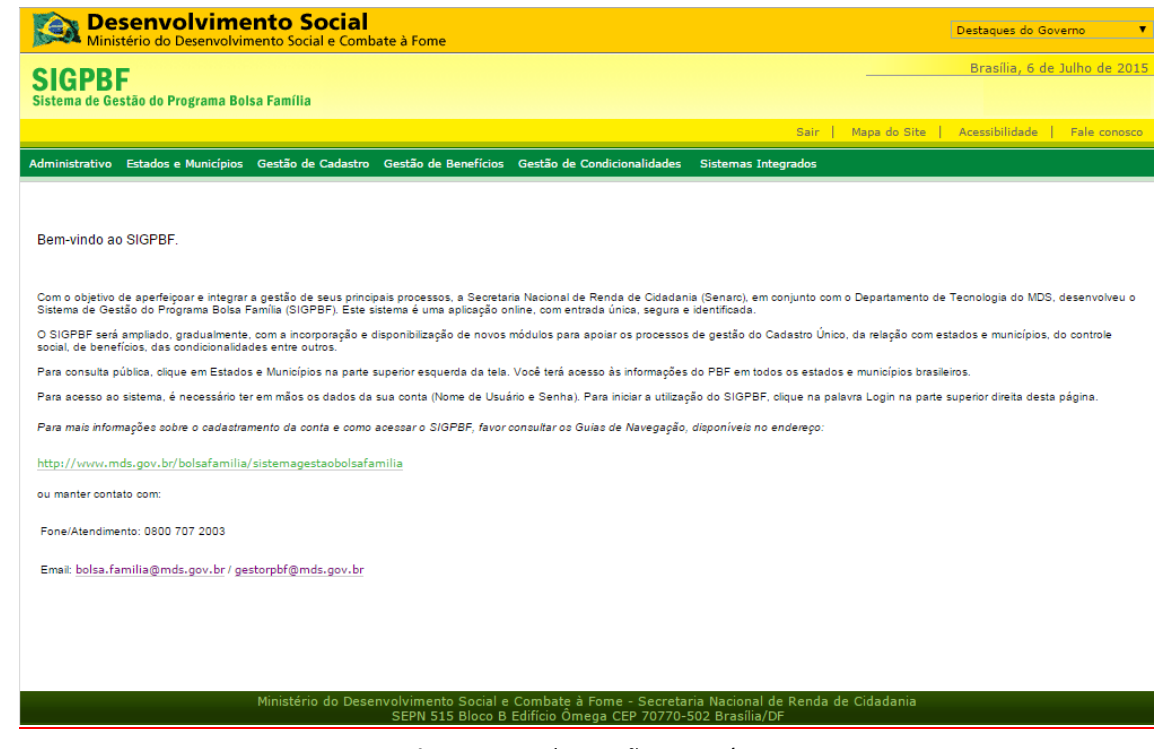

Figura 10. Tela Gestão Município

**ATENÇÃO:** Conforme o perfil do usuário, esta tela pode apresentar imagens/mensagens diferentes. O gestor/técnico municipal deve verificar sempre as informações desta área do Sistema.

A partir desta tela, você terá acesso aos aplicativos disponíveis no SIGPBF, e este Guia tem como objetivo apresentar o **Aplicativo de** *Upload/Download*, como descrito no item a seguir.

## **3. APLICATIVO UPLOAD/DOWNLOAD**

O objetivo deste Guia é descrever os procedimentos necessários para a operacionalização do **Aplicativo de Upload-Download**, disponível no Sistema de Gestão do Programa Bolsa Família (SIGPBF).

Esta descrição inclui navegação, utilização das funcionalidades do aplicativo e seus respectivos resultados, detalhados e ilustrados.

## 3.1. Objetivos do Aplicativo

O **Aplicativo** *Upload/Download* é responsável pela execução de envio e recebimento de arquivos comuns ao MDS, aos departamentos e aos parceiros do Programa Bolsa Família.

## 3.2. Acessando o Aplicativo de Upload/Download

Após inserir o nome do usuário e a senha e clicar no botão Entrar entrar, a página, a seguir, será apresentada. Na barra do menu, você encontrará a opção Administrativo – Transmissão de Arquivos – Upload/Download de Arquivos.

| Desenvolvimento                                                                                                    | Social                                                                                                    |                                                                                                    | Destaques do Governo                                                |
|----------------------------------------------------------------------------------------------------|----------------------------------------------------------------------------------------------------|----------------------------------------------------------------------------------------------------|---------------------------------------------------------------------|
| Familia Familia                                                                                                    | A SIGPBF<br>Sistema de Gestão do Program                                                                                            | a Bolsa Família                                                                                                    |                                                                     |
|                                                                                                    |                                                                                                    | Sair   Mapa do Site                                                                                                    | Acessibilidade   Fale conosco                                       |
| Administrativo Estados e Municípios Ges                                                                                       | tão de Cadastro SICON                                                                                                    |                                                                                                    |                                                                     |
| Controle de Acesso                                                                                                    | Consultar Histórico de Operações                                                                                                    |                                                                                                    |                                                                     |
| Informamos que foram encaminhados (<br>cadastrados na Central de Sistemas e ate                                               | Upload/Download de Arquivos<br>endiam às seguintes condições: i) perfil de g                                                        | ontendo as informações sobre o Login e Senha para f<br>estor municipal e/ou ii) perfil para acesso ao SICON.                                    | todos os usuários que estavam                                       |
| Os demais usuários que estavam cadastr<br>execute o comando de ativação para cad<br>publicada Instrução Operacional para orie | rados na Central de Sistemas foram migrad<br>la um dos seus usuários e associe o perf<br>ntar os municípios e estados sobre o acess | os na condição de inativo. Para esses casos, é necessáric<br>I adequado para que o técnico municipal possa exercer<br>o e utilização do SIGPBF. | o primeiro que o gestor municipal<br>suas atividades. Em breve será |
| O novo SASF estará disponível a partir do                                                                                     | dia 06/12/2010.                                                                                                    |                                                                                                    |                                                                     |
| Para mais informações entre em contato o                                                                                      | com:                                                                                                    |                                                                                                    |                                                                     |
| Fone/Atendimento: 0800 707 2003 / (61) 3                                                                                      | 433-1500                                                                                                    |                                                                                                    |                                                                     |
| Email : bolsa.familia@mds.gov.br/gestor                                                                                       | pbf@mds.gov.br                                                                                                    |                                                                                                    |                                                                     |
|                                                                                                    |                                                                                                    |                                                                                                    |                                                                     |
|                                                                                                    |                                                                                                    |                                                                                                    |                                                                     |
|                                                                                                    |                                                                                                    |                                                                                                    |                                                                     |
|                                                                                                    |                                                                                                    |                                                                                                    |                                                                     |
| Mininké                                                                                                    | ( ) - I - Barran Marrata Casial - Carleta                                                                                           | A contraction of the second second second second second second second second second second second second second                                 |                                                                     |
| Ministe                                                                                                    | srio do Desenvolvimento Social e Compate<br>SEPN 515 Bloco B Edifício Ô                                                             | a Fome - Secretaria Nacional de Renda de Cidadania<br>mega CEP 70770-502 Brasília/DE                                                            |                                                                     |

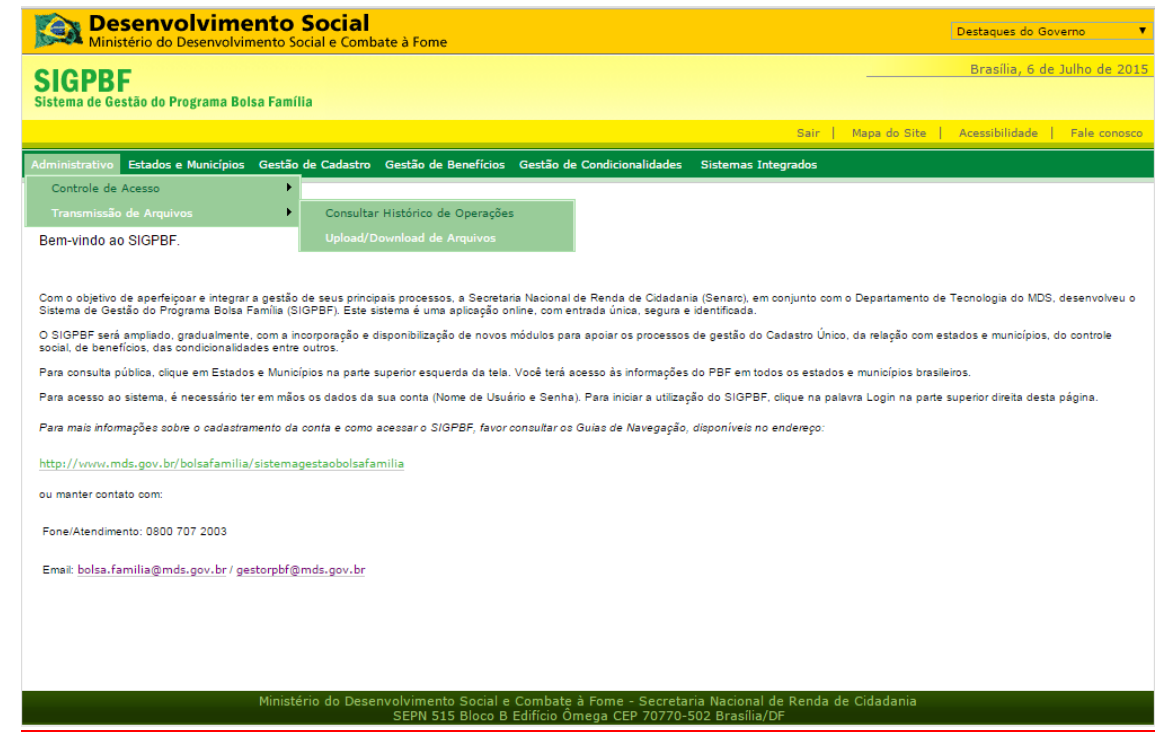

Figura 11. Tela Inicial – Seleção do Aplicativo Upload/Download de Arquivos

Ao selecionar o **Aplicativo** *Upload/Download* **de** *Arquivos*, o Sistema apresentará a tela a seguir. Note que, caso não exista o envio de arquivo, será apresentada a mensagem em destaque na tela.

| Ministério do Desenvolvi           | imento Social e Combate à Fome                                                            |         |
|------------------------------------|-------------------------------------------------------------------------------------------|---------|
| SIGPBF                             | Brasilia, 6 d                                                                             | e Juli  |
| istema de Gestão do Programa Bo    | olsa Família                                                                              |         |
|                                    | Sair   Mapa do Site   Acessibilidade                                                      | Fa      |
| dministrativo Estados e Municípios | s Gestão de Cadastro Gestão de Benefícios Gestão de Condicionalidades Sistemas Integrados |         |
| ocê está zavi eleber » Adminis     | trativo » Transmissão Arquivo » Caixa Postal » Consultar Caixa Postal                     |         |
| Você não tem arquivos enviad       | los                                                                                       |         |
|                                    |                                                                                           |         |
| Pasta Raiz                         |                                                                                           |         |
| 🦳 Pasta Raiz                       | T Caylusur Arguito                                                                        |         |
| Acompanhament                      | Arquivo *                                                                                 |         |
| Ações Compleme                     | Ómão                                                                                      |         |
| ATUALIZAÇÃO C                      | selecione                                                                                 |         |
| Benefícios                         |                                                                                           | ocquie  |
| 🕨 🧰 Bolsa Família Infc             |                                                                                           | esquisa |
| 🖬 🧰 Cadastro Único                 | * Campo Obrigatório                                                                       |         |
| 🛛 🧰 Condicionalidade               |                                                                                           |         |
| 🖬 🛅 Índice de Gestão               | Arquivos Enviados Arquivos Recebidos Arquivos Baixados Resultado da Pesquisa              |         |
| 🖈 🚞 Mensagens de pa                |                                                                                           |         |
| 🖬 🗀 Qualifica_Trabalh              | Abas disponíveis no Aplicativo                                                            |         |
|                                    |                                                                                           |         |
|                                    |                                                                                           |         |
|                                    |                                                                                           |         |
|                                    |                                                                                           |         |
|                                    |                                                                                           |         |
|                                    |                                                                                           |         |
|                                    |                                                                                           |         |
|                                    |                                                                                           |         |
|                                    |                                                                                           |         |
| *                                  |                                                                                           |         |
|                                    |                                                                                           |         |
| pasta raiz                         |                                                                                           |         |
|                                    |                                                                                           |         |
|                                    |                                                                                           |         |
|                                    |                                                                                           |         |
|                                    |                                                                                           |         |
|                                    |                                                                                           |         |
|                                    |                                                                                           |         |
|                                    |                                                                                           |         |

Figura 12. Tela Inicial – Seleção do Aplicativo Upload/Download de Arquivos

## 3.3. Funcionalidades do Aplicativo Upload/Download de Arquivos

O Aplicativo Upload/Download de Arquivos é composto das seguintes funcionalidades:

- Pasta Raiz;
- Arquivos Enviados;
- Arquivos Recebidos;
- Arquivos Baixados; e
- Resultado de Pesquisa.

#### 3.3.1. Pasta Raiz

| allia Lege B                                                                                                    | OLSA SIGPBF                                                                                                    |                                                                           |
|----------------------------------------------------------------------------------------------------|----------------------------------------------------------------------------------------------------|---------------------------------------------------------------------------|
| Rolsa Family                                                                                                    | amilia Sistema de Gestão do Programa Bolsa Família                                                                                                    |                                                                           |
|                                                                                                    | Sair   Mapa do                                                                                                    | o Site   Acessibilidade   Fa                                              |
| Administrativo Estados e Municípi                                                                                                    | ios - Gestão de Cadastro SICON                                                                                                    |                                                                           |
| Você não tem arquivos enviad                                                                                                    | ns                                                                                                    |                                                                           |
|                                                                                                    |                                                                                                    |                                                                           |
| Pasta Raiz                                                                                                    | Pesquisar Arquivo                                                                                                    |                                                                           |
| 🧀 Pasta Raiz                                                                                                    | Armina                                                                                                    |                                                                           |
| Beneficios Cadastro Único                                                                                                    | Óraão                                                                                                    |                                                                           |
| Índice de Gestão De                                                                                                    |                                                                                                    |                                                                           |
|                                                                                                    |                                                                                                    | pesquisa                                                                  |
|                                                                                                    | * Campo Obrigatório                                                                                                    |                                                                           |
|                                                                                                    | Arquivos Enviados Arquivos Recebidos Arquivos Baixados Resultado da Pesquisa                                                                                                    |                                                                           |
|                                                                                                    |                                                                                                    |                                                                           |
|                                                                                                    |                                                                                                    |                                                                           |
|                                                                                                    |                                                                                                    |                                                                           |
|                                                                                                    |                                                                                                    |                                                                           |
|                                                                                                    |                                                                                                    |                                                                           |
|                                                                                                    |                                                                                                    |                                                                           |
|                                                                                                    |                                                                                                    |                                                                           |
|                                                                                                    |                                                                                                    |                                                                           |
| Desenvolvimento 9                                                                                                    | Social                                                                                                    | Destaques do Governo                                                      |
| Ministério do Desenvolvimento So<br>SPBF                                                                                                    | cial e Combate à Fome                                                                                                    | Brasília, 6 de Julho de 201                                               |
| Ministério do Desenvolvimento So<br>GPBF<br>ma de Gestão do Programa Bolsa Famíli                                                                                                    | a                                                                                                    | Brasilia, 6 de Julho de 201                                               |
| Ministério do Desenvolvimento So<br>GPBF<br>ma de Gestão do Programa Bolsa Famíli<br>istrutivo, Estados e Municípios, Gostão a                                                                                                    | cial e Combate à Fome                                                                                                    | Brasilia, 6 de Julho de 201                                               |
| Ministério do Desenvolvimento So<br>CPBF<br>ma de Gestão do Programa Bolsa Famíli<br>istrativo Estados e Municípios Gestão d<br>está aqui: SIGPBF » Administrativo » Tr                                                                                                    | cial e Combate à Fome<br>a<br>Bair   Mapa do Site<br>de Cadastro Gestão de Benefícios Gestão de Condicionalidades Sistemas Integrados<br>ransmissão Arquivo » Caixa Postal » Consultar Caixa Postal                                                                                                    | Brasilia, 6 de Julho de 203                                               |
| Ministério do Desenvolvimento So<br>CPBF<br>ma de Gestão do Programa Bolsa Famíli<br>istrativo Estados e Municípios Gestão o<br>está aqui: SIGPBF » Administrativo » Tr<br>cê não tem arquivos enviados                                                                                                    | cial e Combate à Forne<br>a<br>Sair   Mapa do Site<br>de Cadastro Gestão de Benefícios Gestão de Condicionalidades Sistemas Integrados<br>ransmissão Arquivo » Caixa Postal » Consultar Caixa Postal                                                                                                    | Brasília, 6 de Julho de 201<br>  Acessibilidade   Fale conosc             |
| Ministério do Desenvolvimento So<br>CPBF<br>ma de Gestão do Programa Bolsa Famíli<br>istrativo Estados e Municípios Gestão o<br>está aqui: SIGPBF > Administrativo > Tr<br>cê não tem arquivos enviados                                                                                                    | a<br>a<br>de Cadastro Gestão de Benefícios Gestão de Condicionalidades Sistemas Integrados<br>ransmissão Arquivo » Caixa Postal » Consultar Caixa Postal                                                                                                    | Brasília, 6 de Julho de 201                                               |
| Ministério do Desenvolvimento So<br>CPBF<br>ma de Gestão do Programa Bolsa Famíli<br>istrativo Estados e Municípios Gestão o<br>está aqui: SIGPBF > Administrativo > Tr<br>cê não tem arquivos enviados<br>sta Raiz                                                                                                    | cial e Combate à Fome<br>a<br>Bair   Mapa do Site<br>de Cadastro Gestão de Benefícios Gestão de Condicionalidades Sistemas Integrados<br>ansmissão Arquivo > Caixa Postal > Consultar Caixa Postal<br>aquisar Arquivo                                                                                                    | Brasilia, 6 de Julho de 201                                               |
| Ministério do Desenvolvimento Sor<br>CPBF<br>ma de Gestão do Programa Bolsa Famíli<br>istrativo Estados e Municípios Gestão d<br>está aqui: SIGPBF > Administrativo > Tr<br>cê não tem arquivos enviados<br>sta Raiz<br>Pasta Raiz<br>Ar                                                                                                    | a Sair Mapa do Site de Cadastro Gestão de Benefícios Gestão de Condicionalidades Sistemas Integrados ransmissão Arquivo > Caixa Postal > Consultar Caixa Postal quisar Arquivo rquivo -                                                                                                    | Brasilia, 6 de Julho de 201                                               |
| Ministério do Desenvolvimento Sor<br>CPBF<br>ma de Gestão do Programa Bolsa Famíli<br>Istrativo Estados e Municípios Gestão d<br>está aqui: SIGRBF > Administrativo > Tr<br>cê não tem arquivos enviados<br>sta Raiz<br>Pasta Raiz<br>Ar<br>Acompanhament<br>A pôses Complement<br>Co Atributação o                                                                                                    | a Sair Mapa do Site de Cadastro Gestão de Benefícios Gestão de Condicionalidades Sistemas Integrados ransmissão Arquivo » Caixa Postal » Consultar Caixa Postal quisar Arquivo rquivo * rgão selecione                                                                                                    | Brasilia, 6 de Julho de 203                                               |
| Ministério do Desenvolvimento Sor<br>CEPBE<br>ma de Gestão do Programa Bolsa Famíli<br>istrativo Estados e Municípios Gestão o<br>está aqui: SIGPBF > Administrativo > Tr<br>cê não tem arquivos enviados<br>sta Raiz<br>Pasta Raiz<br>Pasta Raiz<br>Acompanhament: A<br>Afose Compleme<br>ATUALIZAÇÃO C<br>Benefícios                                                                                                    | a Sair Mapa do Site  a Sair Mapa do Site  de Cadastro Gestão de Benefícios Gestão de Condicionalidades Sistemas Integrados  ransmissão Arquivo > Caixa Postal > Consultar Caixa Postal  rquisar Arquivo  rquivo *  gão selecione                                                                                                    | Brasilia, 6 de Julho de 203<br>Acessibilidade   Fale conosci              |
| Ministério do Desenvolvimento Sor<br>CPBF<br>istrativo Estados e Municípios Gestão o<br>está aqui: SIGPBF » Administrativo » Tr<br>cé não tem arquivos enviados<br>sta Raiz<br>Pasta Raiz<br>Acompanhament<br>Acompanhament<br>Acompanhament<br>Ar<br>Acompanhament<br>Ar<br>Beneficios<br>Bolsa Familia Info                                                                                                    | a Sair Mapa do Site Academico Gestão de Benefícios Gestão de Condicionalidades Sistemas Integrados ansmissão Arquivo » Caixa Postal » Consultar Caixa Postal squisar Arquivo rquivo * rgão selecione                                                                                                    | Brasilia, 6 de Julho de 203<br>Acessibilidade   Fale conosci              |
| Ministério do Desenvolvimento Sor<br>CPBF<br>ma de Gestão do Programa Bolsa Famíli<br>istrativo Estados e Municípios Gestão d<br>está aqui: SIGPBF > Administrativo > Tr<br>cê não tem arquivos enviados<br>sta Raiz<br>Pasta Raiz<br>Artiva Companhamenti<br>ArtuALIZAÇÃO C<br>Bolsa Família Info<br>Cadato Único<br>Condicionalidade                                                                                                    | a Sair Mapa do Site de Cadastro Gestão de Benefícios Gestão de Condicionalidades Sistemas Integrados ransmissão Arquivo » Caixa Postal » Consultar Caixa Postal rquisar Arquivo rquivo * rgão selecione spo Obrigatório                                                                                                    | Brasilia, 6 de Julho de 201<br>Acessibilidade   Fale conosce              |
| Ministério do Desenvolvimento Sor<br>CEPBE<br>ma de Gestão do Programa Bolsa Famíli<br>istrativo Estados e Municípios Gestão d<br>está aqui: SIGPBF > Administrativo > Tr<br>cê não tem arquivos enviados<br>sta Raiz<br>Pasta Raiz<br>Arto<br>Ações Compleme<br>ATUALIZAÇÃO C<br>Benefícios<br>Condicionalidade<br>Condicionalidade<br>Mensagens de ne                                                                                                    | a Sair Mapa do Site Ada Cadastro Gestão de Benefícios Gestão de Condicionalidades Sistemas Integrados ansmissão Arquivo > Caixa Postal > Consultar Caixa Postal quisar Arquivo rquivo - rgão selecione apo Obrigatório quivos Enviados Arquivos Recebidos Arquivos Baixados Resultado da Pesquisa                                                                                                    | Brasilia, 6 de Julho de 201<br>Acessibilidade   Fale conosco              |
| Ministério do Desenvolvimento Sor<br>CPBF<br>ma de Gestão do Programa Bolsa Famíli<br>istrativo Estados e Municípios Gestão d<br>está aqui: SIGPBF > Administrativo > Tr<br>cê não tem arquivos enviados<br>sta Raiz<br>Pasta Raiz<br>Acompanhament<br>Ações Compleme<br>Ações Compleme<br>AtruALIZAÇÃO C<br>Beneficios<br>Condicionalidade<br>Condicionalidade<br>Condicionalidade<br>Mensagens de pe<br>Qualifica_Trabalt                                           | a Sair Mapa do Site Adapted Site Adapted Site Sair Mapa do Site Adapted Site Sistemas Integrados Sistemas Integrados Consultar Caixa Postal Consultar Caixa Postal Consultar Caixa Postal Consultar Caixa Postal Sistemas Integrados Sistemas Integrados Sistemas Integrad | Brasilia, 6 de Julho de 203<br>Acessibilidade   Fale conosci              |
| Ministério do Desenvolvimento Sor<br>CEPBE<br>ma de Gestão do Programa Bolsa Famíli<br>istrativo Estados e Municípios Gestão o<br>está aqui: SIGREF » Administrativo » Tr<br>cê não tem arquivos enviados<br>sta Raiz<br>Pasta Raiz<br>Acompanhament<br>Ações Compleme<br>Ações Compleme<br>ArtuALIZAÇÃO C<br>Beneficios<br>Beneficios<br>Cadastro Único<br>Condicionalidade<br>Indice de Gestão<br>Mensagens de pe<br>Qualifica_Trabalh                              | a Sair Mapa do Site  a Sair Mapa do Site  de Cadastro Gestão de Benefícios Gestão de Condicionalidades Sistemas Integrados  ransmissão Arquivo » Caixa Postal » Consultar Caixa Postal  quisar Arquivo  rquivo *  rgão selecione  po Obrigatório  quivos Enviados Arquivos Recebidos Arquivos Baixados Resultado da Pesquisa                                                                                                    | Brasilia, 6 de Julho de 201<br>Acessibilidade   Fale conosci              |
| Ministério do Desenvolvimento So<br>CEPEF<br>ma de Cestão do Programa Bolsa Famíli<br>istrativo Estados e Municípios Gestão o<br>está aqui: SIGPEF > Administrativo > Tr<br>cê não tem arquivos enviados<br>sta Raiz<br>Pasta Raiz<br>Acompanhament<br>Activa Ações Complement<br>Activa Acompanhament<br>Cadastro Único<br>Condicionalidade<br>Mensagens de pe<br>Qualifica_Trabali                                                                                  | a Sair Mapa do Site a Sair Mapa do Site de Cadastro Gestão de Benefícios Gestão de Condicionalidades Sistemas Integrados ransmissão Arquivo » Caixa Postal » Consultar Caixa Postal rquisar Arquivo rquivo * rgão selecione apo Obrigatório apulvos Enviados Arquivos Recebidos Arquivos Baixados Resultado da Pesquisa                                                                                                    | Brasilia, 6 de Julho de 201<br>Acessibilidade   Fale conosci              |
| Ministério do Desenvolvimento Sor<br>CEPEF<br>ma de Cestão do Programa Bolsa Famíli<br>istrativo Estados e Municípios Cestão o<br>está aqui: SIGPBF > Administrativo > Tr<br>cê não tem arquivos enviados<br>sta Raiz<br>Pasta Raiz<br>Acompanhament -<br>Acompanhament -<br>Actor Acompanhament -<br>Actor Acompanhament -<br>Cadastro Unico<br>Bolsa Família Infe<br>Cadastro Unico<br>Condicionalidade<br>indice de Gestão<br>Mensagens de pe<br>Cualifica_Trabalt | a Sair Mapa do Site Sair Mapa do Site Cadastro Gestão de Benefícios Gestão de Condicionalidades Sistemas Integrados ansmissão Arquivo » Caixa Postal » Consultar Caixa Postal aquisar Arquivo rquivo * rgão selecione spo Obrigatório quivos Enviados Arquivos Recebidos Arquivos Baixados Resultado da Pesquisa                                                                                                    | Brasilia, 6 de Julho de 201<br>Acessibilidade   Fale conosci              |
| Ministério do Desenvolvimento Sor<br>CEPBE<br>istrativo Estados e Municípios Gestão d<br>está aqui: SIGPBF » Administrativo » Tr<br>cê não tem arquivos enviados<br>sta Raiz<br>Pasta Raiz<br>Acões Compleme<br>ATUALIZAÇÃO C<br>Beneficios<br>Bolsa Familia Info<br>Cadastro Único<br>Condicionalidade<br>Mensagens de pestão<br>Qualifica_Trabali                                                                                                    | a Sair Mapa do Site de Cadastro Gestão de Benefícios Gestão de Condicionalidades Sistemas Integrados ransmissão Arquivo » Caixa Postal » Consultar Caixa Postal rquisar Arquivo rquivo • rquivo • rgão selecione po Obrigatório quivos Enviados Arquivos Recebidos Arquivos Baixados Resultado da Pesquisa                                                                                                    | Brasilia, 6 de Julho de 201<br>Acessibilidade   Fale conosci              |
| Ministério do Desenvolvimento Sor<br>CEPBE<br>ma de Gestão do Programa Bolsa Famíli<br>istrativo Estados e Municípios Gestão d<br>está aqui: SIGPBF > Administrativo > Tr<br>cê não tem arquivos enviados<br>sta Raiz<br>Pasta Raiz<br>Ardonganhament<br>Ações Compleme<br>ATUALIZAÇÃO C<br>Beneficios<br>Condicionalidade<br>Condicionalidade<br>Gualifica_Trabalt                                                                                                   | a Sair Mapa do Site Adapted Site Adapted Site Adapted Site Adapted Site Sitemas Integrados Sitemas Integrados Calixa Postal > Consultar Calixa Postal  Sitemas Integrados Calixa Postal > Consultar Calixa Postal  Sitemas Integrados Sitemas Integrados Sitemas Int | Brasilia, 6 de Julho de 201<br>Acessibilidade   Fale conosci              |
| Ministério do Desenvolvimento Sor<br>CPBF<br>ma de Gestão do Programa Bolsa Famíli<br>istrativo Estados e Municípios Gestão d<br>está aqui: SIGPBF > Administrativo > Tr<br>cê não tem arquivos enviados<br>sta Raiz<br>Pasta Raiz<br>Acompanhament<br>Ações Compleme<br>Ações Compleme<br>Cadastro Único<br>Condicionalidade<br>Condicionalidade<br>Mensagens de pe<br>Qualifica_Trabalt                                                                             | a Sair Mapa do Site Acadastro Gestão de Benefícios Gestão de Condicionalidades Sistemas Integrados Calva Postal > Consultar Caixa Postal  cquisar Arquivo > Caixa Postal > Consultar Caixa Postal  cquisar Arquivo rgão selecione  po Obrigatório quivos Enviados Arquivos Recebidos Arquivos Baixados Resultado da Pesquisa                                                                                                    | Brasilia, 6 de Julho de 203<br>Acessibilidade   Fale conosci<br>pesquisar |
| Ministério do Desenvolvimento So<br>CPBF<br>ma de Gestão do Programa Bolsa Famíli<br>istrativo Estados e Municípios Gestão d<br>está aqui: SIGPBF > Administrativo > Tr<br>cé não tem arquivos enviados<br>sta Raiz<br>Pasta Raiz<br>Acompanhament<br>Ações Compleme<br>Ações Compleme<br>AtrUALIZAÇÃO C<br>Beneficios<br>Condicionalidade<br>Condicionalidade<br>Condicionalidade<br>Mensagens de pr<br>Condicionalidade<br>Mensagens de pr<br>Coulifica_Trabalh     | a          Bair       Mapa do Site         Sair       Mapa do Site         Secondaria       Sistemas Integrados         ransmissão Arquivo » Caixa Postal » Consultar Caixa Postal       Integrados         rquisar Arquivo       Integrados         rquivo *       Integrados         rgão       selecione         spo Obrigatório       Integrados         quivos Enviados       Arquivos Recebidos                                                                                                    | Brasilia, 6 de Julho de 201<br>Acessibilidade   Fale conosci              |
| Ministério do Desenvolvimento Sor<br>CEPBE<br>ma de Gestão do Programa Bolsa Família<br>istrativo Estados e Municípios Gestão d<br>está aqui: SIGPBF > Administrativo > Tr<br>cê não tem arquivos enviados<br>sta Raiz<br>Pasta Raiz<br>Acompanhament<br>Ações Compleme<br>Ações Compleme<br>AtruALIZAÇÃO C<br>Benefícios<br>Condicionalidade<br>Indice de Gestão<br>Ministerio do Bestão<br>Qualifica_Trabalh                                                        | a          Bair       Mape do Site         Sair       Mape do Site         Secondaria       Sistemas Integrados         ransmissão Arquivo > Caixa Postal > Consultar Caixa Postal       Image do Site         rquisar Arquivo       Image do Site         rquivo *       Image do Site         rgão       selecione         spo Obrigatório       Image do Site         quivos Enviados       Arquivos Recebidos       Arquivos Baixados                                                                                                    | Prasilia, 6 de Julho de 201 Acessibilidade   Fale conosco pesquisar       |
| Ministério do Desenvolvimento So<br>CPBF<br>ma de Gestão do Programa Bolsa Famíli<br>istrativo Estados e Municípios Gestão o<br>está aqui: SIGRPF > Administrativo > Tr<br>cê não tem arquivos enviados<br>sta Raiz<br>Pasta Raiz<br>Acompanhament<br>Acompanhament<br>Artural IZAÇÃO C<br>Beneficios<br>Bolsa Família Infc<br>Cadastro Único<br>Bolsa Família Infc<br>Condicionalidade<br>Mensagens de pa<br>Qualifica_Trabalt<br>Pasta raiz                         | a Sair Mapa do Site Cadastro Gestão de Benefícios Gestão de Condicionalidades Sistemas Integrados ansmissão Arquivo » Caixa Postal » Consultar Caixa Postal  quisar Arquivo quivo * rgão selecione  po Obrigatório quivos Enviados Arquivos Recebidos Arquivos Baixados Resultado da Pesquisa                                                                                                    | Brasilia, 6 de Julho de 201 Acessibilidade   Fale conosce pesquisar       |
| Ministério do Desenvolvimento So<br>CPBF<br>ma de Cestão do Programa Bolsa Famíli<br>istrativo Estados e Municípios Cestão o<br>está aqui: SIGPEF > Administrativo > Tr<br>cê não tem arquivos enviados<br>sta Raiz<br>Pasta Raiz<br>Acompanhament<br>ActuALIZAÇÃO C<br>Benefícios<br>Cadastro Único<br>Condicionalidade<br>Mensagens de pe<br>Cualifica_Trabali                                                                                                    | a Sair Mapa do Site Cadastro Gestão de Benefícios Gestão de Condicionalidades Sistemas Integrados ansmissão Arquivo » Caixa Postal » Consultar Caixa Postal  quisar Arquivo quivo * gião selecione  po Obrigatório quivos Enviados Arquivos Recebidos Arquivos Baixados Resultado da Pesquisa                                                                                                    | Prasilia, 6 de Julho de 201 Acessibilidade   Fale conosce pesquisar       |
| Ministério do Desenvolvimento So<br>CPBF<br>ma de Cestão do Programa Bolsa Famíli<br>istrativo Estados e Municípios Cestão o<br>está aqui: SIGPBF > Administrativo > Tr<br>cê não tem arquivos enviados<br>sta Raiz<br>Pasta Raiz<br>Acompanhament -<br>Actorapanhament -<br>Actorapanhament -<br>Actoratico de Cestão<br>Condicionalidade<br>indice de Cestão<br>Mensagens de pa<br>Cualifica_Trabalt<br>pasta raiz                                                  | a Sair Mapa do Site Cadastro Gestão de Benefícios Gestão de Condicionalidades Sistemas Integrados ransmissão Arquivo » Caixa Postal » Consultar Caixa Postal rquisar Arquivo rquivo * rgão selecione spo Obrigatório quivos Enviados Arquivos Recebidos Arquivos Baixados Resultado da Pesquisa                                                                                                    | Prasilia, 6 de Julho de 201 Acessibilidade   Fale conosce pesquisar       |

Figura 13. Tela inicial – Seleção do Aplicativo Upload/Download de Arquivos – Pasta Raiz

Na Pasta Raiz, encontram-se todos os arquivos que o MDS disponibiliza aos municípios. Estes arquivos estão distribuídos por processos, ou seja, por área de atuação.

No caso da pasta Índice de Gestão Descentralizada, encontram-se os arquivos relacionados ao IGD-M do município, com todos os repasses efetuados e o desempenho histórico do município.

É importante mencionar que, em cada pasta, há diversas subpastas disponíveis, como pode ser observado no exemplo da pasta Cadastro na figura seguinte.

| SIGPBF<br>Sistema de Gestão do Programa Bols | a Família                   |          |                                      |                                                                                                    | Brasilia, I   | o de Julho d    |
|----------------------------------------------|-----------------------------|----------|--------------------------------------|----------------------------------------------------------------------------------------------------|---------------|-----------------|
|                                              |                             |          |                                      | Sair   Mapa do Site                                                                                                    | Acessibilidad | e   Fale o      |
| dministrativo Estados e Municípios           | Gestão de Cadastro 🛛        | iestão d | de Benefícios Gestão de Condicionali | dades Sistemas Integrados                                                                                                    |               |                 |
| Destes                                       | nuvo // mansmissao Arq      | 100 ~ (  | ana Postar // Consultar Cana Postar  |                                                                                                    |               |                 |
| Pastas                                       | Pesquisar Arquiv            | o na P   | asta - Cadastro Único                |                                                                                                    |               |                 |
| Pasta Raiz                                   | Arguivo *                   |          |                                      |                                                                                                    |               |                 |
| Acompannamenti A<br>Acões Compleme           | Órgão                       |          |                                      |                                                                                                    |               |                 |
| ATUALIZAÇÃO C                                | Orgao                       |          | selecione                            |                                                                                                    |               |                 |
| Benefícios                                   |                             |          |                                      |                                                                                                    |               | pesquisar       |
| Bolsa Família Info<br>Codastro Único         | * Campo Obrigatório         |          |                                      |                                                                                                    |               |                 |
| Bolsa Verde                                  | campo obrigatorio           |          |                                      |                                                                                                    |               |                 |
| BPC                                          | Conteúdo da Past            | a Ir     | nformações da Pasta Resultado da     | Pesquisa                                                                                                    |               |                 |
| 🖬 🧰 Corrigir_Valid                           |                             |          |                                      |                                                                                                    |               |                 |
| Exclusão lógic                               |                             |          |                                      | Arquivos                                                                                                    |               |                 |
| Condicionalidade                             | Órgão                       | Tipo     | Nome                                 | Descrição                                                                                                    | Data          | Ações           |
| 🗈 🫅 Índice de Gestão                         | Santa Maria<br>de 1etibá-ES | 6        | Bolsa Verde                          | Lista das famílias beneficiárias do Programa<br>Bolsa Verde Atualizada em fevereiro de 2013                                                                         | 10/04/2013    | $\mathbf{\rho}$ |
| Mensagens de pa<br>Ouellées Traballe         | Santa Maria                 | ~        |                                      | Beneficiários do BPC que devem ser inscritos                                                                                                    | 40/40/2044    | 0               |
| Delinica_Trabain                             | de Jetibá-ES                | -        | BPC                                  | no Cadastro Único.                                                                                                    | 18/10/2011    | ~               |
|                                              | Santa Maria<br>de Jetibá-ES |          | Corrigir_Validando_NIS               | Listagem de casos "Validando NIS".                                                                                                    | 30/04/2014    | $\sim$          |
|                                              | Santa Maria<br>de Jetibá-ES | 6        | Exclusão lógica                      | Exclusão em que os dados de pessoas ou de<br>famílias são excluídos, mas permanecem<br>visíveis na base nacional do Cadastro Único<br>em estado cadastral excluído. | 12/01/2015    | $\mathbf{\rho}$ |
| · · · · · · · · · · · · · · · · · · ·        |                             | ~        | Tarifa Social de Energia Eletrica    | Tarifa Sacial da Energia Elektica                                                                                                    | 26/02/2015    |                 |

**Figura 14.** Tela inicial – Seleção do Aplicativo *Upload/Download* de Arquivos – Pasta Raiz – Cadastro Único – Subpastas Disponíveis

**ATENÇÃO:** As pastas que compõem a **Pasta Raiz** podem apresentar diferentes visualizações, ou seja, estar disponíveis ou não, conforme o perfil de usuário e a disponibilidade do SIGPBF.

## 3.3.2. Arquivos Enviados

Na aba **Arquivos Enviados**, encontram-se os arquivos que os municípios encaminharam para algum órgão, para outro município ou mesmo para o MDS. Veja a seguinte tela:

|                                   | 0 1 5 4                               |                              |                     |                       |                     |
|-----------------------------------|---------------------------------------|------------------------------|---------------------|-----------------------|---------------------|
| Familia 1918 F                    | amília                                | SIGPBF                       | e Balao Família     |                       |                     |
| Polsa                             |                                       | sistema de Gestão do Program | la bolsa Familia    |                       |                     |
|                                   |                                       |                              |                     | Sair   Mapa do        | Site Acessibilidade |
| Administrativo Estados e Municípi | ios Gestão de Cadastr                 | o SICON                      |                     |                       |                     |
| Você está aqui: SIGPBF » Adminis  | strativo » Transmissão /              | Arquivo » Caixa Postal » Con | sultar Caixa Postal |                       |                     |
| Você não tem arquivos enviad      | os                                    |                              |                     |                       |                     |
|                                   |                                       |                              |                     |                       |                     |
| Pasta Raiz                        | Pesquisar Arquiv                      | 0                            |                     |                       |                     |
| 🧎 Pasta Raiz                      | Arguino                               |                              |                     |                       |                     |
| Benefícios                        | Arquivo *                             |                              |                     |                       |                     |
| Indice de Gestão De               | Orgão                                 | selecione                    |                     |                       |                     |
|                                   |                                       |                              |                     |                       | pesqu               |
|                                   |                                       |                              |                     |                       |                     |
|                                   | <ul> <li>Campo Obrigatorio</li> </ul> |                              |                     |                       |                     |
|                                   | Arquivos Enviado                      | os Arquivos Recebidos        | Arquivos Baixados   | Resultado da Pesquisa |                     |
|                                   |                                       |                              |                     |                       |                     |
|                                   |                                       |                              |                     |                       |                     |
|                                   |                                       |                              |                     |                       |                     |
|                                   |                                       |                              |                     |                       |                     |
|                                   |                                       |                              |                     |                       |                     |
|                                   |                                       |                              |                     |                       |                     |
|                                   |                                       |                              |                     |                       |                     |
|                                   |                                       |                              |                     |                       |                     |

| <b>DIGPBF</b><br>Sistema de Gestão do Programa Bo | sa Família                                                                             |                                              |
|---------------------------------------------------|----------------------------------------------------------------------------------------|----------------------------------------------|
| , i i i i i i i i i i i i i i i i i i i           | Sa                                                                                     | air   Mapa do Site   Acessibilidade   Fale c |
| dministrativo Estados e Municípios                | Gestão de Cadastro Gestão de Benefícios Gestão de Condicionalidades Sistemas Integrado | 95                                           |
| <b>Você está aqui:</b> SIGPBF » Administ          | ativo » Transmissão Arquivo » Caixa Postal » Consultar Caixa Postal                    |                                              |
| Você não tem arquivos enviado                     | 5                                                                                      |                                              |
|                                                   |                                                                                        |                                              |
| Pasta Raiz                                        | Pesquisar Arquivo                                                                      |                                              |
| 📋 Pasta Raiz                                      |                                                                                        |                                              |
| 🕨 🧰 Acompanhament 🔺                               | Arquivo *                                                                              |                                              |
| Ações Compleme                                    | Órgão ralaciona                                                                        |                                              |
| 🖬 🧀 ATUALIZAÇÃO C                                 | Selectore                                                                              |                                              |
| Benefícios                                        |                                                                                        | pesquisar                                    |
| Bolsa Familia Infc                                | t Come Objectivit                                                                      |                                              |
| Cadastro Unico                                    | - Campo Obrigatorio                                                                    |                                              |
| Condicionalidade                                  | Accuivos Equindos Accuivos Recebidos Accuivos Reivados Resultado da Desquis            |                                              |
| Mensagens de na                                   | Arquivos envidos Arquivos recebidos Arquivos barxados resolitado da Pesquis            | 10                                           |
| Qualifica_Trabalh                                 |                                                                                        |                                              |
|                                                   |                                                                                        |                                              |
|                                                   |                                                                                        |                                              |
|                                                   |                                                                                        |                                              |
|                                                   |                                                                                        |                                              |
|                                                   |                                                                                        |                                              |
|                                                   |                                                                                        |                                              |
|                                                   |                                                                                        |                                              |
|                                                   |                                                                                        |                                              |
|                                                   |                                                                                        |                                              |
| ·                                                 |                                                                                        |                                              |
| 4                                                 |                                                                                        |                                              |
| pasta raiz                                        |                                                                                        |                                              |
|                                                   |                                                                                        |                                              |
|                                                   |                                                                                        |                                              |
|                                                   |                                                                                        |                                              |
|                                                   |                                                                                        |                                              |

Figura 15. Tela Inicial – Seleção do Aplicativo Upload/Download de Arquivos – Arquivos Enviados

**ATENÇÃO:** No momento, esta funcionalidade ainda não está disponível para os municípios.

#### 3.3.3. Arquivos Recebidos

Na aba **Arquivos Recebidos**, encontram-se os arquivos que os municípios receberam de algum órgão ou mesmo do MDS. Assim, quando o MDS enviar um arquivo, este aparecerá em Arquivos Recebidos, de acordo com o exemplo apresentado na figura a seguir:

| Familia En Fa                     | mília                     | SIGPBF<br>Sistema de Gestão do Pr                   | ograma Bolsa Famili   |                                                                                                    | -                                                                                    | Sot         | io Pessoa-PB - s | ligpbf, gestor |
|-----------------------------------|---------------------------|-----------------------------------------------------|-----------------------|----------------------------------------------------------------------------------------------------|--------------------------------------------------------------------------------------|-------------|------------------|----------------|
|                                   |                           |                                                     |                       |                                                                                                    | Sair   M                                                                             | apa do Site | Acessibilida     | de   Fak       |
| trativo Estados e Municípios Ge   | stão de Cadastro Gestão   | o de Beneficios - SICON                             |                       |                                                                                                    |                                                                                      |             |                  |                |
| stá aqui: sigpbf + administrativo | * transmissão arquivo * c | alxa postal + consultar calxa                       | postal                |                                                                                                    |                                                                                      |             |                  |                |
|                                   |                           |                                                     |                       |                                                                                                    |                                                                                      |             |                  |                |
| - 20 - 40 - 60                    | 1                         |                                                     |                       |                                                                                                    |                                                                                      |             |                  |                |
| ta Raiz                           | Pesquisar Arqu            | ivo                                                 |                       |                                                                                                    |                                                                                      |             |                  |                |
| Pasta Raiz                        | Amuivo                    |                                                     |                       |                                                                                                    |                                                                                      |             |                  |                |
| Hi Cadastro Unico                 | Aiquivo                   |                                                     |                       |                                                                                                    |                                                                                      |             |                  |                |
| Indice de Gestad De               | Orgão                     | selecione                                           |                       |                                                                                                    |                                                                                      |             |                  |                |
|                                   |                           |                                                     |                       |                                                                                                    |                                                                                      |             |                  | pesquisar      |
|                                   | e Campo Obrigatorio       |                                                     |                       |                                                                                                    |                                                                                      |             |                  |                |
|                                   |                           |                                                     |                       |                                                                                                    |                                                                                      |             |                  |                |
|                                   | Arquivos                  |                                                     | And the second second |                                                                                                    |                                                                                      |             |                  |                |
|                                   | Enviacos                  | Arquivos Recebidos                                  | Anguivos Baixados     | Resultado da Hesquis                                                                                             | 8                                                                                    |             |                  |                |
|                                   |                           | 1                                                   |                       | Arquivos                                                                                                    |                                                                                      |             |                  | 1              |
|                                   | Orgão                     |                                                     | Nome                  |                                                                                                    | Caminho                                                                              | Tamanho     | Data             | Ações          |
|                                   | João Pessoa-PB            | PB_0A0 PESSOA_2507501                               | 7_1GD_ABR05_A_MAI10   | Pasta Raiz ><br>Indice de Gestão<br>Descentraliza<br>(IGD) > Índice de<br>Gestão<br>Descentralizada<br>Municipal | 0,12 MB                                                                              | 24/11/2010  | 0                |                |
|                                   | João Pessoa-PB            | PB_0A0_PESSOA_250750                                | 07_PROXIMO_PASSO_0    | Pasta Raiz ><br>Condicionalidades<br>> Plansec                                                                   | 22,70 MB                                                                             | 24/11/2010  | PI               |                |
| pasta raz                         | João Pessoa-PB            | PB_JOAO_PESSOA_250750                               | D7_CONDICIONALIDAD    | Pasta Raiz ><br>Condicionalidades<br>> Notif. de<br>descumprimento<br>de condic. por<br>famílias                 | 0,00 MB                                                                              | 24/11/2010  | 21               |                |
|                                   | João Pessoa-PB            | PB_JOAO_PEESOA_2507507_CONDICIONALIDADES_2005_1.CSV |                       |                                                                                                    | Pasta Raiz ><br>Condicionalidades<br>> Notif. de<br>descumprimento<br>de condicionar | 0,00 MB     | 24/11/2010       | 21             |

Figura 16. Tela inicial – Seleção da Aba – Arquivos Recebidos

Cada arquivo apresentará duas opções de ação:

- Visualizar: ao selecionar esta opção, serão fornecidas informações sobre o arquivo recebido, tais como: Órgão, Nome do Arquivo, Descrição, Tamanho, Data do Envio do Arquivo pelo Órgão, Data de Expiração do Arquivo e o histórico das versões do Arquivo.
- **Download de arquivo**: ao selecionar esta opção, será possível fazer *download* do arquivo (baixar o arquivo) na máquina do usuário.

Ao clicar na opção visualizar, será apresentada uma tela com as opções de *download* do arquivo e exclusão, conforme demonstra a figura a seguir:

| estão de Beneficios - SICO<br>Iulivo + Caixo Postal + Cons<br>s <b>do Arquivo</b><br>João Pessi<br>PB_JOAOF | uutar Caixa Postal<br>ooa-PB                                                      | 20                                                                                                    | ir   Mapa do Site   Acea                                                                                                    | ssibilidade   Fale o                                                                                                    |
|----------------------------------------------------------------------------------------------------|-----------------------------------------------------------------------------------|----------------------------------------------------------------------------------------------------|----------------------------------------------------------------------------------------------------|----------------------------------------------------------------------------------------------------|
| estão de Beneficios SICO<br>Iulvo + Caixa Postal + Cons<br>s do Arquivo<br>João Pesso<br>PB_JOAOF           | utar Caixa Rostal<br>Da-PB                                                        |                                                                                                    |                                                                                                    |                                                                                                    |
| s do Arquivo<br>João Pess<br>PB_JOAOF                                                                       | pa-PB                                                                             |                                                                                                    |                                                                                                    |                                                                                                    |
| <b>s do Arquivo</b><br>João Pesso<br>PB_JOAOF                                                               | pa-PB                                                                             |                                                                                                    |                                                                                                    |                                                                                                    |
| João Pessi<br>PB_JOAOF                                                                                      | oa-PB                                                                             |                                                                                                    |                                                                                                    |                                                                                                    |
| PB_JOAOF                                                                                                    |                                                                                   |                                                                                                    |                                                                                                    |                                                                                                    |
|                                                                                                    | essoa_2507507_IGD_AB                                                              | R06_A_MAI10.XLS                                                                                           |                                                                                                    |                                                                                                    |
| Histórico 160                                                                                               |                                                                                   |                                                                                                    |                                                                                                    |                                                                                                    |
| 0,12 MB                                                                                                    |                                                                                   |                                                                                                    |                                                                                                    |                                                                                                    |
| 24/11/2010                                                                                                  |                                                                                   |                                                                                                    |                                                                                                    |                                                                                                    |
| até 24/11/2011                                                                                              |                                                                                   |                                                                                                    |                                                                                                    |                                                                                                    |
| o Arquivo                                                                                                   |                                                                                   |                                                                                                    |                                                                                                    |                                                                                                    |
|                                                                                                    |                                                                                   | Resultados                                                                                                |                                                                                                    |                                                                                                    |
| Num. da Versão                                                                                              | Descrição                                                                         | Data Versão                                                                                               | Disponível Até                                                                                                    | Ações                                                                                                    |
| 1.0.0                                                                                                    | Histórico IGD                                                                     | 24/11/2010                                                                                                | 24/11/2011                                                                                                    |                                                                                                    |
|                                                                                                    | 0,12 MB<br>24/11/2010<br>I até 24/11/2011<br>o Arquivo<br>Num. da Versão<br>1.0.0 | 0,12 MB<br>24/11/2010<br>I até 24/11/2011<br>o Arquivo<br>Num. da Versão Desorição<br>1.0.0 Histórico IGD | 0.12 MB<br>24/11/2010<br>I até 24/11/2011<br>o Arquivo<br>Num. da Versão Descrição Data Versão<br>1.0.0 Histórico IGD 24/11/2010 | 0,12 MB<br>24/11/2010<br>I até 24/11/2011<br>o Arquivo<br>Num. da Versão Descrição Data Versão Disponível Até<br>1.0.0 Histórico IGD 24/11/2010 24/11/2011 |

Figura 17. Arquivos Recebidos – Informações do Arquivo

**ATENÇÃO:** Todos os arquivos que são disponibilizados pelo MDS na área de *Download* ao município, geram de forma automática um *e-mail*, endereçado ao gestor, informando que foi postado um arquivo novo.

#### 3.3.4. Arquivos Baixados

Na aba **Arquivos Baixados**, encontram-se os arquivos que o usuário recebeu e fez *download*. A área dos **Arquivos Baixados** apresentará as informações sobre os arquivos e as opções *download* do arquivo e exclusão, como demonstra a figura a seguir:

|                                        | 1 5 4                  | IODDE                  |                                 |                  |                                               |
|----------------------------------------|------------------------|------------------------|---------------------------------|------------------|-----------------------------------------------|
| sa Família Fa                          | mília s                | IGPBF<br>stema de Gest | ão do Programa Bolsa Família    |                  | Rio de Janeiro-RJ - <sup>sigoof</sup> gestor. |
| AL .                                   |                        |                        |                                 | Sair   Mapa      | do Site   Acessibilidade   Fale co            |
| inistrativo Estados e Município        | s Gestão de Cadastro   | SICON                  |                                 |                  |                                               |
| è <b>está aqui:</b> SIGPBF » Administr | ativo » Transmissão Ar | quivo » Caixa          | Postal » Consultar Caixa Postal |                  |                                               |
|                                        |                        |                        |                                 |                  |                                               |
| istas                                  | Informações do Ar      | quivo                  |                                 |                  |                                               |
| 🛅 Pasta Raiz                           | Órgão                  | Rio de Ja              | aneiro-RJ                       |                  |                                               |
| 😴 🧰 Cadastro Único                     | Nome                   | RJ_RIO_                | DE_JANEIRO_3304557_BASE_ID      | F_31_12_2009.ZIP |                                               |
| Beneficiários da<br>Beneficiários do l | Descrição              | Base de                | Dados IDF                       |                  |                                               |
| Cadastro desatu:                       |                        |                        | ×                               |                  |                                               |
| Famílias com rer                       | Tamanho                | 14,08 ME               | i i                             |                  |                                               |
| Indice de Desenv Indice de Desenv      | Data                   | 24/11/20               | 10                              |                  |                                               |
| 📕 🦲 Rejeição cadastr                   | Disponível até         | 24/11/20               | 11                              |                  |                                               |
| Condicionalidades 8                    | 101                    |                        |                                 |                  |                                               |
| Malte de Cestad De                     | Histórico do Arquiv    | 0                      |                                 |                  |                                               |
|                                        |                        |                        | Resul                           | tados            |                                               |
|                                        | Num. da                | Versão                 | Descrição                       | Data Versão      | Disponível Até Acões                          |
|                                        | 1.0                    | 0                      | Base de Dados IDF               | 24/11/2010       | 24/11/2011                                    |
|                                        | 111                    |                        |                                 |                  |                                               |
|                                        |                        |                        |                                 |                  |                                               |
|                                        |                        |                        |                                 |                  |                                               |
| •                                      |                        |                        |                                 |                  |                                               |
| pasta raiz                             |                        |                        |                                 |                  |                                               |
|                                        |                        |                        |                                 |                  |                                               |
|                                        |                        |                        |                                 |                  |                                               |
|                                        |                        |                        |                                 |                  |                                               |
|                                        |                        |                        |                                 |                  |                                               |

Figura 18. Tela inicial – Seleção do Aplicativo Upload/Download de Arquivos – Arquivos Baixados

**ATENÇÃO:** Nesta tela, é possível visualizar o **Histórico dos Arquivos**, disponibilizados na aba **Arquivos Baixados**, além das **Informações do Arquivo**: órgão responsável, nome, descrição, tamanho, data e período de disponibilidade para *download*.

### 3.3.5. Resultado da Pesquisa

A aba **Resultado da Pesquisa** permite que o usuário possa pesquisar arquivos disponíveis nas pastas. Para isso, basta digitar a palavra relacionada ao arquivo e o Sistema mostrará o resultado, segundo pesquisa realizada e demonstrada na tela a seguir:

| Ministério do Desenvolvim            | ento Social e Com      | oate à Fome         |                                            |                                            | Destaques do    | Governo      |
|--------------------------------------|------------------------|---------------------|--------------------------------------------|--------------------------------------------|-----------------|--------------|
| sa Família 🎼 Fa                      | mília                  | Sistema de G        | F<br>iestão do Programa Bolsa Família      |                                            | Pessoa-PB - sig | pbf.gestor.n |
| 1                                    |                        |                     |                                            | Sair   Mapa do Site                        | Acessibilidade  | Fale o       |
| istrativo Estados e Municípios Ges   | stão de Cadastro Ges   | tão de Beneficios   | SICON                                      |                                            |                 |              |
| está aqui: SIGPBF » Administrativo   | o × Transmissão Arquiv | /o » Caixa Postal » | <ul> <li>Consultar Calxa Postal</li> </ul> |                                            |                 |              |
| stas                                 | Perquises Are          | wive as Past        | - Cadastea dasatualizadas                  |                                            |                 |              |
| Pasta Raiz                           | Pesquisar Arc          | juivo na Pasta      | a - Cadastro desatualizados                |                                            |                 |              |
| e 📋 Cadastro Único                   | Arquivo •              |                     |                                            |                                            |                 |              |
| Beneficiários da<br>Cadastro desatua | Órgão                  | selec               | clone                                      |                                            |                 |              |
| Indice de Desenv                     |                        |                     |                                            |                                            |                 | esquisar     |
| Indice de Gestão De                  | * Campo Obrigatori     | •                   |                                            |                                            |                 |              |
|                                      |                        | Inform              | arlar da                                   |                                            |                 |              |
|                                      | Conteúdo da Pas        | ita Pi              | asta Resultado da Pesquisa                 |                                            |                 |              |
|                                      |                        |                     |                                            | enviar arquivo                             | editar perm     | Issões       |
|                                      |                        |                     | Arquiv                                     | /05                                        |                 |              |
|                                      | Órgão                  | Tipo                | Nome                                       | Descrição                                  | Data            | Ações        |
|                                      | João<br>Pessoa-PB      | Arquivo 🕅           | PB_JOAO_PESSOA_2507507_48MESES.CSV         | Cadastro desatualizado há mais de 48 meses | 30/11/2010      | ی 🔍          |
|                                      |                        |                     |                                            |                                            |                 |              |
|                                      |                        |                     |                                            |                                            |                 |              |
|                                      |                        |                     |                                            |                                            |                 |              |
|                                      |                        |                     |                                            |                                            |                 |              |
| A Desta reiz                         |                        |                     |                                            |                                            |                 |              |
|                                      |                        |                     |                                            |                                            |                 |              |
|                                      |                        |                     |                                            |                                            |                 |              |
|                                      |                        |                     |                                            |                                            |                 |              |
|                                      |                        |                     |                                            |                                            |                 |              |
|                                      |                        |                     |                                            |                                            |                 |              |

Figura 19. Tela Inicial – Seleção do Aplicativo Upload/Download de Arquivos – Resultado da Pesquisa

| Ministério do Desenvolviment                                                        | <b>to Social</b><br>Ito Social e Combate à F                   | Fome                |                |                      |     |                                                                                                    | Des        | staques do G | overno            |
|-------------------------------------------------------------------------------------|----------------------------------------------------------------|---------------------|----------------|----------------------|-----|----------------------------------------------------------------------------------------------------|------------|--------------|-------------------|
| Baisa Familia                                                                       | L S A SIC                                                      | GPBF<br>ama de Gest | tão do Prograi | na Bolsa Família     |     |                                                                                                    |            |              |                   |
|                                                                                     |                                                                |                     |                |                      |     | Sair   Mapa do S                                                                                            | Site   Ace | ssibilidade  | Fale conos        |
| Administrativo Estados e Municípios                                                 | Gestão de Cadastro SI                                          |                     |                |                      |     |                                                                                                    |            |              |                   |
| Você está aqui: SIGPBF » Administrati                                               | ivo » Transmissão Arqui                                        | ivo » Caixa         | Postal » Pes   | iquisar Arquivo      |     |                                                                                                    |            |              |                   |
| Pasta Raiz<br>Pasta Raiz<br>Deneficios<br>Cadastro Único<br>D D Indice de Gestão De | Pesquisar Arquivo<br>Arquivo *<br>Órgão<br>* Campo Obrigatório | BPC<br>selecio      | ne             |                      |     |                                                                                                    |            | pe           | squisar           |
|                                                                                     | Arquivos Enviados                                              | Arquivos            | Recebidos      | Arquivos Baixados    | Res | sultado da Pesquisa                                                                                         |            |              |                   |
|                                                                                     |                                                                |                     |                | Arquivo              | os  |                                                                                                    |            |              |                   |
|                                                                                     | Órgão                                                          |                     |                | Nome                 |     | Caminho                                                                                                    | Tamanho    | Data         | Ações             |
|                                                                                     | Casserengue-PB                                                 |                     | PB_CASSERE     | NGUE_2504157_BPC.csv | ,   | Pasta Raiz ><br>Cadastro Único ><br>Beneficiários do BPC<br>que devem ser<br>inscritos no Cadastro<br>Único | 0,00 MB    | 14/01/2011   | <i>P</i> <b>±</b> |

Figura 20. Tela – seleção do Aplicativo Upload/Download de Arquivos – Resultado da Pesquisa

|                                       | 1 6 4 010                         | DDC                                                 |                                                |
|---------------------------------------|-----------------------------------|-----------------------------------------------------|------------------------------------------------|
| sa Familia                            | mília SIG                         | <b>PBF</b><br>a de Gestão do Programa Bolsa Família | João Pessoa-PB - sigptif, gestor, mu           |
| fel.                                  |                                   |                                                     | Sair   Mapa do Site   Acessibilidade   Fale co |
| istrativo Estados e Municípios Ge     | tão de Cadastro 🛛 Gestão de Bene  | eficios SICON                                       |                                                |
| está aquit SIGPBF • Administrativ     | > * Transmissão Arquivo * Caixa P | Postal > Consultar Calxa Postal                     |                                                |
|                                       | -                                 |                                                     |                                                |
| stas                                  | Pesquisar Arquivo na              | Pasta - Beneficiários da Tarifa Social de Energia   | Elétrica                                       |
| Pasta Raiz                            | Amina                             | -                                                   |                                                |
| Cadastro Unico                        | Arquivo                           |                                                     |                                                |
| 🖬 🧰 Cadastro desatu:                  | Orgao                             | selecione                                           |                                                |
| Indice de Desenv     Rejejoão cadastr |                                   |                                                     | pesquisar                                      |
| indice de Gestão De                   | * Campo Obrigatorio               |                                                     |                                                |
|                                       |                                   | Informaçãos da                                      |                                                |
|                                       | Conteúdo da Pasta                 | Pasta Resultado da Pesquisa                         |                                                |
|                                       |                                   |                                                     | enviar argulvo editar permissões               |
|                                       |                                   |                                                     |                                                |
|                                       |                                   |                                                     |                                                |
|                                       |                                   |                                                     |                                                |
|                                       |                                   |                                                     |                                                |
|                                       |                                   |                                                     |                                                |
|                                       |                                   |                                                     |                                                |
|                                       |                                   |                                                     |                                                |
| < <u>&gt;</u>                         |                                   |                                                     |                                                |
| pasta raiz                            |                                   |                                                     |                                                |
|                                       |                                   |                                                     |                                                |
|                                       |                                   |                                                     |                                                |
|                                       |                                   |                                                     |                                                |

Figura 21. Tela – Seleção do Aplicativo Upload/Download de Arquivos – Resultado da Pesquisa

A partir dos resultados de pesquisa, o usuário também terá as opções de **visualizar** e fazer *download* do arquivo pesquisado. É importante que os gestores e os técnicos do PBF fiquem atentos e consultem diariamente o **Aplicativo Upload/Download** para verificar se há algum arquivo novo disponibilizado, para conhecer o conteúdo das informações e das orientações e tomar as providências necessárias, quando for o caso. Desse modo, estarão sempre atualizados sobre todas as ações referentes ao PBF e ao Cadastro Único.

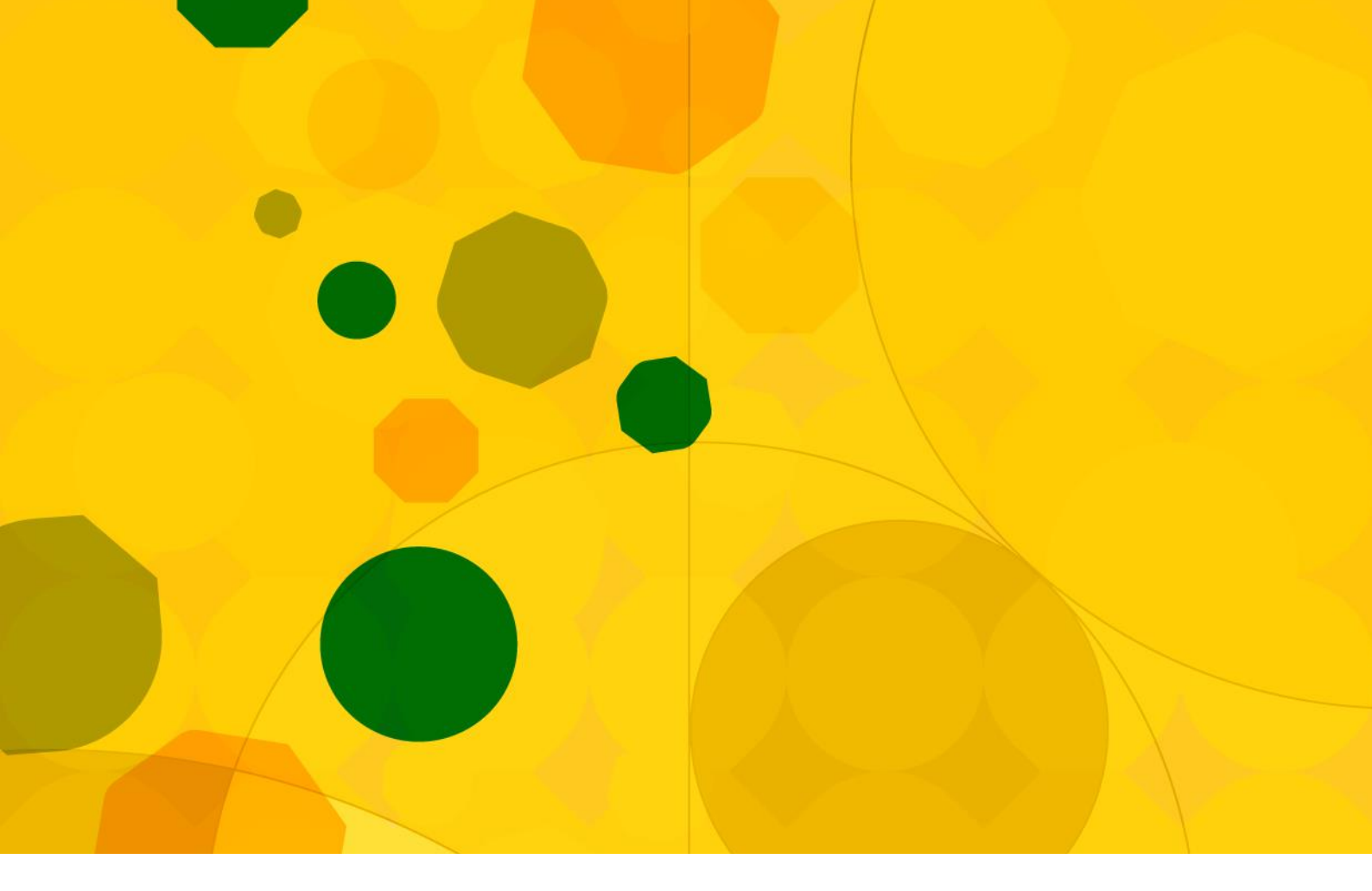

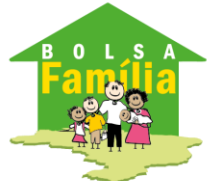

Ministério do Desenvolvimento Social e Combate à Fome

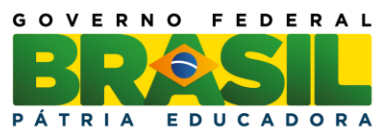

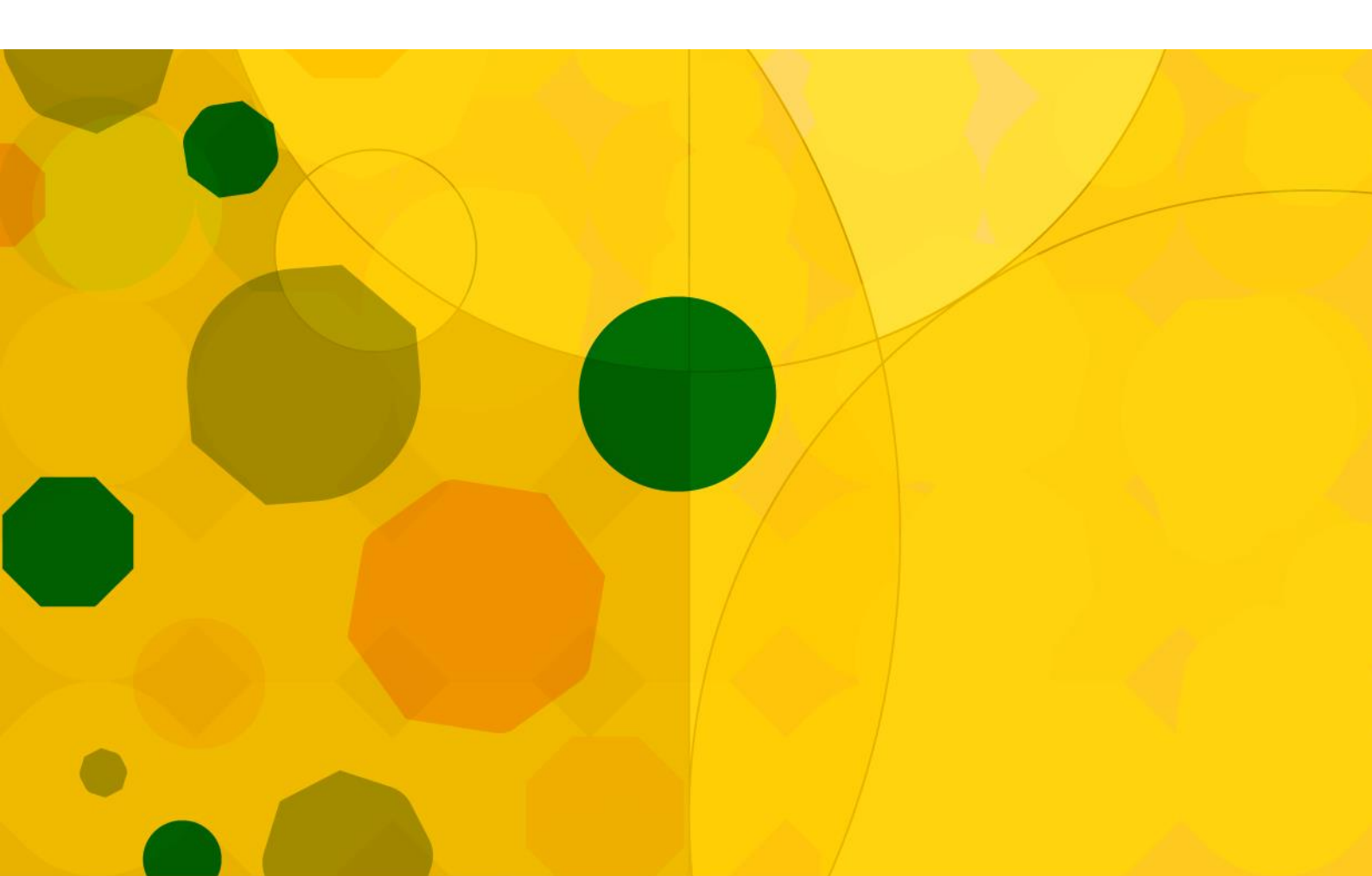